4-454-443-41(1) (BS)

# SONY.

# Višekanalni AV prijemnik

Uputstvo za upotrebu

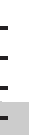

STR-DN1040

## UPOZORENJE

#### Da biste umanjili rizik od požara ili strujnog udara, ne izlažite uređaj kiši ili vlazi.

Da biste umanjili rizik od požara, ne prekrivajte ventilacioni otvor uređaja novinama, stolnjacima, zavjesama itd. Ne izlažite uređaj izvorima otvorenog plamena (na primjer upaljenim svijećama).

Da biste smanjili rizik od požara ili strujnog udara, ne izlažite uređaj kapanju ili zapljuskivanju i ne postavljajte na uređaj predmete ispunjene vodom, kao što su vaze.

Ne postavljajte uređaj u skučen prostor, kao što je polica za knjige ili ugradni ormarić.

Kako se glavni utikač koristi za isključivanje uređaja iz mrežnog napajanja, priključite uređaj na lako dostupnu utičnicu naizmjenične struje. Ako primijetite neku nepravilnost u radu uređaja, odmah izvucite glavni utikač iz utičnice za napajanje naizmjeničnom strujom.

Ne izlažite baterije ili uređaje koji sadrže baterije visokim temperaturama, na primjer sunčevoj svjetlosti i vatri.

Uređaj nije isključen iz mreže za napajanje sve dok je povezan s utičnicom za napajanje naizmjeničnom strujom, čak i ako je sam uređaj isključen.

Prekomjerni zvučni pritisak iz slušalica i zvučnika može dovesti do gubitka sluha.

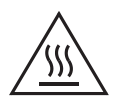

Ovim simbolom korisnik se upozorava na prisustvo zagrijane površine koja može biti vruća ako se dodirne tokom normalnog rada.

Ova oprema je testirana i utvrđeno je da je u skladu s ograničenjima navedenim u EMC direktivi gdje se za povezivanje koristi kabl kraći od 3 metra.

## Za korisnike u Evropi

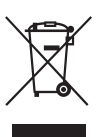

Odlaganje stare električne i elektronske opreme (vrijedi u Evropskoj Uniji i drugim evropskim zemljama koje imaju sisteme prikupliania otpada)

## odvojenog prikupljanja otpada)

Ovaj simbol na proizvodu ili njegovom pakovanju označava da se uređaj ne smije tretirati kao kućni otpad. Zapravo, uređaj treba odložiti na odgovarajuće mjesto za reciklažu električne i elektroničke opreme. Pravilnim odlaganjem ovog proizvoda pomažete u sprečavanju potencijalnih negativnih posljedica na okruženje i ljudsko zdravlje, koje mogu nastati zbog neadekvatnog odlaganja ovog proizvoda. Recikliranjem materijala pomaže se očuvanje prirodnih resursa. Za više informacija o recikliranju ovog proizvoda obratite se vašoj gradskoj upravi, komunalnoj službi ili prodavnici u kojoj ste kupili proizvod.

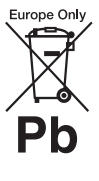

## Odlaganje potrošenih baterija (vrijedi u Evropskoj Uniji i drugim evropskim zemljama koje imaju sisteme odvojenog odlaganja otpada)

Ovaj simbol na bateriji ili pakovanju označava da se baterija koja se isporučuje sa ovim proizvodom ne smije tretirati kao kućni otpad. Na određenim baterijama ovaj simbol se može pojaviti u kombinaciji s nekim hemijskim simbolom. Hemijski simboli za živu (Hg) ili olovo (Pb) se dodaju ako baterija sadrži više od 0,0005% žive ili 0,004% olova. Pravilnim odlaganjem ovih baterija pomažete sprečavanje potencijalno negativnih posljedica na okruženje i ljudsko zdravlje, koje mogu nastati zbog neadekvatnog odlaganja baterija. Recikliranjem materijala pomaže se očuvanje prirodnih resursa. U slučaju proizvoda koji zbog sigurnosti, učinkovitosti ili integriteta podataka zahtijevaju stalnu povezanost s ugrađenom baterijom, takvu bateriju treba zamijeniti isključivo kvalificirano servisno osoblje. Da biste bili sigurni da će baterija biti odložena na odgovarajući način, predajte proizvod na kraju njegovog životnog vijeka na odgovarajuće mjesto za recikliranje električne i elektroničke opreme.

Za sve druge baterije pogledajte poglavlje o bezbjednom uklanjanju baterije iz proizvoda. Predajte bateriju na odgovarajuće mjesto za prikupljanje i recikliranje potrošenih baterija. Za više informacija o recikliranju ovog proizvoda ili baterije obratite se vašoj gradskoj upravi, komunalnoj službi ili prodavnici u kojoj ste kupili proizvod.

## Napomena za korisnike: sljedeće informacije vrijede samo za opremu što se prodaje u zemljama koje primjenjuju direktive EU.

Ovaj proizvod je proizveden od strane ili u ime kompanije Sony korporacija, 1-7-1 Konan Minato-ku Tokyo, 108-0075 Japan. Pitanja u vezi sa usaglašenošću proizvoda sa propisima Evropske unije treba uputiti ovlaštenom predstavniku na adresi Sony Deutschland GmbH, Hedelfinger Strasse 61, 70327 Stuttgart, Germany. Za sva pitanja o servisu ili garanciji pogledajte adrese naznačene u posebnom servisnom ili garantnom listu.

Sony korporacija izjavljuje da je uređaj u skladu s osnovnim zahtjevima i drugim relevantnim pravilima Direktive 1999/5/EC. Za informacije pristupite sljedećoj adresi: http://www.compliance.sony.de/

CE

## Informacije o ovom priručniku

- Upute u ovom priručniku date su za model STR-DN1040. Broj modela nalazi se u donjem desnom uglu prednje ploče. Ilustracije korištene u uputstvu date su za evropski model i mogu se razlikovati od vašeg modela. Sve razlike u radu u uputstvu su označene sa "samo evropski model".
- Uputama u ovom priručniku opisuju se rad s prijemnikom uz pomoć isporučenog daljinskog upravljača. Možete koristiti i dugmad ili komande na prijemniku ako imaju slične ili iste nazive kao komande na daljinskom upravljaču.

## O autorskim pravima

U ovom prijemniku se koriste Dolby\* Digital i Pro Logic Surround, te DTS\*\* Digital Surround System.

- \* Proizvedeno pod licencom kompanije Dolby Laboratories. Dolby, Pro Logic, Surround EX i simbol duplog D su zaštićeni znakovi kompanije Dolby Laboratories.
- \*\* Proizvedeno po licenci prema patentima SAD br. 5,956,674; 5,974,380; 6,226,616; 6,487,535; 7,212,872; 7,333,929; 7,392,195; 7,272,567 i ostalim američkim i svjetskim patentima, izdanim ili na čekanju. DTS-HD, simbol i DTS-HD skupa sa simbolom su registrirani zaštićeni znakovi i & DTS-HD Master Audio je zaštićeni znak kompanije DTS, Inc. Proizvod sadrži softver. © DTS, Inc. Sva prava zadržana.

U ovom prijemniku se koristi tehnologija multimedijskog interfejsa visoke rezolucije (HDMI<sup>TM</sup>).

Izrazi HDMI i HDMI High-Definition Multimedia Interface (Multimedijski interfejs visoke rezolucije), te logotip HDMI-ja su zaštićeni znakovi ili registrirani zaštićeni znakovi organizacije HDMI Licensing LLC u SAD-u i drugim zemljama. AirPlay, iPhone, iPod, iPod classic, iPod nano i iPod touch su zaštićeni znakovi kompanije Apple Inc., registrirani u SAD i drugim zemljama.

Svi ostali zaštićeni znakovi i registrirani zaštićeni znakovi su zaštićeni znakovi njihovih vlasnika. Znakovi ™ i ® nisu specificirani u ovom dokumentu.

"Made for iPod" i "Made for iPhone" znači da je neki elektronski pribor dizajniran posebno za povezivanje sa uređajem iPod ili iPhone, navedenim redoslijedom, te da ga je proizvođač certificirao u znak ispunjavanja standarda učinkovitosti koje definira kompanija Apple.

Kompanija Apple nije odgovorna za rad tog uređaja ili njegovu usaglašenost sa sigurnosnim ili regulatornim standardima. Imajte na umu da korištenje pribora s uređajem iPod ili iPhone može uticati na učinkovitost bežične mreže.

DLNA®, logotip DLNA i DLNA CERTIFIED™ su zaštićeni znakovi, servisni znakovi ili certifikacijski znakovi Digital Living Network Alliance.

Logotip "Sony Entertainment Network" i "Sony Entertainment Network" su zaštićeni znakovi korporacije Sony.

Wake-on-LAN je zaštićeni znak ili registrirani zaštićeni znak kompanije International Business Machines Corporation u SAD-u i drugim zemljama.

Windows i Windows logotip su registrirani zaštićeni znakovi ili zaštićeni znakovi kompanije Microsoft Corporation u SAD-u i/ ili drugim zemljama.

Ovaj proizvod je zaštićen određenim pravima na intelektualnu svojinu Microsoft korporacije. Korištenje ili distribucija ovakve tehnologije van ovog proizvoda zabranjena je bez odgovarajuće licence Microsoft-a ili ovlaštene Microsoft podružnice. MPEG Layer-3 tehnologija za kodiranje zvuka i patenti koje su licencirale kompanije Fraunhofer IIS i Thomson.

"x.v.Color (x.v.Colour)" i "x.v.Color (x.v.Colour)" su zaštićeni znakovi kompanije Sony Corporation.

"BRAVIA" je zaštićeni znak Sony korporacije.

"PlayStation" je registrirani zaštićeni znak kompanije Sony Computer Entertainment Inc.

"WALKMAN" i "WALKMAN" logotip su registrirani zaštitni znaci kompanije Sony Corporation.

MICROVAULT je zaštićeni znak kompanije Sony Corporation.

VAIO i VAIO Media su registrirani zaštićeni znakovi kompanije Sony Corporation.

PARTY STREAMING i PARTY STREAMING logotip su zaštićeni znakovi kompanije Sony Corporation.

Logotip Wi-Fi CERTIFIED je certificirajući znak asocijacije Wi-Fi Alliance.

MHL, Mobile High-Definition veza i MHL logotip su zaštićeni znakovi ili registrirani zaštićeni znakovi kompanije MHL Licensing, LLC.

InstaPrevue™ je zaštićeni znak ili registrirani zaštićeni znak kompanije Silicon Image, Inc. u Sjedinjenim Američkim Državama i drugim zemljama.

### **FLAC dekoder**

Autorska prava © 2000, 2001, 2002, 2003, 2004, 2005, 2006, 2007 Josh Coalson

Redistribucija i korištenje u obliku izvornog koda i binarnom obliku, sa ili bez modifikacija, su dozvoljeni ako su ispunjeni sljedeći uslovi:

 Uz redistribuciju izvornog koda mora ostati šriložena gornja obavijest o autorskim pravima, lista odredbi i sljedeći tekst odricanja odgovornosti.

- Redistribucija u binarnom obliku mora sadržavati gornju obavijest o autorskim pravima, listu odredbi i sljedeći tekst odricanja odgovornosti u dokumentaciji i/ili drugim materijalima koji se isporučuju uz distribuciju.
- Nije dopuštena upotreba imena kompanije Xiph.org Foundation niti imena njenih kontributora u svrhu pružanja podrške ili promoviranja proizvoda deriviranih iz ovog softvera bez prethodnog pribavljanja izričitog dopuštenja u pismenom obliku.

OVAI SOFTVER SE PRUŽA OD STRANE NOSIOCA AUTORSKIH PRAVA I KONTRIBUTORA, "TAKAV KAKAV IESTE", TE SE ISKLIUČUJU BILO KAKVE IZRIČITE ILI IMPLICIRANE GARANCIJE, UKLIUČUIUĆI, BEZ OGRANIČAVANIA, IMPLICIRANE GARANCIIE UTRŽIVOSTI I PRIKLADNOSTI ZA ODREĐENU SVRHU. FONDACIJA I NJENI KONTRIBUTORI NI U KOM SLUČAJU NEĆE BITI ODGOVORNI ZA BILO KAKVE DIREKTNE, INDIREKTNE, SLUČAJNE, PRIMIERNE ILI POSLIEDIČNE ŠTETE (UKLIUČUIUĆI, BEZ OGRANIČAVANIA, OBEZBIEÐIVANIE ZAMIENSKIH PROIZVODA I USLUGA, GUBITAK MOGUĆNOSTI KORIŠTENIA. PODATAKA I PROFITA ILI PREKIDE POSLOVANIA), BEZ OBZIRA KAKO IE DO NIIH DOŠLO I PO KOJOJ TEORIJI ODGOVORNOSTI, BILO DA IE RIJEČ O UGOVORNOI, OBIEKTIVNOI ILI ODŠTETNOJ ODGOVORNOSTI (UKLIUČUIUĆI NEMAR I DRUGO), PROIZAŠLE NA BILO KOJI NAČIN IZ UPOTREBE OVOG SOFTVERA, ČAK I AKO SU UPOZNATI SA MOGUĆNOŠĆU NASTANKA TAKVIH ŠTETA

## Sadržaj

| Informacije o ovom priručniku | 3  |
|-------------------------------|----|
| Priloženi dodaci              | 8  |
| Opis i pozicije dijelova      | 9  |
| Početak rada                  | 20 |

## Veze

| 1: Instaliranje zvučnika    | 23 |
|-----------------------------|----|
| 2: Povezivanje zvučnika     | 25 |
| 3: Povezivanje TV-a         |    |
| 4: Povezivanje druge opreme | 28 |
| 5: Povezivanje antena       |    |
| 6: Povezivanje na mrežu     |    |

## Priprema prijemnika

| Povezivanje kabla za napajanje |
|--------------------------------|
| naizmjeničnom strujom          |
| (glavni vod)36                 |
| Uključivanje prijemnika36      |
| Postavljanje prijemnika pomoću |
| funkcije Jednostavno           |
| postavljanje36                 |
| Konfiguracija mrežnih postavki |
| prijemnika38                   |
| Vodič za korištenje Graphical  |
| User Interface (GUI)42         |
|                                |

## Osnovne operacije

| Uživanje u slikama/zvuku      |    |
|-------------------------------|----|
| s povezane opreme             | 44 |
| Povezivanje iPod/iPhone-a     | 46 |
| Reproduciranje sa USB uređaja | 48 |

## Operacije s biračem kanala

## Uživanje u zvučnim efektima

| Odabir zvučnog polja            | 54 |
|---------------------------------|----|
| Podešavanje ekvilajzera         | 58 |
| Korištenje funkcije             |    |
| optimizatora zvuka              | 58 |
| Odabir vrste kalibracije        | 58 |
| Korištenje funkcije Pure Direct | 59 |
| Vraćanje zvučnih polja na       |    |
| početne postavke                | 59 |

## Korištenje Mrežnih funkcija

| O mrežnim funkcijama          |    |
|-------------------------------|----|
| prijemnika6                   | 60 |
| Postavljanje servera6         | 60 |
| Uživanje u audio sadržajima   |    |
| pohranjenim na serveru6       | 6  |
| Uživajte u Sony Entertainment |    |
| Network (SEN)7                | 0  |
| Korištenje funkcije PARTY     |    |
| STREAMING7                    | 2  |
| Striming muzike sa usluge     |    |
| iTunes koristeći AirPlay7     | '4 |
| Ažuriranje softvera7          | '5 |
| Pretraživanje stavke pomoću   |    |
| tastature7                    | 7  |
|                               |    |

## "BRAVIA" Sync karakteristike

| Šta je "BRAVIA" Sync?           | .78  |
|---------------------------------|------|
| Priprema za "BRAVIA" Sync       | . 79 |
| Reproduciranje pritiskom        |      |
| na jednu tipku                  | . 79 |
| Kontrola zvuka na sistemu       | .80  |
| Isključivanje sistema           | .80  |
| Odabir scene                    | . 80 |
| Kontrola kućnog kina            | .81  |
| Remote Easy Control             | . 81 |
| Upravljanje MHL uređajem        | . 81 |
| Izmjena monitora koji emitiraju |      |
| HDMI video signale              | . 82 |

## Ostali postupci

| Izmjena digitalnog               |
|----------------------------------|
| i analognog zvuka                |
| (INPUT MODE) 83                  |
| Korištenje drugih ulaznih        |
| priključaka za video/audio       |
| (Input Assign)                   |
| (Dodjela ulaza)83                |
| Korištenje veze putem            |
| dvostrukog pojačala 84           |
| Korištenje funkcija više zona 85 |
| Vraćanje na fabrički zadane      |
| postavke 87                      |
|                                  |

## Podešavanje postavki

| Korištenje Izbornika za       |
|-------------------------------|
| postavljanje87                |
| Jednostavno postavljanje 90   |
| Izbornik Postavke zvučnika 90 |
| Audio settings menu (izbornik |
| Postavke zvuka)94             |
| Izbornik HDMI postavke96      |
| Izbornik Input Settings       |
| (Postavke ulaza)              |
| Izbornik Network Settings     |
| (Mrežne postavke)             |
| Izbornik System settings      |
| (Postavke sistema)            |
| Rad bez upotrebe              |
| GUI displeja100               |
|                               |

## Korištenje daljinskog upravljača

| Programiranje daljinskog |
|--------------------------|
| upravljača106            |
| Postavljanje daljinskog  |
| upravljača na prvobitne  |
| postavke110              |

## Dodatne informacije

| Mjere predostrožnosti | 111 |
|-----------------------|-----|
| Rješavanje problema   | 112 |
| Specifikacije         | 123 |
| Indeks                | 127 |

## Priloženi dodaci

- Uputstvo za upotrebu (samo uz model za Australiju) (ovaj priručnik)
- Vodič za brzo postavljanje (1)
- Referentni vodič (1) (samo uz modele za Evropu)
- Daljinski upravljač (RM-AAP103) (1)
- Baterije R6 (veličina AA) (2)
- FM žična antena (1)

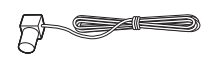

• AM okvirna antena (1)

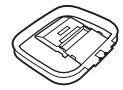

• Optimizacijski mikrofon (ECM-AC2) (1)

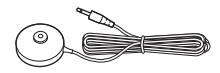

## Umetanje baterija u daljinski upravljač

Umetnite dvije R6 (veličina AA) baterije (priložene) u daljinski upravljač. Kod umetanja baterija pazite da ispravno uskladite polove baterije.

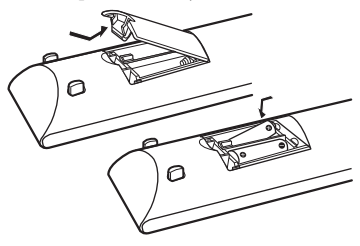

#### Napomene

- Nemojte ostavljati daljinski upravljač na jako vrućem ili vlažnom mjestu.
- Nemojte koristiti nove baterije skupa sa starima.
- Nemojte miješati manganske baterije s drugim baterijama.
- Nemojte izlagati senzor daljinskog upravljača direktnoj sunčevoj svjetlosti ili rasvjetnim tijelima. Na taj način možete izazvati kvar.
- Ako daljinski upravljač ne namjeravate koristiti duži vremenski period, izvadite baterije kako biste izbjegli moguća oštećenja izazvana curenjem baterija i korozijom.
- Moguće je da će se programirani kodovi izbrisati nakon zamjene ili uklanjanja baterija. Ako se to dogodi, ponovo programirajte daljinski upravljač (stranica 106).
- Kada prijemnik više ne reagira na komande daljinskog upravljača, zamijenite baterije.

## Opis i pozicije dijelova

## Prednja ploča

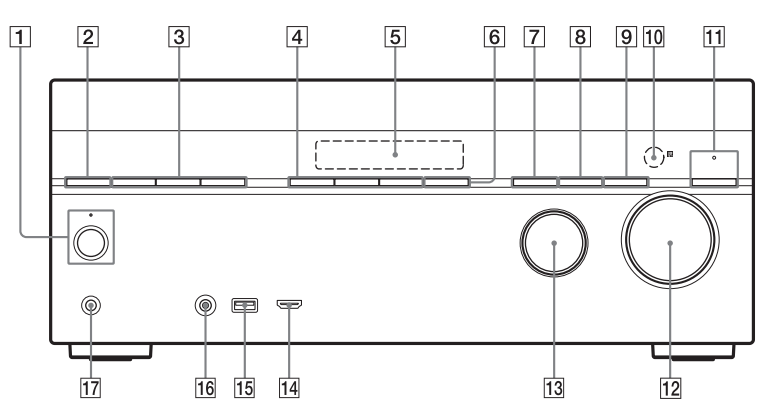

 I/(<sup>1</sup>) (uključivanje/stanje pripravnosti) (stranica 36, 59, 87) Indikator iznad ulaza svijetli ovim

bojama:

Zelena: prijemnik je uključen.

Žuta: prijemnik je u stanju pripravnosti i – "Control for HDMI" (Kontrola za

- HDMI) (stranica 96) ili "Network Standby" (Režim pripravnosti mreže) (stranica 99) je postavljeno na "On" (uključeno).
- "Pass Through" (Prolaz) (stranica 96) postavljeno na "On"\* (Uključeno) ili "Auto" (Automatski).
- Prijemnik u zoni 2 je uključen (stranica 86).

Lampica se gasi kada je prijemnik u stanju pripravnosti i kada je "Control for HDMI" (Kontrola za HDMI), "Pass Through" (Prolaz) i "Network Standby" (Režim pripravnosti mreže) isključeno. \* Samo za modele za Australiju.

#### Napomena

Ako indikator polako trepće, ažuriranje softvera je u toku (stranica 75).

- 2 SPEAKERS (stranica 38)
- 3 TUNING MODE, TUNING +/-Pritisnite TUNING MODE kako biste upravljali biračem (FM/AM). Pritisnite TUNING +/- da biste pronašli stanicu.
- 4 A.F.D./2CH, MOVIE, MUSIC (stranica 44, 54, 59)
- 5 Displej prednje ploče (stranica 11)
- 6 SOUND OPTIMIZER (stranica 58)
- 7 INPUT MODE (stranica 83)
- 8 DIMMER

Postavlja osvjetljenje displeja prednje ploče u 3 nivoa.

- 9 DISPLAY (stranica 105)
- Senzor daljinskog upravljača Prima signale od daljinskog upravljača.
- PURE DIRECT (stranica 59)
   Indikator iznad ulaza svijetli ovim bojama kad je aktivirana funkcija Pure Direct:
- 12 MASTER VOLUME (stranica 44, 94)

- 13 INPUT SELECTOR (page 38, 44, 83)
- 14 Priključak HDMI/MHL (VIDEO 2 IN) (stranica 31)
- 15 🖞 (USB) priključak (stranica 33)
- 16 Priključak AUTO CAL MIC
- 17 Priključak PHONES

Povezuje na slušalice.

## Indikatori na displeju prednje ploče

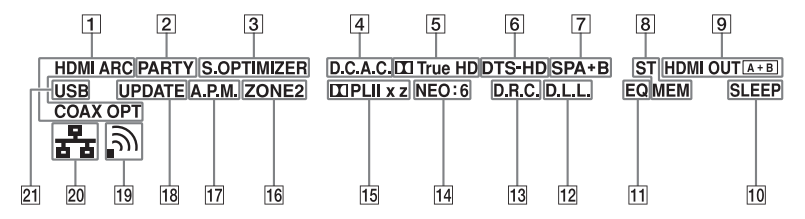

#### 1 Indikator ulaza

Svijetli kao indikator trenutnog ulaza.

#### HDMI

Prijemnik prepoznaje opremu povezanu na HDMI IN priključak.

#### ARC

TV ulaz je odabran i prepoznati su signali funkcije Audio Return Channel (ARC, kanal povrata zvuka).

#### COAX

Digitalni signal šalje se na priključak COAXIAL (stranica 83).

#### ОРТ

Digitalni signal šalje se na priključak OPTICAL (stranica 83).

#### 2 PARTY

Svijetli kada je aktivirana funkcija PARTY STREAMING (stranica 72).

#### **3** S.OPTIMIZER

Svijetli kada je aktivirana funkcija Sound Optimizer (optimizacija zvuka) (stranica 58).

### 4 D.C.A.C.

Svijetli kada se primjenjuju mjerni rezultati funkcije Auto Calibration (automatska kalibracija).

Indikator Dolby Digital Surround\* Svijetli putem određenog indikatora kad prijemnik dekodira odgovarajuće signale formata Dolby Digital.

Dolby Digital Dolby TrueHD

#### 6 Indikator DTS(-HD)\*

Svijetli putem određenog indikatora kad prijemnik dekodira odgovarajuće signale formata DTS.

DTS DTS DTS-HD DTS-HD

- Indikator sistema zvučnika (stranica 38)
- 8 Indikator biranja

#### ST

Svijetli kada se prijemnik prebaci na stereo prijem.

#### MEM

Svijetli kada se funkcija memorije, kao što je memorija postavljanja (stranica 52) itd., aktivira.

#### 9 HDMI OUT A + B (stranica 82)

#### 10 SLEEP

Svijetli kada je aktiviran mjerač vremena za isključivanje (stranica 15).

#### 11 EQ

Svijetli kada je aktiviran ekvilajzer.

#### 12 D.L.L.

Svijetli kada je aktivirana funkcija Digital Legato Linear (D.L.L.) (stranica 94).

#### 13 D.R.C.

Svijetli kada je aktivirana kompresija dinamičkog opsega (stranica 95).

14 NEO:6

Svijetli kad je aktivirano DTS Neo:6 Cinema/Music dekodiranje (stranica /56, 56).

- Indikator Dolby Pro Logic Svijetli putem određenog indikatora kad prijemnik vrši obradu formata Dolby Pro Logic. Ova tehnologija matričnog surround dekodiranja može poboljšati ulazne signale.
  - Dolby Pro Logic
  - Dolby Pro Logic II
  - **PLIIx** Dolby Pro Logic IIx
  - Dolby Pro Logic IIz

#### Napomena

Ovi indikatori možda neće svijetliti, zavisno od postavke rasporeda zvučnika.

16 ZONE 2

Svijetli dok se omogućava rad u zoni 2.

### 17 A.P.M.

Svijetli kada je aktivirana funkcija A.P.M. (Automatic Phase Matching, automatsko prilagođavanje faze). Funkciju A.P.M. možete postaviti isključivo u okviru funkcije DCAC (Digital Cinema Auto Calibration) (stranica 92).

### 18 UPDATE

Svijetli kad je dostupan novi softver (stranica 75).

## 19 Pokazatelj jačine bežičnog LAN signala

Svijetli kao pokazatelj jačine bežičnog LAN signala (stranica 40, 41).

Nema signala.

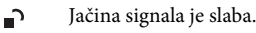

Jačina signala je srednjeg intenziteta.

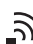

Jačina signala je jaka.

20 Indikator žičane LAN mreže

Svijetli kad je uključen LAN kabl.

## 21 USB

Svijetli kada je prepoznat iPod/iPhone ili USB uređaj.

\* Prilikom reprodukcije diska u Dolby Digital ili DTS formatu, provjerite da li ste izvršili digitalno povezivanje, te da "INPUT MODE" nije postavljen na "ANALOG" (stranica 83) i da nije odabrano "2ch Analog Direct".

## Stražnja ploča

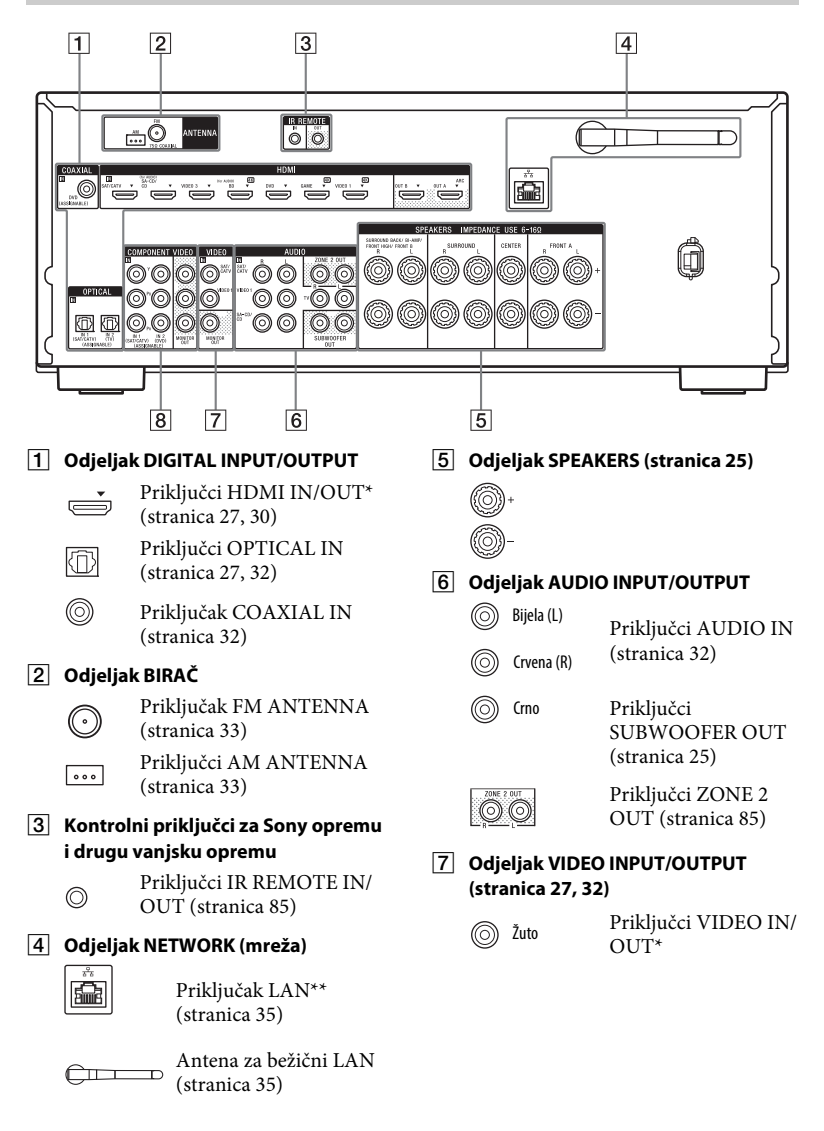

#### 8 Odjeljak COMPONENT VIDEO INPUT/ OUTPUT section (stranica 27, 32)

Zelena (Y)

Delava (PB)

Priključci Y, PB, PR IN/OUT\*

- Crvena (Pr)
- \* Morate povezati HDMI OUT ili MONITOR OUT priključak na vaš TV da biste gledali odabranu ulaznu sliku (stranica 27).
- \*\* Ovaj priključak možete koristiti i za popravke i servisiranje (stranica 99).

## Daljinski upravljač

Koristite priloženi daljinski upravljač za upravljanje prijemnikom i drugom opremom. Daljinski upravljač je unaprijed programiran za upravljanje Sony audio/video opremom. Daljinski upravljač takođe možete programirati za upravljanje opremom koja nije proizvod kompanije Sony. Za više detalja pogledajte "Programiranje daljinskog upravljača" (stranica 106).

## RM-AAP103

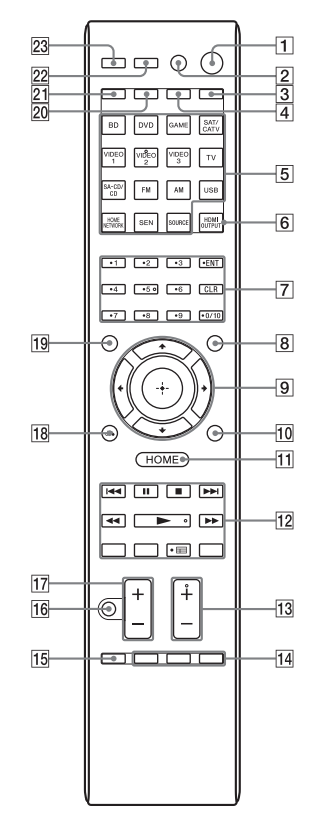

## 1 I/Ů (on/standby)

Uključivanje prijemnika ili njegovo stavljanje u stanje pripravnosti. Ako pritisnete ZONE (20) da prebacite daljinski upravljač u režim zone 2, možete isključiti ili uključiti napajanje za zonu 2 koristeći I/() (stranica 86).

#### Štednja energije u režimu pripravnosti

Kada su "Control for HDMI", "Pass Through" i "Network Standby" postavljeni na "Off", a prijemnik u zoni 2 je isključen.

## 2 AV I/也<sup>也</sup> (uključen/režim pripravnosti)

Uključuje ili isključuje video/audio opremu za koju je daljinski upravljač programiran.

Da biste uključili ili isključili TV, pritisnite TV (21), zatim pritisnite AV  $I/\dot{\cup}$ .

#### Napomena

Funkcija za AV I/ () mijenja se automatski svaki put kad pritisnete ulaznu dugmad (5).

### 3 SLEEP

Pritisnite AMP (4), zatim pritisnite SLEEP da biste postavili prijemnik da se isključi u određeno vrijeme. Svaki put kad pritisnete dugme SLEEP, prikaz na displeju se ciklično mijenja:

 $\begin{array}{c} 0:30:00 \longrightarrow 1:00:00 \longrightarrow 1:30:00 \longrightarrow \\ 2:00:00 \longrightarrow \text{OFF} \end{array}$ 

#### Savjeti

- Da biste provjerili koliko je vremena preostalo prije isključivanja prijemnika, pritisnite SLEEP. Preostalo vrijeme pojavljuje se na displeju prednje ploče.
- Funkcija Sleep Timer bit će otkazana kada izvršite nešto od sljedećeg.
  - Ponovo pritisnite SLEEP.
  - Ažurirajte softver prijemnika.
  - -Pritisnite I/O.

#### TV INPUT

Pritisnite TV (21), zatim pritisnite TV INPUT da biste odabrali ulazni signal (TV ili video ulaz).

#### 4 AMP

Aktivira rad prijemnika za glavnu zonu (stranica 105).

### 5 Dugmad ulaza<sup>2)</sup>

Odabir opreme koju želite koristiti. Kada pritisnete neko dugme ulaza, uključuje se prijemnik. Dugmad ulaza su prethodno dodijeljena da automatski upravljaju Sony opremom kada je odaberete. Takođe možete programirati daljinski upravljač da upravlja opremom koja nije proizvod kompanije slijedeći korake u odjeljku "Programiranje daljinskog upravljača" na stranici stranica 106.

## 6 HDMI OUTPUT (stranica 82)

#### **7** Dugmad s brojkama/tekstom<sup>1)2)</sup> Pritisnite da biste

- memorisali/prebacili na memorisane stanice (stranica 52).
- odabrali brojeve numera. Pritisnite
  0/10 da biste odabrali numeru br. 10.
- odabir brojeva kanala.
- odaberite slova (ABC, DEF, itd.).
- odaberite @ za interpunkcijske
   znakove (!, ?, itd.) ili druge simbole
   (#, %, itd.) prilikom unošenja
   znakova za mrežne funkcije.

Pritisnite dugme TV (21), zatim pritišćite dugmad sa brojkama da biste odabrali TV kanale.

### ENT (ENTER)<sup>1)</sup>

Unosi vrijednost nakon odabira kanala, diska ili numere pomoću dugmadi s brojevima.

### CHARACTER

Za odabir vrste znakova za mrežne funkcije.

Svakog puta kad pritisnete dugme CHARACTER, vrsta znakova se ciklično mijenja kako slijedi: "abc" (mala slova)  $\rightarrow$  "ABC" (velika slova)  $\rightarrow$  "123" (brojevi)

## CLR (CLEAR)<sup>1)</sup>

Pritisnite da biste

- izbrisali slovo u mrežnim funkcijama.
- ispravili grešku nastalu kada pritisnete pogrešno dugme sa brojkom/slovom.

## -/--1)

Odaberite režim unosa kanala, sa jednom ili dvije cifre. Pritisnite dugme TV (21), zatim pritisnite dugme -/-- da biste odabrali režim unosa TV kanala.

## >10<sup>1)</sup>

Za odabir broja numere iznad 10.

## INPUT MODE (stranica 83)

## 8 AMP MENU

Prikaz izbornika za upravljanje prijemnikom (stranica 100).

9  $(+)^{1}$ ,  $(+)^{1}$ 

Pritisnite (+), (+) kako biste odabrali stavke izbornika, a zatim pritisnite  $\oplus$ kako biste unijeli/potvrdili odabir.

## 10 OPTIONS<sup>1)</sup>

Prikazuje i odabire stavke s izbornika opcija.

Pritisnite dugme TV (21), zatim pritisnite dugme OPTIONS da prikažete opcije TV funkcija.

## 11 HOME<sup>1)</sup>

Prikazuje izbornik za audio/video opremu kojom trenutno upravlja daljinski upravljač.

Na primjer, pritisnite AMP (4), zatim pritisnite HOME da prikažete početni izbornik (stranica 43). Pritisnite dugmad ulaza (5), zatim pritisnite HOME da prikažete izbornik opreme kojom želite upravljati.

> preskoči, naprijed/nazad, reproduciraj, pauziraj, zaustavi operaciju.

## PRESET +/-1)

Bira unaprijed postavljene radio stanice ili kanale.

## TUNING +/-

Skeniranje stanice.

## D.TUNING<sup>2)</sup>

Prelaz na režim direktnog biranja.

## PARTY START/CLOSE

Pokreće ili zatvara funkciju PARTY (stranica 73).

## PARTY JOIN/LEAVE

Za pridruživanje ili napuštanje funkcije PARTY (stranica 73).

## 🖽 (Vodič)<sup>1)</sup>

Pritisnite TV (☑), zatim pritisnite ☶ (Vodič) da prikažete ekranski programski vodič.

## REPEAT<sup>1)</sup>

Uzastopno reproducira numeru ili fasciklu.

## SHUFFLE<sup>1)</sup>

Reproducira numeru ili fasciklu nasumičnim redoslijedom.

13 PROG +/-1)2)

Pritisnite TV (21), zatim pritisnite PROG +/- za pretraživanje prethodno postavljenih TV kanala.

### SOUND FIELD +/-2)

Bira zvučno polje (stranica 54).

## 14 ALPHABET SEARCH

Pretraživanje stavke korištenjem tastature (stranica 77).

## ALPHABET PREVIOUS

Pretraživanje prethodne stavke.

## ALPHABET NEXT

Pretraživanje sljedeće stavke.

## PREVIEW (HDMI)

Odabire funkciju "Preview for HDMI". Uključuje pregled "slika u slici" uživo HDMI ulaza priključenih na ovaj prijemnik.

Uzastopno pritišćite **↑**/♥ da biste odabrali pregled za svaki HDMI, zatim pritisnite ⊕ da biste unijeli/potvrdili odabir.

(Ovu funkciju omogućava tehnologija kompanije Silicon Image InstaPrevue™)

#### Napomena

Funkcija "Preview for HDMI" je dostupna za HDMI BD, DVD, GAME i VIDEO 2 ulaze.

#### Savjeti

- Ova funkcija ne radi u sljedećim slučajevima:
  - Oprema nije povezana na odgovarajući HDMI ulazni priključak.
  - Oprema povezana na podržani HDMI ulazni priključak, nije uključena.
  - Trenutni ulaz nije HDMI ulaz.
  - Kada je funkcija "Fast View" postavljena na "Off".
  - Kada se na ulaz šalje nepodržani HDMI video format (480i, 576i, 4K, pojedini 3D video signali, pojedini signali video kamere ili VGA signal).
- Pregled slika-u-slici kada se na ulaz šalje 4K ili pojedini 3D video signali.

#### TOP MENU<sup>1)</sup>

Otvara ili zatvara glavni izbornik BD-ROM-a ili DVD-a.

#### POP UP/MENU<sup>1)</sup>

Otvara ili zatvara skočni izbornik BD-ROM-a ili izbornik DVD-a.

#### 15 iPhone CTRL

Prelazi u režim iPod/iPhone upravljanja prilikom korištenja iPod/iPhone-a.

#### MEMORY

Pohranjivanje stanice za vrijeme rada birača kanala.

### 16 🕸 (Utišavanje)<sup>1)</sup>

Privremeno isključivanje zvuka. Ponovo pritisnite dugme kako biste obnovili zvuk.

Pritisnite TV (21), zatim pritisnite 🗰 da aktivirate funkciju utišavanja TV-a.

### 17 🖉 (Jačina zvuka) +/-1)

Istovremeno podešava jačine zvuka svih zvučnika.

Pritisnite TV (21), zatim pritisnite → +/- da podesite jačinu zvuka TV-a.

#### 18 RETURN (~1)

Vraća se na prethodni izbornik ili izlazi iz izbornika dok su izbornik ili ekranski vodič prikazani na TV ekranu.

Pritisnite TV (21), zatim pritisnite RETURN & da se vratite na prethodni izbornik Sony TV-a.

#### 19 DISPLAY<sup>1)</sup>

Prikaz informacija na displeju prednje ploče.

Pritisnite TV (21), zatim pritisnite DISPLAY da prikažete informacije o TV-u.

#### 20 ZONE (stranica 86)

#### 21 TV

Mijenja funkciju dugmeta daljinskog upravljača radi aktivacije dugmadi sa žutim uzorkom.

#### 22 RM SET UP

Za programiranje daljinskog upravljača (stranica 106).

## 23 PURE DIRECT (stranica 59)

- <sup>1)</sup> Pogledajte tabelu na stranici stranica 18 i 19 za informacije o dugmadi koju možete koristiti za kontrolu pojedinog uređaja.
- <sup>2)</sup> Dugmad VIDEO 2, 5, ►/D.TUNING i PROG +/SOUND FIELD + imaju taktilne tačke. Koristite taktilne tačke kao referencu prilikom korištenja prijemnika.

#### Napomene

- Gornja objašnjenja služe kao primjer.
- Ovisno o modelu vaše povezane opreme, moguće je da neke funkcije objašnjene u ovom odjeljku neće raditi s priloženim daljinskim upravljačem.

| Name |                                                          | TV | Video<br>rekorder | DVD plejer,<br>DVD/VCR<br>combo | Blu-ray Disc<br>plejer | HDD<br>rekorder | PSX | Video CD<br>plejer, LD<br>plejer |
|------|----------------------------------------------------------|----|-------------------|---------------------------------|------------------------|-----------------|-----|----------------------------------|
| 2    | AV I/Ů                                                   | •  | ۲                 | ۲                               | •                      | •               | ۲   | •                                |
| 7    | Dugmad s brojkama                                        | ٠  | ۲                 | ٠                               | ٠                      | •               | •   | ٠                                |
|      | ENT (ENTER)                                              | •  | •                 | ٠                               | •                      | •               |     | ● <sup>b)</sup>                  |
|      | CLR (CLEAR)                                              |    |                   | •                               | •                      |                 | ۲   |                                  |
|      | -/                                                       | ۲  |                   |                                 |                        | •               |     |                                  |
|      | >10                                                      |    | ۲                 |                                 |                        |                 |     | •                                |
| 9    | <b>≜/∛</b> / <b></b> / <b></b> / <b></b> <i></i> <b></b> | •  | ۲                 | ٠                               | •                      | •               | ۲   |                                  |
| 10   | OPTIONS                                                  | •  |                   | ٠                               | •                      | •               | ۲   |                                  |
| 11   | HOME                                                     | •  | ۲                 | ٠                               | •                      | •               | ۲   |                                  |
| 12   |                                                          | •  | ۲                 | ٠                               | •                      | •               | ۲   | •                                |
|      | PRESET +/-                                               |    |                   |                                 |                        |                 |     |                                  |
|      | <b>◄◄</b> /M                                             | •  | ٠                 | ٠                               | •                      | •               | •   | •                                |
|      | ▶, 11, ■                                                 | •  | ٠                 | ٠                               | •                      | •               | •   | •                                |
|      | 🖽 (Vodič)                                                | ٠  |                   | • <sup>a)</sup>                 | •                      | •               | ۲   |                                  |
|      | REPEAT                                                   |    |                   |                                 |                        |                 |     | ● <sup>c)</sup>                  |
|      | SHUFFLE                                                  |    |                   |                                 |                        |                 |     | ● <sup>c)</sup>                  |
| 13   | PROG +/-                                                 | •  |                   |                                 |                        |                 |     |                                  |
| 14   | TOP MENU, POP UP/<br>MENU                                |    |                   | ٠                               | •                      |                 | ٠   |                                  |
| 16   | 🗱 (Utišavanje)                                           | ۲  |                   |                                 |                        |                 |     |                                  |
| 17   | ⊿ (Jačina zvuka) +/-                                     | •  |                   |                                 |                        |                 |     |                                  |
| 18   | RETURN 🖧                                                 | •  |                   | •                               | •                      | •               | ۲   | •                                |
| 19   | DISPLAY                                                  | •  | •                 | •                               | •                      | •               |     | •                                |

## Upravljanje drugom Sony opremom

<sup>a)</sup> Samo DVD plejer. <sup>b)</sup> Samo LD plejer. <sup>c)</sup> Samo Video CD plejer.

| Name |                                                                 | Digitalni<br>CATV<br>priključak | DSS | Digitalni<br>satelitski/<br>zemaljski<br>prijemnik | Kasetofon<br>A/B | DAT uređaj | CD plejer,<br>MD uređaj |
|------|-----------------------------------------------------------------|---------------------------------|-----|----------------------------------------------------|------------------|------------|-------------------------|
| 2    | AV I/Ů                                                          | •                               | ۲   | •                                                  |                  | •          | •                       |
| 7    | Dugmad s brojkama                                               | •                               | •   | ٠                                                  | ٠                | •          | •                       |
|      | ENT (ENTER)                                                     | •                               | •   | •                                                  | •                | •          | •                       |
|      | CLR (CLEAR)                                                     |                                 |     |                                                    |                  |            |                         |
|      | -/                                                              |                                 | ٠   | •                                                  |                  |            |                         |
|      | >10                                                             |                                 |     |                                                    | •                |            | •                       |
| 9    | <b>≜/</b> ₹/ <b></b> / <b>/</b> <i></i> <b></b> <i></i> <b></b> | •                               | •   | •                                                  |                  |            |                         |
| 10   | OPTIONS                                                         | •                               | •   |                                                    |                  |            |                         |
| 11   | HOME                                                            | •                               | •   | •                                                  |                  |            |                         |
| 12   |                                                                 | •                               |     |                                                    | • <sup>d)</sup>  | •          | •                       |
|      | PRESET +/-                                                      |                                 | •   | •                                                  |                  |            |                         |
|      | <b>◄◄</b> /M                                                    | •                               |     |                                                    | •                | •          | •                       |
|      | ►, II, ■                                                        | •                               |     |                                                    | •                | •          | •                       |
|      | 🔲 (Vodič)                                                       | •                               |     | •                                                  |                  |            |                         |
|      | REPEAT                                                          |                                 |     |                                                    | • <sup>d)</sup>  | •          | •                       |
|      | SHUFFLE                                                         |                                 |     |                                                    |                  |            | •                       |
| 13   | PROG +/-                                                        |                                 |     |                                                    |                  |            |                         |
| 14   | TOP MENU, POP UP/<br>MENU                                       |                                 |     |                                                    |                  |            |                         |
| 16   | 🕸 (Utišavanje)                                                  |                                 |     |                                                    |                  |            |                         |
| 17   | ⊿ (Jačina zvuka) +/-                                            |                                 |     |                                                    |                  |            |                         |
| 18   | RETURN 🖧                                                        | •                               | •   | •                                                  |                  |            |                         |
| 19   | DISPLAY                                                         | •                               | ۲   | ۲                                                  | • <sup>d)</sup>  | ٠          | •                       |

<sup>d)</sup>Samo B uređaj.

## Početak rada

Svoju audio/video opremu povezanu na prijemnik možete lako koristiti ako slijedite jednostavne korake navedene u nastavku.

Prije povezivanja kablova zvučnika, obavezno isključite kabl za napajanje naizmjeničnom strujom (glavni vod).

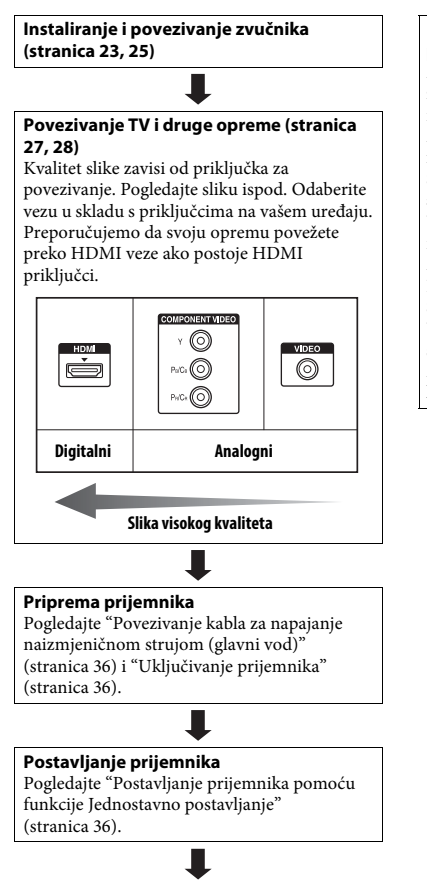

#### Postavljanje postavki izlaza zvuka na povezanim uređajima

Za podešavanje izlaza višekanalnog digitalnog zvuka provierite postavku digitalnog audio izlaza na povezanoj opremi. Za Sony Blu-ray Disc plejer provjerite da li su funkcije "Audio (HDMI)", "BD Audio MIX Setting", "Dolby Digital/DTS", "Dolby Digital", and "DTS" postavljene na "Auto", "Off", "Bitstream", "Dolby Digital", and "DTS" respectively (od 01.08.2012.). Za PlayStation 3, nakon povezivanja prijemnika HDMI kablom odaberite "Audio Output Settings" u "Sound Settings", te opcije "HDMI" i "Automatic" (s verzijom sistemskog softvera 4.21). Za više detalja pogledajte uputstva za upotrebu koja ste dobili s povezanom opremom.

## Funkcija za konverziju video signala

Prijemnik je opremljen funkcijom konverzije video signala.

Video i komponenti video signali mogu se emitirati kao HDMI video signali. Prema zadanim postavkama video signali poslani iz povezane opreme šalju se na izlaz kako je prikazano u tabeli, označeno punim strelicama.

| Priključak INPUT   |                                   | Priključak OUTPUT           |
|--------------------|-----------------------------------|-----------------------------|
| HDMI IN            |                                   | HDMI OUT                    |
| COMPONENT VIDEO IN | ********************************* | COMPONENT VIDEO MONITOR OUT |
| VIDEO IN           |                                   | MONITOR OUT                 |
|                    |                                   |                             |

Na izlazu je ista vrsta signala kao i na ulazu.

····· : Video signali se konvertiraju na veću rezoluciju i šalju na izlaz (do 4K).

## Napomene o konverziji video signala

- Kada se video signali sa video rekordera i sl. konvertiraju na veću rezoluciju na ovom prijemniku i zatim prikažu na TV-u, ovisno o statusu izlaza video signala, slika na TV-u može biti horizontalno iskrivljena ili je nema nikako.
- Ako koristite sklopove za poboljšanje slike na vašem video rekorderu, to može uticati na konverziju video signala. Preporučuje se da isključite ovu funkciju na svom video rekorderu.
- Konvertirana HDMI slika na izlazu ne podržava "x.v.Color (x.v.Colour)", Deep Color (Deep Colour) i 3D.
- HDMI video signale nije moguće konvertirati u komponentne video signale i video signale.
- 1080p komponentne video signale nije moguće konvertirati na veću rezoluciju.

## Digitalni audio formati koje prijemnik podržava

Digitalni audio formati koje ovaj prijemnik može dekodirati zavise od izlaznih priključaka za digitalni zvuk na povezanoj opremi. Prijemnik podržava sljedeće audio formate.

| Audio format                                                                             | Maksimalan broj | Veza između uređaja za reprodukciju<br>i prijemnika |                 |  |  |
|------------------------------------------------------------------------------------------|-----------------|-----------------------------------------------------|-----------------|--|--|
| [Displej]                                                                                | Kanala          | COAXIAL/OPTICAL                                     | HDMI            |  |  |
| Dolby Digital<br>[DOLBY D]                                                               | 5.1             | 0                                                   | O <sup>c)</sup> |  |  |
| Dolby Digital EX<br>[DOLBY D EX]                                                         | 6.1             | 0                                                   | O <sup>c)</sup> |  |  |
| Dolby Digital Plus <sup>a)</sup><br>[DOLBY D +]                                          | 7.1             | ×                                                   | O <sup>c)</sup> |  |  |
| Dolby TrueHD <sup>a)</sup><br>[DOLBY HD]                                                 | 7.1             | ×                                                   | 0               |  |  |
| DTS<br>[DTS]                                                                             | 5.1             | 0                                                   | Oc)             |  |  |
| DTS-ES<br>[DTS-ES]                                                                       | 6.1             | 0                                                   | O <sup>c)</sup> |  |  |
| DTS 96/24<br>[DTS 96/24]                                                                 | 5.1             | 0                                                   | O <sup>c)</sup> |  |  |
| DTS-HD<br>High Resolution Audio<br>(audio video rezolucije) <sup>a)</sup><br>[DTS-HD HR] | 7.1             | ×                                                   | O <sup>c)</sup> |  |  |
| DTS-HD<br>Master Audio <sup>a)b)</sup><br>[DTS-HD MA]                                    | 7.1             | ×                                                   | 0               |  |  |
| DSD <sup>a)</sup><br>[DSD]                                                               | 5.1             | ×                                                   | 0               |  |  |
| Multi Channel Linear PCM<br>(Višekanalni linearni PCM) <sup>a)</sup><br>[PCM]            | 7.1             | ×                                                   | O <sup>c)</sup> |  |  |

<sup>a)</sup> Audio signali se emitiraju u nekom drugom formatu ako uređaji za reprodukciju ne odgovaraju tom formatu. Za više detalja pogledajte uputstva za upotrebu uređaja za reprodukciju.

<sup>b)</sup> Signali s frekvencijom uzorkovanja većom od 96 kHz reproduciraju se na 96 kHz ili 88,2 kHz.

<sup>c)</sup> MHL podržava ove formate kada povežete MHL-kompatibilni izvorni uređaj na HDMI/MHL (VIDEO 2 IN) priključak.

## 1: Instaliranje zvučnika

Ovaj prijemnik omogućava korištenje sistema od najviše 7.2 kanala (7 zvučnika i 2 subwoofera).

#### Primjer konfiguracije sistema zvučnika

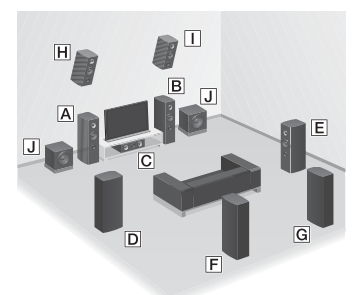

- A Prednji zvučnik (lijevi)
- B Prednji zvučnik (desni)
- C Centralni zvučnik
- D Surround zvučnik (lijevi)
- E Surround zvučnik (desni)
- F Stražnji surround zvučnik (lijevi)\*
- G Stražnji surround zvučnik (desni)\*
- Prednji visoki zvučnik (lijevi)\*
- Prednji visoki zvučnik (desni)\*
   Subwoofer
- Ne možete istovremeno koristiti zadnje surround i prednje visoke zvučnike.

## 5.1-kanalni sistem zvučnika

Za potpuno uživanje u višekanalnom surround zvuku poput onoga u kino dvorani potrebno je pet zvučnika (dva prednja zvučnika, centralni zvučnik i dva surround zvučnika) te jedan subwoofer.

### 7.1-kanalni sistem zvučnika sa stražnjim surround zvučnicima

Možete uživati u veoma vjernoj reprodukciji zvuka snimljenog pomoću DVD ili Blu-ray Disc softvera u 6.1kanalnom ili 7.1-kanalnom formatu.

 6.1-kanalni raspored zvučnika Postavite stražnji surround zvučnik iza prostora za slušanje.

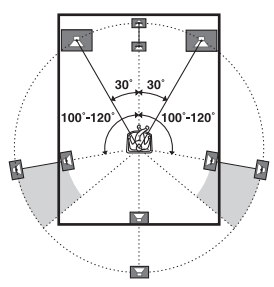

 7.1-kanalni raspored zvučnika Postavite stražnje surround zvučnik3 iza prostora za sjedenje. Ugao (3) trebao bi da bude jednak.

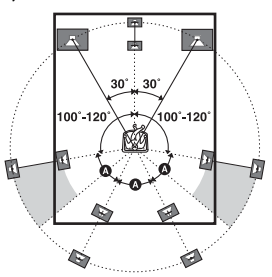

## 7.1-kanalni sistem zvučnika s prednjim visokim zvučnicima

Možete uživati u vertikalnim zvučnim efektima ako povežete dva dodatna prednja visoka zvučnika.

Postavite prednje visoke zvučnike.

- pod uglom od 25° do 35°.

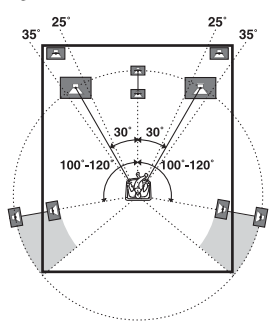

– pod uglom od  $20^\circ \pm 5^\circ$  po visini.

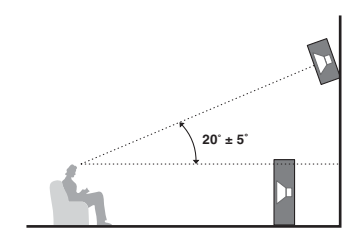

#### Savjet

Budući da subwoofer ne emitira izrazito usmjerene signale, možete ga postaviti gdje god želite.

Prije povezivanja kablova zvučnika, obavezno isključite kabl za napajanje naizmjeničnom strujom (glavni vod).

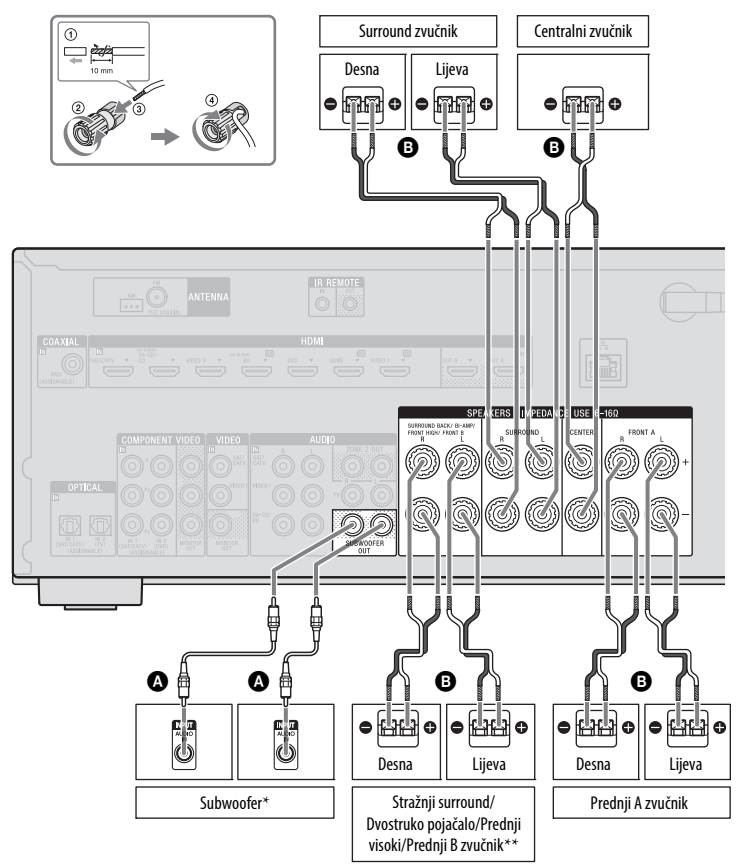

Mono audio kabl (nije priložen)
 B Kabl zvučnika (nije priložen)

- Kad povezujete subwoofer koji je opremljen funkcijom automatskog prelaska u režim pripravnosti, isključite tu funkciju dok gledate filmove. Ako je funkcija automatskog prelaska u stanje pripravnosti postavljena na uključeno, subwoofer automatski prelazi u stanje pripravnosti u zavisnosti od jačine signala koji ulazi u njega pa se zvuk možda neće emitirati.
- \*\* Napomena o povezivanju SPEAKERS SURROUND BACK/BI-AMP/FRONT HIGH/FRONT B priključaka.
  - Ako povezujete samo jedan stražnji surround zvučnik, povežite ga na L priključke.
  - Ako imate dodatni prednji sistem zvučnika, povežite ih na ove priključke.
     Priključke SPEAKERS SURROUND
     BACK/BI-AMP/FRONT HIGH/FRONT B dodijelite na "Front B Speakers" (prednje B zvučnike) koristeći opciju "Speaker
     Connection" (veza sa zvučnicima) u izborniku Speaker Settings (Postavke zvučnika) (stranica 92). Prednje zvučnike koje želite koristiti možete odabrati pomoću dugmeta SPEAKERS na prijemniku (stranica 38).
  - Prednje zvučnike možete povezati na ove priključke koristeći vezu putem dvostrukog pojačala (stranica 26).
     Priključke SPEAKERS SURROUND BACK/BI-AMP/FRONT HIGH/FRONT B dodijelite na "Bi-Amplifier Connection" (veza dvostrukog pojačala) koristeći opciju "Speaker Connection" (veza sa zvučnicima) u izborniku Speaker Settings (Postavke zvučnika) (stranica 92).

#### Napomena

Nakon što postavite i povežete vaše zvučnike, obavezno odaberite raspored zvučnika koristeći opciju "Speaker Connection" (veza sa zvučnicima) u izborniku Postavke zvučnika (stranica 92).

## Veza dvostrukog pojačala

Ako ne koristite stražnje surround i prednje visoke zvučnike, prednje zvučnike možete povezati na SPEAKERS SURROUND BACK/BI-AMP/FRONT HIGH/FRONT B priključke koristeći vezu dvostrukog pojačala.

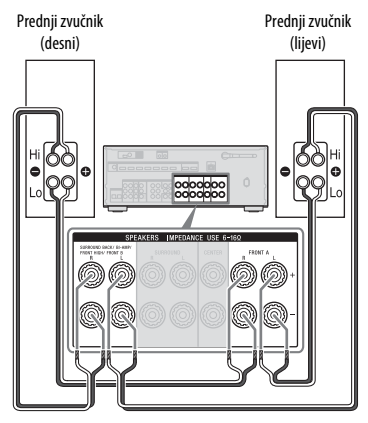

Povežite priključke na Lo (ili Hi) strani prednjih zvučnika na SPEAKERS FRONT A priključke, a priključke na Hi (or Lo) strani na SPEAKERS SURROUND BACK/ BI-AMP/FRONT HIGH/FRONT B priključke.

Obavezno uklonite metalne dijelove priključka Hi/Lo sa zvučnika da biste izbjegli kvarove.

Nakon što uspostavite vezu dvostrukog pojačala, priključke SPEAKERS SURROUND BACK/BI-AMP/FRONT HIGH/FRONT B dodijelite na ""Bi-Amplifier Connection" (veza dvostrukog pojačala)" priključke koristeći opciju "Speaker Connection" (veza sa zvučnicima)" u izborniku Speaker Settings (Postavke zvučnika) (stranica 92).

Veze

## 3: Povezivanje TV-a

Odabranu ulaznu sliku možete gledati kada povežete priključke HDMI OUT ili MONITOR OUT s TV-om. Prijemnikom možete upravljati putem GUI (grafički korisnički interfejs) interfejsa. GUI se odnosi samo na HDMI OUT A i HDMI OUT B.

Prije povezivanja kablova zvučnika, obavezno isključite kabl za napajanje naizmjeničnom strujom (glavni vod).

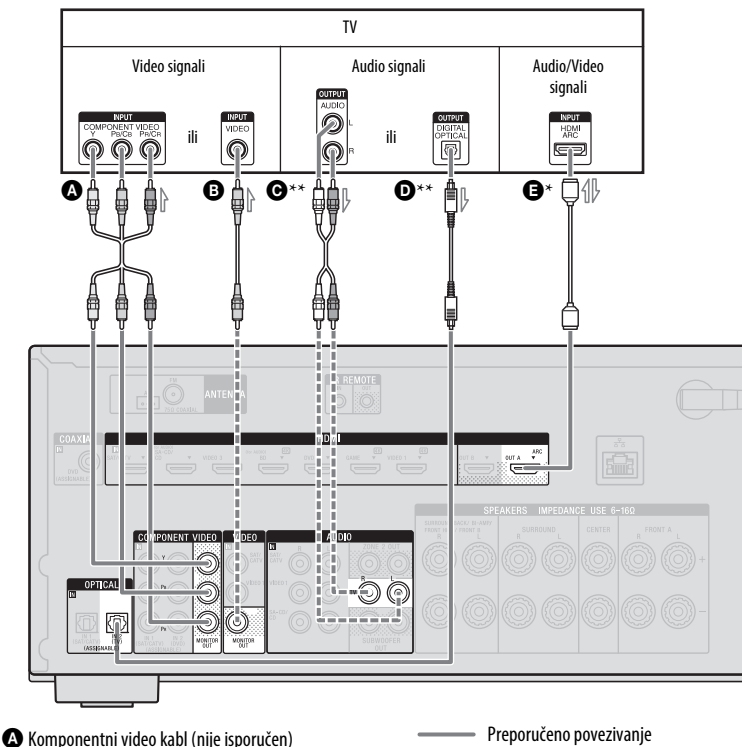

- B Video kabl (nije isporučen)
- Audio kabl (nije isporučen)
- Digitalni optički kabl (nije isporučen)
- HDMI kabl (nije isporučen)

Sony preporučuje korištenje HDMI kabla renomiranog proizvođača ili Sony HDMI kabla.

- Alternativno povezivanje

### Da biste uživali u TV programu uz višekanalni surround zvuk iz prijemnika

\* Ako je vaš TV kompatibilan sa funkcijom Audio Return Channel (ARC, Kanal povrata zvuka), povežite **9**.

Obavezno postavite "Control for HDMI" na "On" u izborniku HDMI postavke (stranica 79). Ako želite odabrati audio signal koristeći neki drugi kabl umjesto HDMI kabla (npr., putem optičkog digitalnog ili audio kabla), prebacite režim audio ulaza koristeći funkciju INPUT MODE (stranica 83).

\*\*Ako je vaš TV nije kompatibilan sa ARC funkcijom, povežite **O** ili **O**.

Obavezno isključite zvuk na TV-u ili aktivirajte funkciju utišavanja TV-a.

#### Napomene

- Povežite TV monitor ili projektor na HDMI OUT ili MONITOR OUT priključak prijemnika.
- Ovisno o statusu veze između TV-a i antene, slika na ekranu TV-a može biti izobličena. Ako je to slučaj, postavite antenu dalje od prijemnika.
- Prilikom povezivanja digitalnih optičkih kablova utaknite utikač ravno u utičnicu dok ne klikne na svoje mjesto.
- Nemojte savijati ili vezati digitalne optičke kablove.

#### Savjeti

- Svi digitalni audio priključci kompatibilni su s frekvencijama uzorkovanja od 32 kHz, 44,1 kHz, 48 kHz, and 96 kHz.
- Prijemnik ima funkciju video konverzije. Za više detalja pogledajte "Funkcija za konverziju video signala" (stranica 21).
- Kada povežete priključak audio izlaza TV-a na TV IN priključak na prijemniku kako bi se zvuk TV-a emitirao iz zvučnika povezanih na prijemnik, podesite priključak za izlaz zvuka TV-a na "Fixed" ako ga je moguće prebacivati između "Fixed" ili "Variable".

## Da biste slušali zvuk sa TV-a

Ako vaš TV ne podržava funkciju System Audio Control, postavite "Audio Out" na "TV+AMP" u izborniku HDMI postavke (stranica 96).

## 4: Povezivanje druge opreme

## Korištenje HDMI veze

High-Definition Multimedia Interface (HDMI) je interfejs koji prenosi audio i video signale u digitalnom formatu. Postupke je moguće pojednostaviti povezivanjem opreme kompatibilne sa Sony "BRAVIA" Sync standardom putem HDMI kablova. Pogledajte ""BRAVIA" Sync karakteristike" (stranica 78).

## Svojstva HDMI-a

- Digitalni audio signal prenesen putem HDMI veze, je moguće reproducirati iz zvučnika povezanih na prijemnik. Taj signal podržava Dolby Digital, DTS, DSD i Linear PCM standarde. Za više detalja pogledajte "Digitalni audio formati koje prijemnik podržava" (stranica 22).
- Prijemnik može primati Multi Channel Linear PCM (do 8 kanala) signal sa frekvencijom uzorkovanja od 192 kHz ili manjom putem HDMI veze.
- Analogni video signali poslani na VIDEO priključak ili COMPONENT VIDEO priključke mogu se emitirati kao HDMI signali (stranica 21). Audio signali se ne emitiraju s HDMI OUT priključaka dok se vrši konverzija slike.
- Prijemnik podržava High Bitrate Audio (DTS-HD Master Audio, Dolby TrueHD), Deep Color (Deep Colour), "x.v.Color (x.v.Colour)" i 4K ili 3D prijenos.
- Da biste uživali u 3D prikazu, spojite TV i video uređaje kompatibilne s 3D tehnologijom (Blu-ray Disc plejer, Blu-ray Disc rekorder, PlayStation 3, itd.) na prijemnik pomoću High Speed HDMI kablova, stavite 3D naočale i reproducirajte sadržaj kompatibilan s 3D signalom.

- Da biste uživali u 4K (HDMI BD, GAME i VIDEO 1 ulaz) prikazu, spojite TV i video uređaje kompatibilne s 4K tehnologijom (Blu-ray Disc plejer, itd.) na prijemnik pomoću High Speed HDMI kablova, zatim reproducirajte sadržaj kompatibilan s 4K signalom.
- Možete prikazati HDMI BD, DVD, GAME i VIDEO 2 ulaz koristeći pregled slika-u-slici.

#### Napomene vezane za HDMI povezivanje

- Zavisno od TV-a ili video opreme, možda neće biti moguće dobiti 4K ili 3D prikaz. Provjerite HDMI video formate koje prijemnik podržava (stranica 124).
- Za više detalja pogledajte uputstva za korištenje svakog od povezanih uređaja.

## Prilikom povezivanja kablova

- Prije povezivanja kablova zvučnika, obavezno isključite kabl za napajanje naizmjeničnom strujom (glavni vod).
- Nije potrebno povezati sve kablove.
   Povežite u skladu s dostupnošću priključaka na opremi koju povezujete.
- Koristite HDMI kabl velike brzine prenosa. Ako koristite standardni HDMI cable, 1080p, Deep Color (Deep Colour), 4K ili 3D slika možda neće biti ispravno prikazani.
- Ne preporučujemo korištenje HDMI-DVI konverzionog kabla. Kada HDMI-DVI konverzioni kabl povežete na DVI-D opremu, može doći do gubitka tona ili slike. Priključite posebne audio kablove ili digitalne povezne kablove, a zatim ponovo dodijelite ulazne priključke ako se zvuk ne emitira ispravno. Za više detalja pogledajte "Korištenje drugih ulaznih priključaka za video/audio (Input Assign) (Dodjela ulaza)" (stranica 83).
- Prilikom povezivanja digitalnih optičkih kablova utaknite utikač ravno u utičnicu dok ne klikne na svoje mjesto.

 Nemojte savijati ili vezati digitalne optičke kablove.

#### Savjet

Svi digitalni audio priključci kompatibilni su s frekvencijama uzorkovanja od 32 kHz, 44,1 kHz, 48 kHz, and 96 kHz.

#### Ako želite priključiti nekoliko digitalnih uređaja, a ne možete pronaći slobodan ulaz

Pogledajte "Korištenje drugih ulaznih priključaka za video/audio (Input Assign) (Dodjela ulaza)" (stranica 83).

## Konverzija video signala

Ovaj prijemnik je opremljen funkcijom konverzije video signala. Za više detalja pogledajte "Funkcija za konverziju video signala" (stranica 21).

## Povezivanje opreme pomoću HDMI priključaka

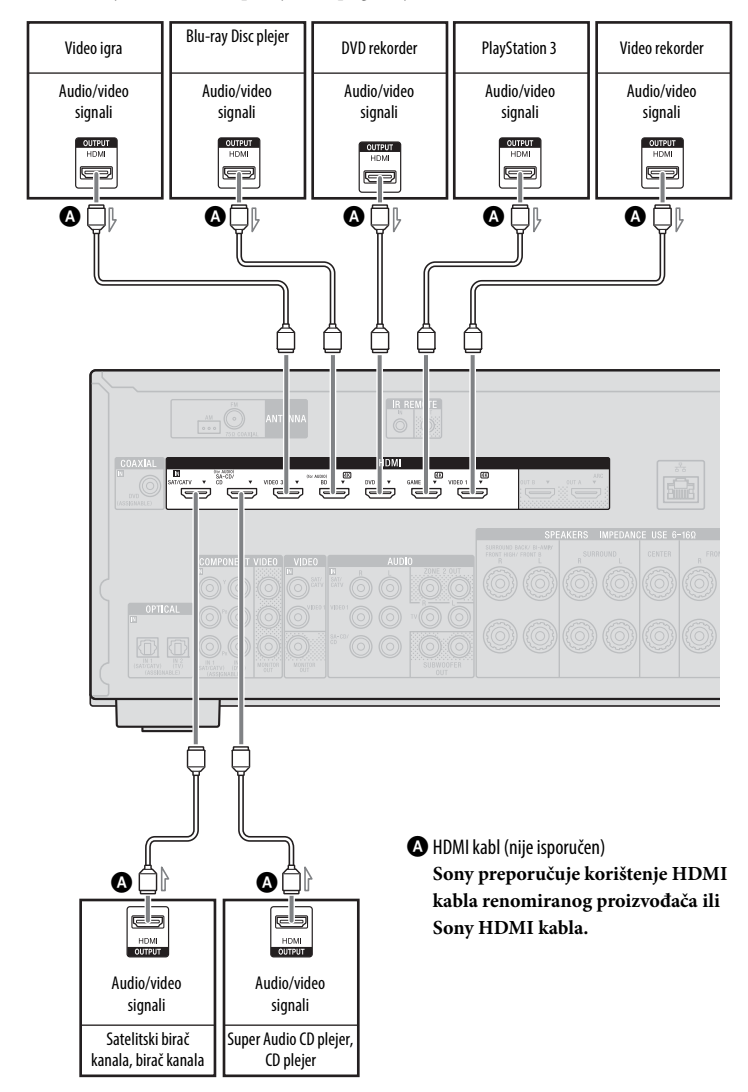

Ako vaš uređaj nema HDMI priključak, pogledajte stranicu 32.

# Veze

#### Napomene

- Ovo HDMI povezivanje je dato kao primjer. Bilo koji HDMI uređaj možete spojiti na bilo koji HDMI ulaz, uključujući HDMI ulaz na prednjoj ploči.
- SA-CD/CD i BD ulazi pružaju bolji kvalitet zvuka. Kada vam je potrebna bolja kvaliteta zvuka, povežite opremu na ove priključke i odaberite ih kao ulaz.
- Obavezno promijenite zadane postavke ulaznog dugmeta na daljinskom upravljaču kako biste mogli koristiti to dugme za upravljanje povezanom opremom. Za više detalja pogledajte "Programiranje daljinskog upravljača" (stranica 106).
- Možete promijeniti naziv ulaza kako bi se on mogao prikazati na displeju prednje ploče prijemnika. Za detalje pogledajte "Name" u izborniku Postavke ulaza (stranica 97).

## Korištenje MHL veze

### Šta je MHL?

MHL (Mobile High-Definition Link) je HD video i digitalni audio interfejs za povezivanje mobilnih telefona i prenosivih uređaja na HDTV uređaje i druge uređaje za kućnu zabavu. MHL podržava 1080p HD video i digitalne audio signale, te istovremeno napaja mobilne uređaje. Takođe omogućava da daljinski upravljač TV-a ili drugih proizvoda za kućnu zabavu, upravlja mobilnim telefonom i pristupa njegovom sadržaju (stranica 81).

#### Povezivanje MHL- (Mobile High-Definition Link) kompatibilnih mobilnih uređaja za audio/video sadržaje

Ovaj prijemnik sadrži MHL 2 tehnologiju.

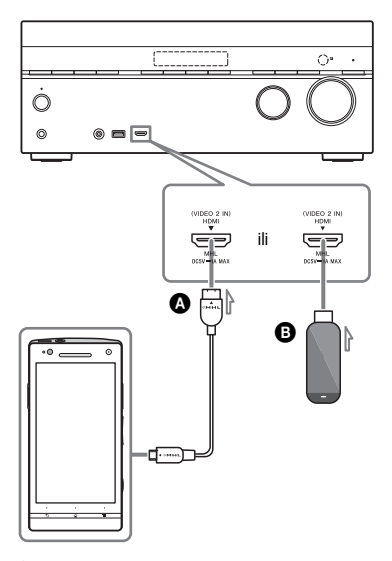

- A MHL kabl (nije isporučen)
  - Koristi se kabl koji je u skladu s MHL2 specifikacijom.

Sony preporučuje korištenje Sony MHL kabla.

B MHL Direct Attach uređaj (nije isporučeno)

#### Napomene

- MHL-kompatibilni mobilni uređaj se puni kada je povezan na HDMI/MHL (VIDEO 2 IN) priključak prijemnika dok je prijemnik isključen.
- Možete promijeniti naziv VIDEO 2 ulaza kako bi se on mogao prikazati na displeju prednje ploče prijemnika. Za detalje pogledajte "Name" u izborniku Postavke ulaza (stranica 97).

# Povezivanje opreme pomoću priključaka koji nisu HDMI priključci

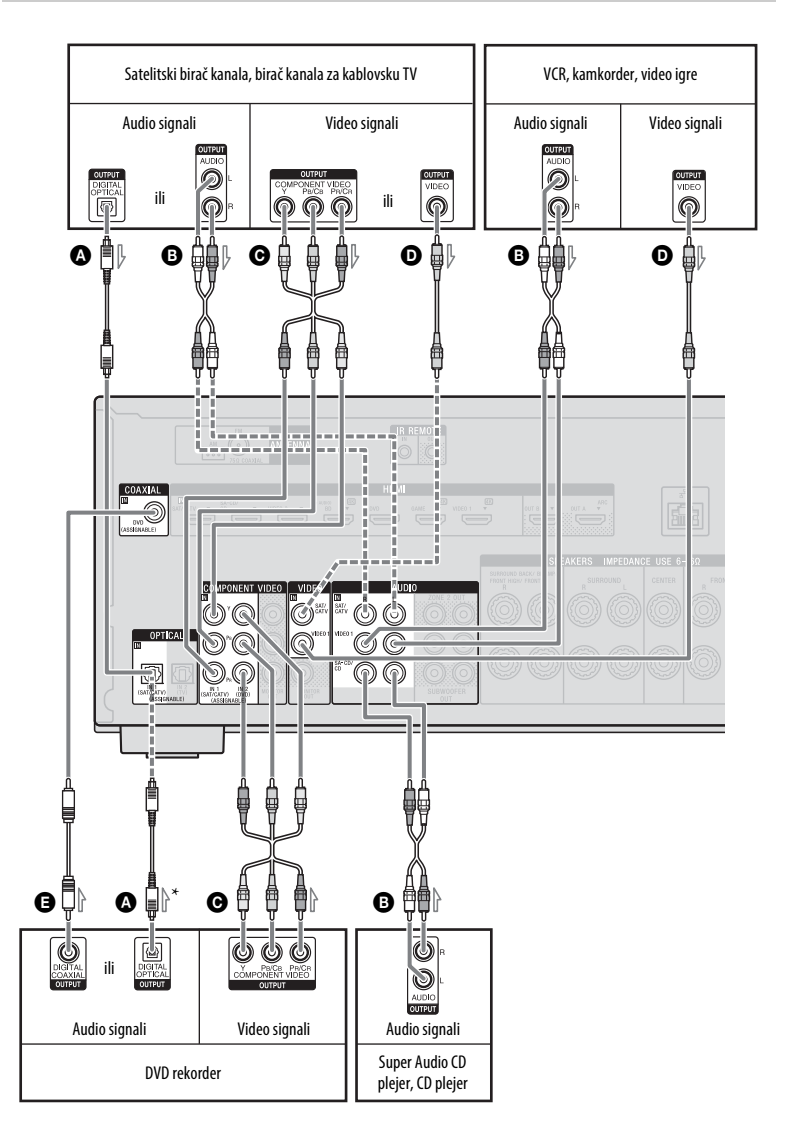

- A Digitalni optički kabl (nije isporučen)
- B Audio kabl (nije isporučen)
- Komponentni video kabl (nije isporučen)
- Video kabl (nije isporučen)
- Digitalni koaksijalni kabl (nije isporučen)

Preporučeno povezivanje

- ----- Alternativno povezivanje
- \* Kada povežete opremu putem OPTICAL priključka, ponovo dodijelite ulazne priključke. Za više detalja pogledajte "Korištenje drugih ulaznih priključaka za video/audio (Input Assign) (Dodjela ulaza)" (stranica 83).

### Povezivanje iPod, iPhone, USB uređaja

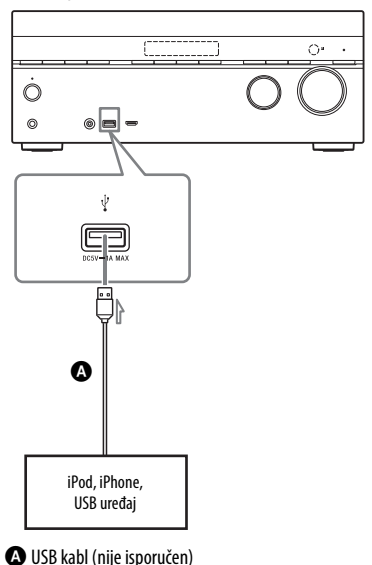

## 5: Povezivanje antena

Prije povezivanja antena, obavezno isključite kabl iz napajanja (mrežna utičnica).

AM okvirna antena (priložena)

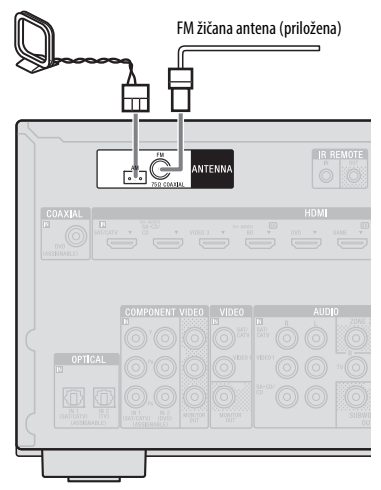

#### Napomene

- Da biste spriječili preuzimanje šuma, držite AM okvirnu antenu dalje od prijemnika i ostale opreme.
- Pazite da u potpunosti razvučete FM žičnu antenu.
- Nakon povezivanja FM žičane antene, držite ju što je moguće više horizontalno.

## 6: Povezivanje na mrežu

Ako imate internetsku vezu, ovaj prijemnik takođe možete povezati na Internet. Povezivanje možete izvršiti bežičnom ili žičanom LAN vezom

## Zahtjevi sistema

Za korištenje mrežne funkcije prijemnika potrebno je sljedeće sistemsko okruženje.

## Širokopojasna veza

Širokopojasna internetska veza potrebna je za slušanje putem usluge Sony Entertainment Network (SEN) i za ažuriranje softvera na prijemniku.

## Modem

To je uređaj koji je povezan na širokopojasnu liniju radi komunikacije s Internetom. Neki od tih uređaja integrirani su sa usmjerivačem.

## Usmjerivač

- Koristite usmjerivač koji je kompatibilan sa brzinama prijenosa od 100 Mbps ili većim da biste uživali u sadržajima na kućnoj mreži.
- Preporučujemo korištenje usmjerivača opremljenog ugrađenim DHCP (Dynamic Host Configuration Protocol) serverom.
   Ta funkcija automatski dodjeljuje IP adrese na LAN-u.
- Ako želite koristiti bežičnu LAN vezu, koristite bežični LAN usmjerivač/ pristupnu tačku.

## LAN kabl (CAT5) (samo za žičanu LAN vezu)

- Preporučujemo korištenje ove vrste kabla za žičani LAN.
   Na neke vrste plosnatih LAN kablova lako utječe šum. Preporučujemo korištenje običnih kablova.
- Ako se prijemnik koristi u okruženju u kojem ima električnih šumova iz električnih aparata ili u okruženju mrežnih smetnji, koristite oklopljeni LAN kabl.

## Server

Server je uređaj koji isporučuje sadržaj (muziku, fotografije i video) na DLNA uređaj u kućnoj mreži. Uređaj koji je moguće koristiti kao server (računar, itd.) mora biti povezan na vašu bežičnu ili žičanu LAN kućnu mrežu\*.

\* Detalje o serverima koji su kompatibilni sa ovim prijemnikom potražite na stranica 60.

## Primjer konfiguracije

Sljedeća slika je primjer konfiguracije kućne mreže s prijemnikom i serverom. Preporučujemo da server povežete na usmjerivač žičanom vezom.

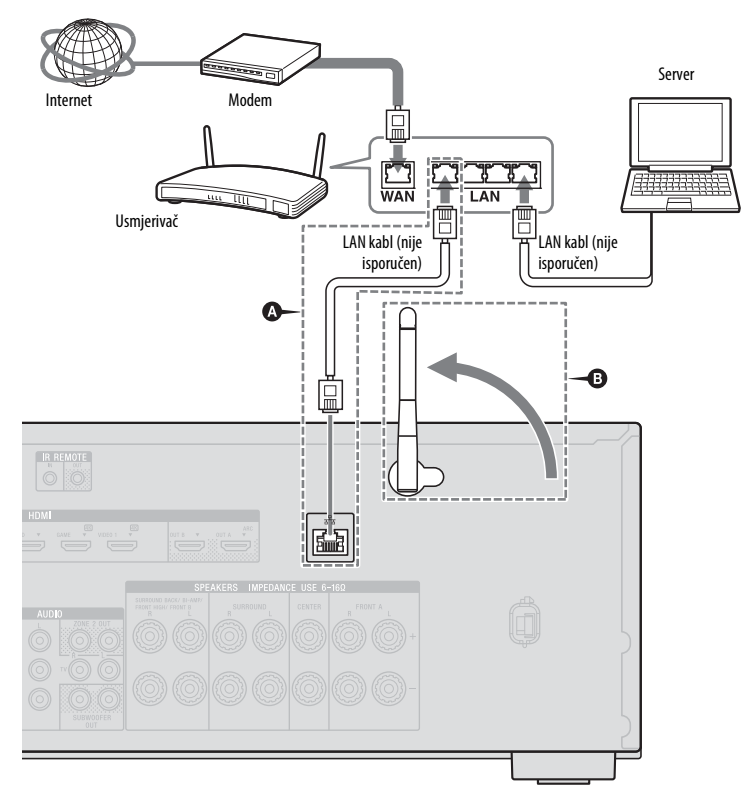

A Samo za žičanu LAN vezu.

B Samo za bežičnu LAN vezu.

Obavezno koristite bežični LAN usmjerivač/ pristupnu tačku.

#### Napomena

Kada koristite bežičnu vezu, može doći do povremenih prekida zvučne reprodukcije na serveru.

## Priprema prijemnika

## Povezivanje kabla za napajanje naizmjeničnom strujom (glavni vod)

Uključite kabl za napajanje naizmjeničnom strujom (glavni vod) na zidnu utičnicu.

Kabl za napajanje naizmjeničnom strujom (glavni vod)

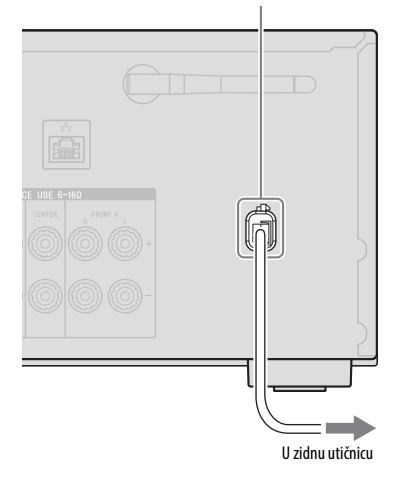

## Uključivanje prijemnika

**I**/()

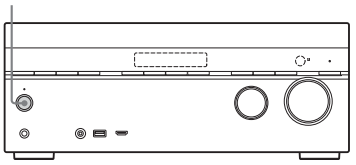

#### Press l/🗥 da biste uključili prijemnik.

Prijemnik možete uključiti i pomoću dugmeta I/ (<sup>1</sup>) na daljinskom upravljaču. Kad isključite prijemnik, ponovo pritisnite I/ (<sup>1</sup>). "STANDBY" bljeska na displeju prednje ploče. Nemojte iskopčavati napojni kabl (iz mrežne utičnice) dok bljeska znak "STANDBY". Na taj način možete izazvati kvar.

## Postavljanje prijemnika pomoću funkcije Jednostavno postavljanje

Osnovne postavke prijemnika možete jednostavno podesiti rukujući prijemnikom prema uputama na TV ekranu.

Prebacite ulaz TV-a u ulaz na koji je priključen prijemnik.

Kad prvi put uključite prijemnik ili nakon inicijalizacije prijemnika, ekran funkcije Jednostavno postavljanje prikazuje se na TV-u. Nastavite tako da postavite prijemnik u skladu s uputstvima na ekranu funkcije Jednostavno postavljanje. Pomoću ekrana Jednostavno postavljanje možete podesiti sljedeće funkcije.

- Speaker Settings

- Network Settings

## Napomene o Postavkama zvučnika (automatska kalibracija)

Ovaj prijemnik je opremljen funkcijom DCAC (Digital Cinema Auto Calibration, Automatsko kalibriranje digitalnog kina) koja omogućava automatsku kalibraciju kako slijedi:

- Provjera veze između uređaja za reprodukciju i prijemnika.
- Podešavanje nivoa zvučnika.
- Mjerenje udaljenosti svakog zvučnika od prostora za sjedenje.<sup>1)</sup>
- Mjerenje veličine zvučnika.<sup>1)</sup>
- Mjerenje frekvencijskih karakteristika (EQ).<sup>1)</sup>
- Mjerenje frekvencijskih karakteristika (faza).<sup>1)2)</sup>
- <sup>1)</sup>Rezultati mjerenja se ne iskorištavaju kad vje odabrano "2ch Analog Direct".
- 2) Rezultati mjerenja se ne iskorištavaju prilikom prijema Dolby TrueHD ili DTS-HD signala sa frekvencijom uzorkovanja većom od 48 kHz.

DCAC je projektovan da osigura odgovarajući balans zvuka u vašoj prostoriji. Međutim, nivoe zvučnika možete podesiti i ručno, u skladu sa svojim preferencijama. Za više detalja pogledajte "Test Tone" (Probni ton) (stranica 94).

#### Prije izvršavanja Automatske kalibracije

Prije izvršavanja Automatske kalibracije, provjerite stavke koje slijede.

- Podesite i povežite zvučnike (stranica 23, 25).
- Isključivo povežite priloženi optimizacijski mikrofon na priključak AUTO CAL MIC. Ne povezujte bilo koji drugi mikrofon na ovaj priključak.
- Priključke SPEAKERS SURROUND BACK/BI-AMP/FRONT HIGH/FRONT B dodijelite na "Bi-Amplifier Connection" (veza dvostrukog pojačala) vezu koristeći opciju "Speaker Connection" (veza sa zvučnicima)" u izborniku Speaker Settings (Postavke zvučnika) ako koristite vezu dvostrukog pojačala (stranica 92).
- Priključke SPEAKERS SURROUND BACK/BI-AMP/FRONT HIGH/FRONT B dodijelite na "Front B Speakers" (Prednji B zvučnici) vezu koristeći opciju "Speaker Connection" (veza sa zvučnicima) u izborniku Speaker Settings (Postavke zvučnika) ako koristite vezu prednjih B zvučnika (stranica 92).
- Uvjerite se da izlaz zvučnika nije postavljen na "SPK OFF" (stranica 38).

- Uvjerite se da ne koristite PARTY STREAMING funkciju (stranica 72).
- Iskopčajte slušalice.
- Uklonite sve prepreke koje se možda nalaze između optimizacijskog mikrofona i zvučnika kako biste izbjegli greške u mjerenju.
- Ostvarite precizna mjerenja osiguravanjem tihog okruženja bez buke.

#### Napomene

- Zvučnici emitiraju veoma jak zvuk tokom kalibracije i nije moguće prilagođavanje glasnoće. Vodite računa o susjedima i prisutnoj djeci.
- Ako je funkcija utišavanja aktivirana prije automatske kalibracije, automatski će biti isključena.
- Precizna mjerenja i automatska kalibracija možda neće biti mogući kada se koriste posebne vrste zvučnika kao što su dipolni zvučnici.

# Potvrda postavke aktivnog subwoofera

- Kad je priključen subwoofer, uključite ga i pojačajte zvuk prije aktivacije. Okrenite komandu LEVEL neposredno do središnje tačke.
- Ako priključujete subwoofer koji ima funkciju frekvencije skretnice, postavite vrijednost na maksimum.
- Ako priključujete subwoofer koji ima funkciju automatskog prelaska u stanje pripravnosti, postavite je na "off" (deaktivirano).

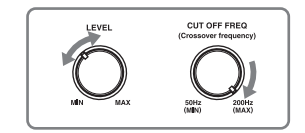

#### Napomena

Zavisno od karakteristika subwoofera koji koristite, vrijednost udaljenosti postavke može se razlikovati od stvarnog položaja.

# Odabiranje prednjih zvučnika

Možete odabrati prednje zvučnike koje želite koristiti.

Za izvršavanje ovog postupka obavezno koristite dugmad na prijemniku.

#### SPEAKERS

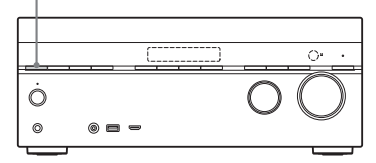

#### Uzastopno pritišćite SPEAKERS da biste odabrali prednji sistem zvučnika koji želite koristiti.

Možete potvrditi koji su priključci zvučnika odabrani provjerom indikatora na displeju prednje ploče.

| Indikatori | Odabrani zvučnici                                                                                                    |
|------------|----------------------------------------------------------------------------------------------------|
| SP A       | Zvučnici povezani na priključke<br>SPEAKERS FRONT A.                                                                                         |
| SP B*      | Zvučnici povezani na priključke<br>SPEAKERS SURROUND<br>BACK/ BI-AMP/ FRONT<br>HIGH/ FRONT B.                                                |
| SP A+B*    | Zvučnici povezani i na<br>SPEAKERS FRONT A i na<br>SPEAKERS SURROUND<br>BACK/ BI-AMP/ FRONT<br>HIGH/ FRONT B priključke<br>(paralelna veza). |
|            | Na displeju prednje ploče<br>pojavljuje se "SPK OFF". Ni iz<br>jednog priključka zvučnika ne<br>emitiraju se audio signali.                  |

\* Da biste odabrali "SP B" ili "SP A+B", priključke SPEAKERS SURROUND BACK/ BI-AMP/FRONT HIGH/FRONT B dodijelite na "Front B Speakers" (prednje B zvučnike) koristeći opciju "Speaker Connection" (veza sa zvučnicima) u izborniku Speaker Settings (Postavke zvučnika) (stranica 92).

#### Napomena

Ova postavka nije dostupna kada su spojene slušalice.

## Za otkazivanje automatske kalibracije

Funkcija automatske kalibracije bit će otkazana kada učinite nešto od sljedećeg tokom postupka mjerenja:

- Pritisnete I/U.
- Pritisnete dugme ulaza na daljinskom upravljaču ili okrenete komandu INPUT SELECTOR na prijemniku.
- Pritisnite 🗱.
- Pritisnete SPEAKERS na prijemniku.
- Promjenite glasnoću.
- Povežete slušalice.

# Ručno postavljanje prijemnika

Pogledajte "Podešavanje postavki" (stranica 87).

# Konfiguracija mrežnih postavki prijemnika.

Mrežne postavke za prijemnik moraju biti ispravno postavljene da biste mogli koristiti funkcije Kućna mreža, SEN, AirPlay i PARTY STREAMING.

# Korištenje bežične LAN veze

Postoji nekoliko metoda za postavljanje bežične mreže: pretraživanje pristupne tačke, korištenje WPS metode povezivanja (bilo metodom pritiska na dugme ili metodom PIN koda), te ručno postavljanje.

#### Napomene

- Vodite računa da ne koristite bežičnu LAN funkciju na mjestima gdje se koristi medicinska oprema (kao što su pejsmejkeri) ili gdje je korištenje bežičnih komunikacija zabranjeno.
- Prije povezivanja na kućnu mrežu, potrebno je da pripremite usmjerivač za bežičnu mrežu/ pristupnu tačku. Za više informacija pogledajte uputstvo za upotrebu uređaja.

- Ovisno o okruženju kućne mreže, usmjerivač za bežičnu mrežu/pristupna tačka, možda su podešeni na način koji onemogućava njihovo povezivanje putem WPS-a, premda su kompatibilni sa WPS funkcijom. Za detalje o tome da li je vaš bežični LAN usmjerivač/ pristupna tačka kompatibilan sa WPS-om ili ne, te o podešavanju WPS veze, pogledajte uputstvo za upotrebu bežičnog LAN usmjerivača/ pristupne tačke.
- Može doći do poteškoća pri podešavanju ako su prijemnik i bežični LAN usmjerivač/pristupna tačka postavljeni predaleko jedan od drugog. Ako jesu, pomjerite uređaje tako da budu bliži jedan drugom.

#### Pretraživanje pristupne tačke i postavljanje bežične mreže (metod skeniranja pristupne tačke)

Bežičnu mrežu možete postaviti pretraživanjem pristupne tačke. Da biste postavili mrežu ovim metodom povezivanja, bit će potrebno da odaberete ili unesete sljedeće informacije. Provjerite sljedeće informacije i zabilježite ih u prostor koji je predviđen ispod.

- Naziv mreže (SSID\*) koji identificira vašu mrežu\*\*. (Ovo će vam biti potrebno u koraku 7.)
- Ako je vaša kućna bežična mreža osigurana šifriranjem, sigurnosni ključ (WEP ključ, WPA/WPA2 ključ) za vašu mrežu<sup>\*\*</sup>. (Ovo će vam biti potrebno u koraku 8.)
- \* SSID (Service Set Identifier, Identifikator skupa usluga) je naziv kojim se identificira određena pristupna tačka.
- \*\* Ove informacije bi trebale biti dostupne sa naljepnice na vašem bežičnom LAN usmjerivaču/pristupnoj tački, iz uputstva za upotrebu, kod osobe koja je postavila vašu bežičnu mrežu ili iz informacija koje vam je dao vaš pružalac Internet usluge.

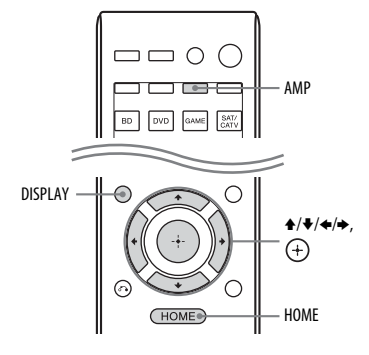

# 1 Pritisnite AMP, a zatim pritisnite HOME.

Na TV ekranu se prikazuje početni izbornik.

2 Uzastopno pritišćite +/+ kako biste odabrali "Settings", zatim pritisnite (+).

Na TV ekranu će se pojaviti izbornik Settings (Postavke).

- 3 Uzastopno pritišćite ↓/\*/\* kako biste odabrali "Network", zatim pritisnite (+).
- 4 Uzastopno pritišćite +/+ kako biste odabrali "Internet Setting", zatim pritisnite (+).
- 5 Uzastopno pritišćite ↓/↓ kako biste odabrali "Wireless", zatim pritisnite ⊕.
- 6 Uzastopno pritišćite +/+ da biste odabrali "Access Point Scan", zatim pritisnite (+). Prijemnik počinje pretraživati pristupne tačke i prikazuje listu do 30 naziva dostupnih mreža (SSID).
- 7 Uzastopno pritišćite +/+ da biste odabrali naziv mreže (SSID) koji želite, zatim pritisnite ⊕. Na TV ekranu će se pojaviti prikaz za sigurnosne postavke.

8 Unesite sigurnosni ključ (WEP ključ, WPA/WPA2 ključ) koristeći ekransku tastaturu. Pritisnite ★/\*/\*/\* i (+) da biste odabrali jedan po jedan znak. Zatim odaberite "Enter" i pritisnite (+) da biste potvrdili sigurnosni ključ. Na TV ekranu će se pojaviti "How to acquire the IP Address" (Način pribavljanja IP adrese).

9 Uzastopno pritišćite **↑/↓** da biste odabrali "Auto", zatim pritisnite (+).

#### Kada koristite fiksnu IP adresu

Odaberite "Manual", zatim pritisnite (+). Na ekranu TV-a će se pojaviti prikaz za unos IP adrese. Unesite vrijednost za "IP Address" koristeći ekransku tastaturu. Pritisnite ↑/♥/♦/> i (+) da biste odabrali jedan po jedan znak. Zatim odaberite "Enter" i pritisnite (+) da biste potvrdili vrijednost. Unesite vrijednost za "Subnet Mask", "Default Gateway", "Primary DNS" i "Secondary DNS". Zatim, odaberite "Next" i pritisnite (+).

postavke pritisnite (+). (Ovisno o mrežnom okruženju, može

proći određeno vrijeme dok mrežne postavke ne budu dovršene.)

# **11** Podesite serverske postavke.

Da biste slušali audio sadržaj pohranjen na serveru, potrebno je da postavite vaš server (stranica 60).

#### Napomena

Ako vaša mreža nije osigurana metodom šifriranja (pomoću sigurnosnog ključa), u koraku 8 se ne pojavljuje prikaz sigurnosnih postavki.

#### Savjet

Prilikom provjere mrežnih postavki pogledajte "Informacije" (stranica 98).

#### Ako ne možete pronaći naziv željene mreže (SSID) (ručni metod postavljanja)

Možete ručno unijeti naziv željene mreže (SSID) ako se isti ne pojavi na listi.

- Odaberite "Manual Registration" u koraku 6 odjeljka "Pretraživanje pristupne tačke i postavljanje bežične mreže (metod skeniranja pristupne tačke)" (stranica 39).
- 2 Uzastopno pritišćite ♠/♥ da biste odabrali "Direct Input", zatim pritisnite (+).
- 3 Unesite vrijednost za naziv mreže (SSID) koristeći ekransku tastaturu. Pritisnite ↑/ ♦/ ♦/ ♦/ ♦/ ♦/ ♦/ ♦/ ♦/ ♦/ ♦/ ♦/ odabrali jedan po jedan znak. Zatim, odaberite "Enter" i pritisnite (+). Naziv koji ste unijeli je registriran.
- 4 Uzastopno pritišćite +/+ da biste odabrali željene sigurnosne postavke, zatim pritisnite (+).
- 5 Slijedite korake 8 do 11 u odjeljku "Pretraživanje pristupne tačke i postavljanje bežične mreže (metod skeniranja pristupne tačke)" (stranica 39).

#### Postavljanje bežične mreže korištenjem pristupne tačke koja podržava WPS

Bežičnu mrežu možete lako postaviti korištenjem pristupne tačke koja podržava WPS. WPS postavljanje može se obaviti metodom pritiska na dugme ili metodom PIN (Personal Identification Number, lični identifikacioni kod) koda.

# Šta je WPS (Wi-Fi Protected Setup, Wi-Fi zaštićeno postavljanje)?

WPS je standard kreiran od strane udruženja Wi-Fi Alliance koji omogućava jednostavno i sigurno postavljanje bežične mreže.

## Postavljanje bežične mreže korištenjem WPS metode pritiska na dugme

Bežičnu mrežu možete lako postaviti korištenjem WPS bežičnog povezivanja, jednim pritiskom na određeno dugme.

- Odaberite "WPS Push" u koraku 6 odjeljka "Pretraživanje pristupne tačke i postavljanje bežične mreže (metod skeniranja pristupne tačke)" (stranica 39).
- 2 Slijedite upute prikazane na ekranu, zatim pritisnite WPS dugme na pristupnoj tački.

Poruka: "Push the WPS button on the access point within 2 minutes".

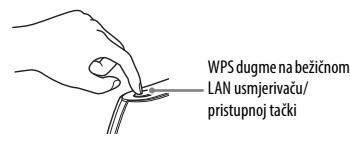

Poruka "Network Settings are now complete and the receiver has been successfully connected to the network." se pojavljuje kada određivanje mrežnih postavki bude dovršeno i " )", a indikator svijetli na displeju prednje ploče. Da biste se vratili na izbornik Mrežne postavke pritisnite (+). (Ovisno o mrežnom okruženju, može proći određeno vrijeme dok mrežne postavke ne budu dovršene.)

**3** Podesite serverske postavke.

Da biste slušali audio sadržaj pohranjen na serveru, potrebno je da postavite vaš server (stranica 60).

#### Savjet

Prilikom provjere mrežnih postavki pogledajte "Informacije" (stranica 98).

#### Postavljanje bežične mreže korištenjem WPS metode PIN koda

Ako pristupna tačka podržava povezivanje WPS PIN-om (Personal Identification Number, lični identifikacioni kod), WPS bežičnu vezu možete postaviti unošenjem PIN koda prijemnika u bežični LAN usmjerivač/pristupnu tačku.

- Odaberite "Manual Registration" u koraku 6 odjeljka "Pretraživanje pristupne tačke i postavljanje bežične mreže (metod skeniranja pristupne tačke)" (stranica 39).
- 2 Uzastopno pritišćite ♠/♦ da biste odabrali "WPS PIN", zatim pritisnite (+). Pojavljuje se lista dostupnih SSID (pristupnih tačaka).

#### Napomena

SSID koji ne podržava WPS PIN će biti zatamnjen i nije ga moguće odabrati.

3 Uzastopno pritišćite ♦/♦ da biste odabrali naziv mreže (SSID) koji želite, zatim pritisnite ⊕.

Na TV ekranu će se pojaviti PIN kod (8-cifreni) prijemnika. Ostavite PIN kod prikazanim dok ne dovršite povezivanje. (Različit PIN kod se prikazuje svaki put kad izvršite ovu operaciju.)

- 5 Podesite serverske postavke. Da biste slušali audio sadržaj pohranjen na serveru, potrebno je da postavite vaš server (stranica 60).

- Prilikom provjere mrežnih postavki pogledajte "Informacije" (stranica 98).
- Za detalje o unosu PIN koda u bežični LAN usmjerivač/pristupnu tačku, pogledajte uputstvo za upotrebu bežičnog LAN usmjerivača/pristupne tačke.

# Korištenje žičane LAN veze.

1 Odaberite "Wired" u koraku 5 u "Pretraživanje pristupne tačke i postavljanje bežične mreže (metod skeniranja pristupne tačke)" (stranica 39). Na TV ekranu će se pojaviti "U ekranu će se pojaviti

"How to acquire the IP Address" (Način pribavljanja IP adrese).

2 Uzastopno pritišćite **↑**/**↓** kako biste odabrali "Auto", zatim pritisnite (+).

#### Kada koristite fiksnu IP adresu

Odaberite "Manual", zatim pritisnite ⊕. Na ekranu TV-a će se pojaviti prikaz za unos IP adrese. Unesite vrijednost za "IP Address" koristeći ekransku tastaturu. Pritisnite  $^/●/(^)$  i ⊕ da biste odabrali znakove jedan po jedan. Zatim odaberite "Enter" i pritisnite ⊕ da biste potvrdili vrijednost. Unesite vrijednost za "Subnet Mask", "Default Gateway", "Primary DNS" i "Secondary DNS". Zatim, odaberite "Next" i pritisnite ⊕.

3 Uzastopno pritišćite +/+ kako biste odabrali "Ok", zatim pritisnite ⊕. Poruka "Connecting to the network. Please wait." (Povezivanje na mrežu. Pričekajte.) se pojavljuje na TV ekranu.

> Poruka "Network Settings are now complete and the receiver has been successfully connected to the network." se pojavljuje kada određivanje mrežnih postavki bude dovršeno. Da biste se vratili na izbornik Mrežne postavke

pritisnite (+). (Ovisno o mrežnom okruženju, može proći određeno vrijeme dok mrežne postavke ne budu dovršene.)

## 4 Podesite serverske postavke.

Da biste slušali audio sadržaj pohranjen na serveru, potrebno je da postavite vaš server (stranica 60).

#### Savjet

Prilikom provjere mrežnih postavki pogledajte "Informacije" (stranica 98).

# Vodič za korištenje Graphical User Interface (GUI)

Možete prikazati izbornik prijemnika na TV ekranu i odabrati funkciju koju želite koristiti na TV ekranu pritiskom na ★/★(♠) i ⊕ na daljinskom upravljaču. Kad počnete upravljati prijemnikom, obavezno najprije pritisnite AMP na daljinskom upravljaču. U suprotnom radnje koje zatim uslijede možda neće biti usmjerene na prijemnik.

#### Savjet

Dugme AMP svijetli na daljinskom upravljaču kada pritisnete HOME.

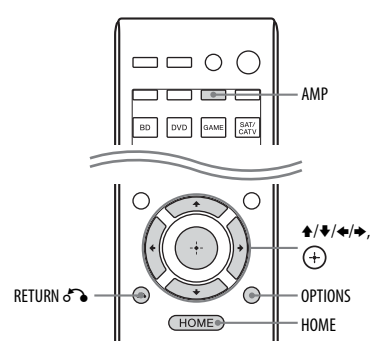

# Korištenje izbornika

- 1 Prebacite ulaz TV-a u ulaz na koji je priključen prijemnik.
- 2 Pritisnite AMP, a zatim pritisnite HOME.

Na TV ekranu se prikazuje početni izbornik.

Ovisno o TV uređaju, može proći određeno vrijeme prije nego što početni izbornik bude prikazan na ekranu.

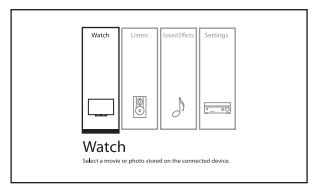

3 Pritisnite ∢/→ da biste odabrali izbornik koji želite, a zatim pritisnite (+) za ulazak u izbornik.

Na TV ekranu će se pojaviti spisak stavki.

Primjer: Kada odaberete "Watch".

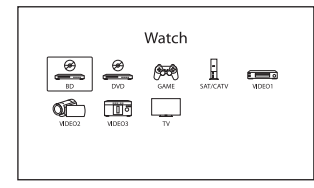

4 Uzastopno pritišćite ★/\*/\*/ da biste odabrali stavku izbornika za podešavanje, a zatim pritisnite (+) da otvorite stavku menija.

#### Savjet

Kad se u donjem desnom dijelu ekrana pojavi stavka "OPTIONS", možete prikazati popis funkcija tako da pritisnete OPTIONS i odaberete povezanu funkciju.

# Vraćanje na prethodni ekran

Pritisnite RETURN 💦.

# Izlaz iz izbornika

Da biste prikazali početni izbornik, pritisnite HOME, a zatim ponovo pritisnite HOME.

# Pregled početnih izbornika

| Izbornik      | Opis                                                                                                    |
|---------------|----------------------------------------------------------------------------------------------------|
| Watch         | Odaberite video izvor<br>koji se šalje prijemniku<br>(stranica 44).                                                                                                    |
| Listen        | Odaberite muziku sa SA-CD/<br>CD, USB uređaja, Kućne<br>mreže ili SEN-a (stranica 44).<br>Možete uživati i u FM/AM<br>radiju putem ugrađenog<br>birača kanala (stranica 51). |
| Sound Effects | Omogućava vam da uživate<br>u dizajniranju zvuka<br>zahvaljujući raznim<br>tehnologijama i funkcijama<br>patentiranim od strane<br>kompanije Sony (stranica 54).             |
| Postavke      | Podešava postavke<br>prijemnika (stranica 87).                                                                                                    |

# Osnovne operacije

# Uživanje u slikama/zvuku s povezane opreme

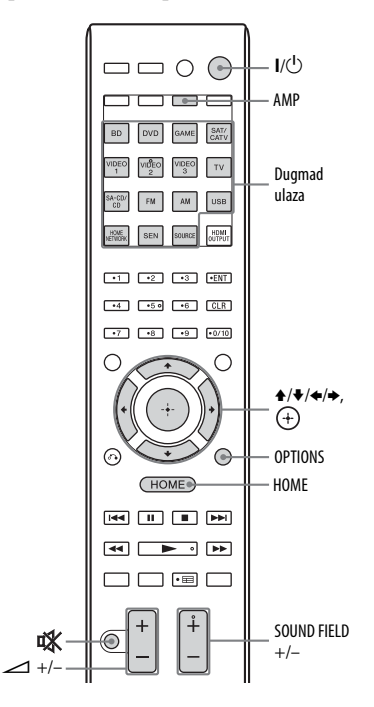

- 1 Prebacite ulaz TV-a u ulaz na koji je priključen prijemnik.
- 2 Pritisnite AMP, a zatim pritisnite HOME.

Na TV ekranu se prikazuje početni izbornik.

Ovisno o TV uređaju, može proći određeno vrijeme prije nego što početni izbornik bude prikazan na ekranu.

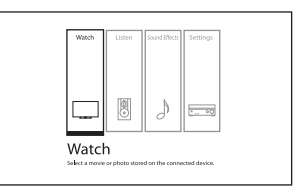

**3** Odaberite "Watch" ili "Listen", zatim pritisnite (+).

Na TV ekranu će se pojaviti spisak stavki.

- 4 Odaberite uređaj koji želite, a zatim pritisnite (+).
- 5 Uključite uređaj i započnite reprodukciju.
- 6 Pritisnite ∠ +/- da biste podesili glasnoću.

Također možete koristiti MASTER VOLUME na prijemniku.

7 Pritisnite SOUND FIELD +/- da biste uživali u surround zvuku.

Također možete koristiti A.F.D./2CH, MOVIE ili MUSIC na prijemniku. Za više detalja pogledajte stranica 54.

#### Savjeti

- Možete okrenuti točkić za podešavanje INPUT SELECTOR na prijemniku ili pritisnuti dugmad ulaza na daljinskom upravljaču za odabir uređaja koji želite.

Za brzo pojačavanje ili smanjivanje zvuka

- Brzo okrenite komandu.
- Pritisnite i držite dugme.
- Za fino podešavanje
- Polako okrećite komandu.
- Pritisnite dugme i odmah ga pustite.

## Aktiviranje funkcije utišavanja zvuka

#### Pritisnite 🗱.

Funkcija utišavanja zvuka bit će otkazana kada učinite nešto od sljedećeg:

- Ponovo pritisnete 🕵.
- Promijenite glasnoću.
- isključivanje prijemnika.
- Izvršite Automatsku kalibraciju.

# Izbjegavanje oštećenja zvučnika

Prije nego isključite prijemnik, obavezno smanjite jačinu zvuka.

# Povezivanje iPod/iPhone-a

Možete uživati u muzičkim sadržajima sa iPod/iPhone-a tako da ga povežete na  $\psi$  (USB) priključak prijemnika.

Za detalje o povezivanju iPod/iPhone-a, pogledajte 33.

# Kompatibilni iPod/iPhone modeli

Sa ovim prijemnikom možete koristiti sljedeće modele iPod/iPhone-a. Prije korištenja, ažurirajte svoj iPod/iPhone najnovijim softverom.

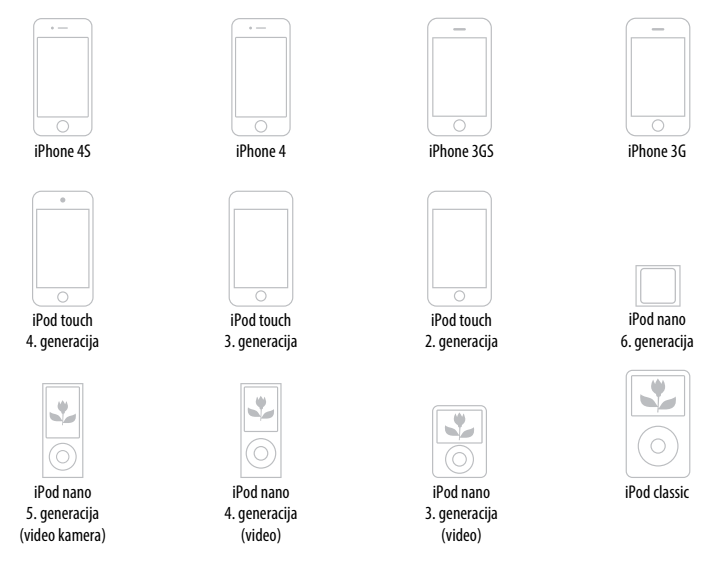

#### Napomene

- Sony ne može preuzeti odgovornost u slučaju da se podaci zapisani na iPod/iPhone uređaju izgube ili oštete prilikom korištenja tog uređaja povezanog na prijemnik.
- Ovaj proizvod posebno je dizajniran za rad s iPod/iPhone uređajem i potvrđeno je da zadovoljava standarde kompanije Apple.

# Odabir režima iPod/iPhone upravljanja

Režim iPod/iPhone upravljanja možete odabrati koristeći iPhone CTRL izbornik na daljinskom upravljaču.

Takođe možete kontrolisati sve operacije tako da informacije pregledate na displeju prednje ploče kad je TV ugašen.

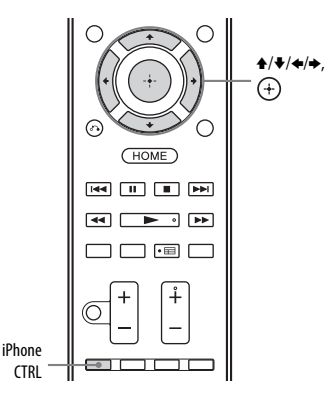

- 1 Odaberite "Listen" na početnom izborniku, zatim pritisnite (+).
- 2 Odaberite "USB", zatim pritisnite (+). Kada je povezan iPod ili iPhone, oznaka "iPod/iPhone" se pojavljuje na ekranu TV-a.
- 3 Slijedite uputstva na ekranu da biste odabrali režim iPod/iPhone upravljanja.

## Za upravljanje iPod/iPhone-om pomoću daljinskog upravljača

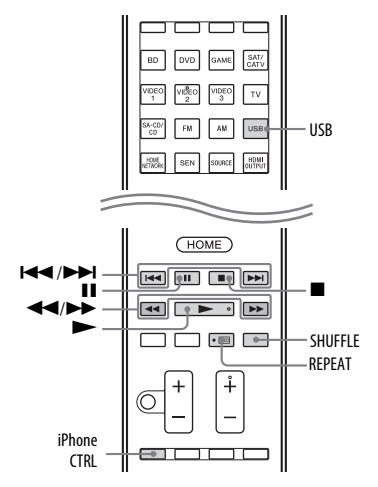

Prije korištenja sljedeće dugmadi, pritisnite dugme USB.

| Pritisnite  | Rad uređaja                               |
|-------------|-------------------------------------------|
|             | Pokreće reprodukciju.                     |
| Ⅲ, ■        | Pauzira reprodukciju.                     |
|             | Brzo premotava unazad ili<br>unaprijed.   |
|             | Prelazi na prethodnu/<br>sljedeću numeru. |
| REPEAT      | Ulazak u režim ponavljanja.               |
| SHUFFLE     | Ulazak u režim miješanja.                 |
| iPhone CTRL | Odabire režim iPod/iPhone<br>upravljanja. |

## Napomene za iPod/iPhone

- iPod/iPhone se puni kada je priključen na prijemnik dok je prijemnik uključen.
- S ovog prijemnika ne možete prebacivati pjesme na iPod/iPhone.
- Nemojte uklanjati iPod/iPhone dok je u radu. Da biste izbjegli kvarenje ili oštećivanje iPod/iPhone-a, isključite prijemnik kada priključujete ili uklanjate iPod/iPhone.

# Lista poruka za iPod/iPhone

#### Poruka i objašnjenje

#### Reading

Prijemnik prepoznaje i čita informacije sa iPod-a ili iPhone-a.

#### Not supported

Priključen je nepodržani iPod ili iPhone.

#### No device is connected

iPod ili iPhone nije povezan.

#### Nema numera Numere nisu pronađene.

#### Slušalice nisu podržane

Zvuk se ne reproducira na slušalicama kada je iPod ili iPhone povezan.

# Reproduciranje sa USB uređaja

Možete uživati u muzičkim sadržajima sa USB uređaja tako da ga povežete na  $\psi$  (USB) priključak prijemnika. Za detalja o povezivanju USB uređaja pogledajte "Povezivanje iPod, iPhone, USB uređaja" (stranica 33). Formati muzičkih datoteka koje prijemnik može reproducirati su sljedeći:

| Format datoteke                 | Ekstenzije             |
|---------------------------------|------------------------|
| MP3 (MPEG-1 Audio<br>Layer III) | ".mp3"                 |
| AAC*                            | ".m4a", ".3gp", ".mp4" |
| WMA9 Standard*                  | ".wma"                 |
| WAV                             | ".wav"                 |
| FLAC                            | ".flac"                |

\* Prijemnik ne reproducira datoteke šifrirane funkcijom DRM.

## Kompatibilni USB uređaji

Sa ovim prijemnikom možete koristiti sljedeće modele Sony USB uređaja.

## Verificirani Sony USB uređaj

| Naziv proizvoda           | Naziv modela                                                                                    |
|---------------------------|-------------------------------------------------------------------------------------------------|
| Walkman®                  | NWZ-A864                                                                                        |
|                           | NWZ-B152F / B162F /<br>B172                                                                     |
|                           | NWZ-E053 / E354 / E363 /<br>E373 / E453 / E463 / E575                                           |
|                           | NWZ-F805 / F806N                                                                                |
|                           | NWZ-S755 / S764 / S774 /<br>S774BT                                                              |
|                           | NWZ-W262 / W272                                                                                 |
|                           | NWZ-Z1040 / Z1070                                                                               |
|                           | NWD-W253                                                                                        |
| MICROVAULT                | USM1GL / 4GL / 8GL /<br>32GL                                                                    |
|                           | USM16GLX / 32GLX /<br>64GLX                                                                     |
|                           | USM4GN / 8GN / 32GN                                                                             |
|                           | USM4GM / 16GM                                                                                   |
|                           | USM8GQ / 32GQ / 64GQ                                                                            |
|                           | USM16GR / 32GR                                                                                  |
|                           | USM4GS / 8GJ / 8GT /<br>16GS / 16GU / 64GP / 512J                                               |
| Digitalni snimač<br>glasa | ICD-SX713 / SX1000 /<br>PX232 / PX333F / FX8 /<br>TX50 / UX513F /<br>UX523F / UX532 /<br>UX533F |
|                           | ICZ-R50 / R51                                                                                   |

#### Napomene

- Prijemnik ne može čitati podatke u NTFS formatu.
- Prijemnik može čitati samo podatke sačuvane na prvoj particiji hard diska.
- Ne postoji garancija za rad sa modelima koji nisu ovdje navedeni.
- Rad nije uvijek zagarantovan čak i kada su u pitanju pomenuti USB uređaji.
- Neke od pomenutih USB uređaja možda nije moguće kupiti u određenim područjima.
- Prilikom formatiranja gornjih modela, formatiranje obavezno obavite koristeći dati model ili namjenski softver za formatiranje za taj model.
- Prilikom povezivanja USB uređaja na prijemnik, pazite da povezivanje izvršite tek nakon nestanka poruke "Creating Library" ili "Creating Database" sa displeja USB uređaja.

## Upravljanje USB uređajem

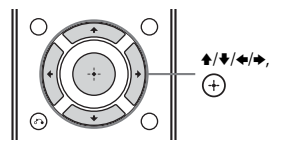

# 1 Odaberite "Listen" na početnom izborniku, zatim pritisnite (+).

- 2 Odaberite "USB", zatim pritisnite ⊕. Kada je povezan USB uređaj, oznaka "USB" se pojavljuje na ekranu TV-a. USB uređajem možete upravljati pomoću daljinskog upravljača prijemnika.
- 3 Odaberite sadržaj koji želite sa liste sadržaja, zatim pritisnite ⊕. Započinje reprodukcija odabranog sadržaja, a informacije o muzičkim sadržajima se prikazuju na ekranu TV-a.

#### Za upravljanje USB uređajem pomoću daljinskog upravljača

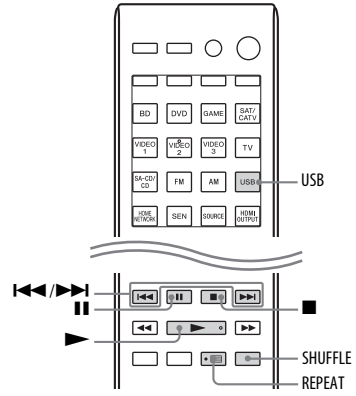

Prije korištenja sljedeće dugmadi, pritisnite dugme USB.

| Pritisnite | Rad uređaja                                |
|------------|--------------------------------------------|
|            | Pokreće reprodukciju.                      |
| II         | Pauzira reprodukciju.                      |
|            | Zaustavlja reprodukciju.                   |
|            | Odvodi na prethodnu/<br>sljedeću datoteku. |
| REPEAT     | Ulazak u režim ponavljanja.                |
| SHUFFLE    | Ulazak u režim miješanja.                  |

#### Napomene o USB uređajima

- Ne uklanjajte USB uređaj tokom rada. Da biste izbjegli oštećenje podataka ili USB uređaja, isključite prijemnik kada povezujete ili uklanjate USB uređaj.
- Kada je veza USB kablom neophodna, povežite USB kabl priložen uz USB uređaj koji povezujete. Pogledajte uputstvo za upotrebu priloženo uz USB uređaj koji povezujete za detalje o načinu korištenja.
- Nemojte povezivati prijemnik i USB uređaj preko USB koncentratora.
- Kada je povezan USB uređaj, oznaka "Reading" se pojavljuje na ekranu TV-a.

- Može potrajati oko 10 sekundi prije nego što se na displeju prikaže "Reading", zavisno od vrste povezanog USB uređaja.
- Kada je USB uređaj povezan, prijemnik čita sve datoteke koje se na njemu nalaze. Ako ima mnogo fascikla ili datoteka na USB uređaju, možda će trebati više vremena za dovršavanje čitanja USB uređaja.
- Prijemnik može prepoznati do
  - 256 fascikli (uključujući korjensku "ROOT" fasciklu).
  - 256 audio datoteka za svaku fasciklu.
  - 8 nivoa fascikli (struktura stabla datoteka, uključujući fasciklu "ROOT"). Maksimalni broj audio datoteka i fascikla može se razlikovati ovisno o strukturi datoteka i fascikla.

Ne snimajte druge vrste datoteka i nepotrebne fascikle na USB uređaj.

- Ne može se garantirati kompatibilnost sa svim softverima za šifriranje/pisanje, uređajima i medijima za snimanje. Nekompatibilni USB uređaji mogu uzrokovati buku, prekide u audio reprodukciji ili ih možda neće biti uopšte moguće reproducirati.
- Biće potrebno određeno vrijeme za početak reprodukcije kada je:

   struktura datoteka izrazito kompleksna.
  - kapacitet memorije je prevelik.
- Prijemnik ne mora nužno podržavati sve funkcije koje pruža povezani USB uređaj.
- Redoslijed reprodukcije za prijemnik može se razlikovati od redoslijeda na povezanom USB uređaju.
- Preskaču se fascikle koje ne sadrže audio datoteke.
- Prilikom reprodukcije veoma dugih numera, pojedine operacije mogu uzrokovati odlaganje u reprodukciji.

## Lista poruka za USB

#### Poruka i objašnjenje

#### Reading

Prijemnik prepoznaje i čita informacije na USB uređaju.

#### Greška uređaja

Memorija USB uređaja nije prepoznata (stranica 48).

#### Not supported

Povezani USB uređaj nije podržan, nije prepoznat ili je povezan putem USB koncentratora (stranica 48).

#### No device is connected

USB uređaj nije povezan ili povezani USB uređaj nije prepoznat.

#### Cannot get info (Informacije nisu dostupne)

Broj audio datoteka/fascikli/nivoa fascikli dostiže ograničenje broja koji prijemnik može prepoznati (stranica 50).

# Cannot play (Reprodukcija nije moguća)

Prijemnik ne može reproducirati audio datoteke uslijed nepodržanog formata datoteke ili ograničenja reprodukcije.

#### Ne koristi se

Izvodi se postupak koji trenutno nije dopušten.

#### Nema numera

Numere nisu pronađene.

# Operacije s biračem kanala

# Slušanje FM/AM radija

Možete slušati FM i AM emitiranje putem ugrađenog birača kanala. Prije tog postupka obavezno povežite FM i AM antene s prijemnikom (stranica 33).

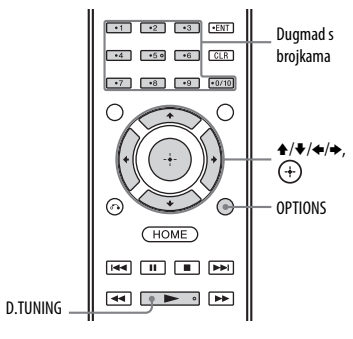

- 1 Odaberite "Listen" na početnom izborniku, zatim pritisnite (+).
- 2 Odaberite "FM/AM", zatim pritisnite (+).

## FM/AM ekran

Svaku stavku na ekranu možete odabrati i njome rukovati pritiskom na 4/4/4 i (+).

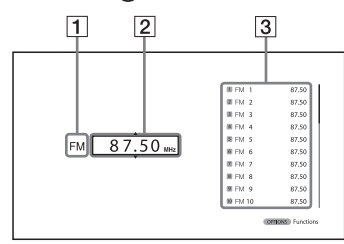

- 1 Oznaka opsega (stranica 51)
- 2 Oznaka frekvencije (stranica 51)
- 3 Spisak unaprijed postavljenih stanica (stranica 53)

# Prebacivanje između FM i AM radija

- 1 Odaberite "Listen" na početnom izborniku, zatim pritisnite (+).
- 2 Odaberite "FM/AM", zatim pritisnite (+).

Pojavljuje se ekran FM/AM.

- **3** Odaberite indikator frekvencijskog opsega.
- 4 Uzastopno pritišćite +/+ da biste odabrali "FM" ili "AM", zatim pritisnite (+).

# Automatsko biranje stanice (automatsko biranje)

1 Odaberite oznaku frekvencije na ekranu FM/AM.

# 2 Pritisnite ♠/♥.

Pritisnite za pretraživanje stanica od niže do više frekvencije, pritisnite za pretraživanje stanica od više do niže frekvencije.

Prijemnik zaustavlja pretraživanje kada pronađe neku stanicu.

# U slučaju slabog FM stereo prijema

- Odaberite stanicu koju želite slušati pomoću funkcija Auto Tuning, Direct Tuning ili odaberite unaprijed postavljenu stanicu koju želite (stranica 51).
- **2** Pritisnite OPTIONS. Prikazuje se izbornik opcija.

## Napomena

Možete postaviti FM režimu u izborniku opcija prilikom odabira oznake frekvencije.

- **3** Odaberite "STEREO/MONO", zatim pritisnite (+).
- 4 Odaberite "MONO", zatim pritisnite (+).

# Direktno biranje stanice (direktno biranje)

Frekvenciju stanice možete unijeti direktno koristeći dugmad s brojkama.

## **1** Pritisnite D.TUNING.

2 Pritišćite dugmad s brojkama da biste unijeli frekvenciju, a zatim pritisnite (+).

Primjer 1: FM 102,50 MHz Odaberite  $1 \Rightarrow 0 \Rightarrow 2 \Rightarrow 5 \Rightarrow 0$ Primjer 2: AM 1.350 kHz Odaberite  $1 \Rightarrow 3 \Rightarrow 5 \Rightarrow 0$ 

#### Savjet

Nakon pronalaska AM stanice, podesite usmjerenost AM okvirne antene za optimalan prijem.

## Ako ne možete naći stanicu

Pojavljuje se natpis "- - - . - - MHz" ili "- - - - kHz" i ekran se zatim vraća na trenutnu frekvenciju. Provjerite da li ste unijeli ispravnu frekvenciju. Ako niste, ponovite korak 2. Ako i dalje ne možete naći stanicu, moguće je da se ta frekvencija ne koristi u vašem području.

# Prethodno postavljanje FM/AM radio stanica (Memorija postavljanja)

Možete sačuvati do 30 FM i 30 AM stanica kao omiljene stanice.

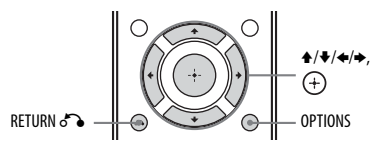

- Odaberite stanicu koju želite postaviti koristeći automatsko biranje (stranica 51) ili direktno biranje (stranica 52).
- **2** Pritisnite OPTIONS.

Prikazuje se izbornik opcija.

#### Napomena

Možete postaviti prethodno postaviti u izborniku opcija prilikom odabira oznake frekvencije.

- **3** Odaberite "Set Preset", zatim pritisnite (+).
- 4 Odaberite unaprijed postavljeni broj, a zatim pritisnite (+). Stanica se pohranjuje kao odabrani unaprijed postavljeni broj.
- 5 Ponovite korake 1 do 4 kako biste pohranili drugu stanicu.

Stanicu možete sačuvati na sljedeći način:

- AM frekvencijski opseg: AM 1 do AM 30
- FM frekvencijski opseg: FM 1 do FM 30

# Biranje unaprijed postavljene stanice

- 1 Odaberite "Listen" na početnom izborniku, zatim pritisnite (+).
- 2 Odaberite "FM/AM", zatim pritisnite (+).
- 3 Odaberite unaprijed postavljeni broj sa spiska, a zatim pritisnite ⊕. Dostupni su unaprijed postavljeni brojevi od 1 do 30.

#### Davanje naziva unaprijed postavljenim stanicama (Unos naziva)

- 1 Odaberite unaprijed postavljeni broj pod kojim želite dati naziv.
- **2** Pritisnite OPTIONS. Prikazuje se izbornik opcija.
- 3 Odaberite "Name Input", zatim pritisnite (+).
   Ekranska tastatura se pojavljuje prikaz za potvrdu.
- 4 Pritisnite ↑/↓/◆/ i (+) da biste odabrali jedan po jedan znak za unos naziva.
- **5** Odaberite "Enter", zatim pritisnite (+). Naziv koji ste unijeli je registriran.

#### Napomena

Neka slova koja se mogu prikazati na TV ekranu ne mogu se prikazati na displeju prednje ploče.

# Poništavanje unosa naziva

Pritisnite RETURN 🐔.

# Prijem RDS emitiranja

Ovaj prijemnik vam omogućava da koristite sistem radio podataka (RDS) koji dopušta radio stanicama da šalju dodatne informacije skupa sa redovnim signalom programa. Ovaj prijemnik nudi podesne RDS funkcije, kao što je prikazivanje naziva programske usluge. RDS je dostupan samo za FM stanice.\*

\* Ne omogućavaju sve FM stanice uslugu RDS, niti pružaju istu vrstu usluga. Ako niste upoznati sa RDS uslugama u vašem području, tražite više detalja od vaših lokalnih radio stanica.

#### Jednostavno odaberite stanicu u FM frekvencijskom opsegu.

Kada se prebacite na stanicu koja pruža RDS usluge, na TV ekranu i displeju prednje ploče će zasvijetliti naziv programske usluge\*.

 \* Ako nema prijema RDS emitiranja, naziv programske usluge neće se pojaviti u prozoru displeja.

#### Napomene

- Moguće je da RDS neće raditi pravilno ako stanica na koju ste se prebacili ne emitira RDS signal ili ako je taj signal slab.
- Neka slova koja se mogu prikazati na TV ekranu ne mogu se prikazati na displeju prednje ploče.

#### Savjet

Dok je prikazan naziv programske usluge, možete provjeriti frekvenciju višestrukim pritiskanjem tipke DISPLAY (stranica 105).

# Uživanje u zvučnim efektima

# Odabir zvučnog polja

- 1 Odaberite "Sound Effect" iz početnog izbornika, zatim pritisnite (+).
- 2 Odaberite "Sound Field" zatim pritisnite (+).
- **3** Odaberite zvučno polje koje želite.

#### Savjeti

- Možete uzastopno pritiskati SOUND FIELD +/- na daljinskom upravljaču da biste odabrali željeno zvučno polje.
- Također možete koristiti A.F.D./2CH, MOVIE ili MUSIC na prijemniku.

## Auto Format Direct (A.F.D.)/ 2-kanalni zvučni režim

- Auto Format Direct (A.F.D.) režim: Ovaj režim vam omogućava da slušate zvuk veće vjernosti i odaberete režim dekodiranja za slušanje 2-kanalnog stereo ili mono zvuka kao višekanalnog zvuka.
- 2-kanalni zvučni režim: Izlazni zvuk možete prebaciti na 2-kanalni zvuk bez obzira na formate snimanja softvera koji koristite, priključene uređaje za reprodukciju ili postavke zvučnog polja vašeg prijemnika.

# A.F.D. Auto (A.F.D. AUTO)

Reproducira zvuk onako kako je snimljen/ kodiran, bez dodavanja surround efekata. Međutim, za modele namijenjene za tržiste Sjedinjenih Država i Kanade, ovaj prijemnik proizvodi signal niske frekvencije koji se šalje subwooferu kada nema LFE signala.

# Multi Stereo (MULTI ST.)

Emitira 2-kanalne lijeve/desne ili mono signale iz svih zvučnika. Međutim, zvuk se možda neće emitirati iz određenih zvučnika ovisno o njihovim postavkama.

# 2-kanalni Stereo (2CH ST.)

Prijemnik emitira zvuk samo iz prednjih lijevih/desnih zvučnika. Nema zvuka iz subwoofera.

Standardni 2-kanalni stereo izvori potpuno zaobilaze obradu zvučnog polja, a broj višekanalnih surround formata se smanjuje na 2 kanala.

## 2ch Analog Direct (A. DIRECT)

Možete promijeniti zvuk odabranog ulaza u 2-kanalni analogni ulaz. Ta funkcija vam omogućava uživanje u analognim izvorima visokog kvaliteta.

Kod korištenja te funkcije mogu se podešavati samo jačina zvuka i nivo prednjeg zvučnika.

#### Napomena

Ne možete odabrati "2ch Analog Direct" dok koristite funkcije BD, DVD, GAME, VIDEO 2, VIDEO 3, USB, Kućna mreža, SEN i AirPlay.

# Režim Movie (film)

Možete iskoristiti prednosti surround zvuka tako da jednostavno odaberete jedno od unaprijed programiranih zvučnih polja prijemnika. Ona u vaš dom donose uzbudljivi i snažni zvuk kino dvorana.

#### HD-D.C.S.

HD Digital Cinema Sound (HD-D.C.S.) je nova, inovativna tehnologija kućnog kina kompanije Sony koja koristi najnovije tehnologije obrade akustičnog i digitalnog signala. Zasniva se na preciznim odzivnim mjernim podacima karakterističnim za postprodukcijski studio. Zahvaljujući ovom režimu možete kod kuće uživati u Blu-ray i DVD filmovima koji ne samo što omogućavaju visok kvalitet zvuka nego i najbolji zvučni ambijent, baš onako kako je to zamislio inženjer zvuka u procesu postprodukcije filma.

- Dynamic (dinamično): Ova postavka podesna je za okruženje s dobrim odjekom, ali kojem nedostaje osjećaj prostranosti (gdje apsorpcija zvuka nije dovoljna). Ona naglašava refleksiju zvuka i dočarava zvuk veće, klasične filmske dvorane. Time se ističe osjećaj prostranosti kakav se postiže u miks salama i kreira se jedinstveno akustičko polje.
- Theater: Ova postavka je podesna za prosječan dnevni boravak. Njom se postiže reverberacija zvuka slična onoj u kino dvorani (miks sala). Najpodesnija je za gledanje sadržaja snimljenog na Blu-ray Disc-u, kada želite postići atmosferu kino dvorane.
- Studio: Ova postavka je podesna za dnevni boravak s odgovarajućom zvučnom opremom. Ona stvara reverberaciju zvuka koja se postiže kada se izvor kino zvuka remiksira za Blu-ray Disc na nivo jačine zvuka podesan za kućnu upotrebu. Nivo refleksije i reverberacije zvuka drži se na minimumu. Ipak, dijalozi i surround efekti jasno se reproduciraju.

#### PLII Movie

Izvršava Dolby Pro Logic II Movie dekodiranje. Ta postavka je idealna za filmove kodirane u formatu Dolby Surround. Osim toga, taj režim rada može reproducirati zvuk u 5.1-kanalnom formatu za gledanje video sadržaja s nadosnimljenim zvukom ili starih filmova.

#### PLIIx Movie

Izvršava Dolby Pro Logic IIx Movie dekodiranje. Ova postavka proširuje Dolby Pro Logic II Movie ili Dolby Digital 5.1-kanalni zvuk u zasebne 7.1-kanalne filmske zvukove.

# PLIIz Movie (PLIIz)

Izvršava dekodiranje za Dolby Pro Logic IIz Music režim. Ova postavka može proširiti izvor zvuka sa 5.1-kanalnog na 7.1-kanalni na koji se primjenjuje vertikalna oprema što daje dimenziju prisustva i dubine.

# Neo:6 Cinema (kino) (Neo:6 CIN)

Izvršava dekodiranje u režimu DTS Neo:6 Cinema. Izvor snimljen u 2-kanalnom formatu dekodira se do najviše 7 kanala.

# Režim Muzika

Možete iskoristiti prednosti surround zvuka tako da jednostavno odaberete jedno od unaprijed programiranih zvučnih polja prijemnika. Ona u vaš dom donose uzbudljivi i snažni zvuk koncertnih dvorana.

#### Berlin Philharmonic Hall (BERLIN)

Reproducira zvuk karakterističan za Dvoranu Berlinske filharmonije.

#### Concertgebouw Amsterdam (CONCERTGEB)

Reproducira karakteristike zvuka tipične za refleksiju zvuka u koncertnoj dvorani holandskog grada Amsterdama koja se odlikuje velikom zvučnom pozornicom.

#### Musikverein Vienna (MUSIKVEREI)

Reproducira karakteristike zvuka tipične za koncertnu dvoranu u austrijskom gradu Beču koja se odlikuje rezonatnim zvukom jedinstvenog odjeka.

# Jazz Club (JAZZ)

Reproducira akustiku džez kluba.

# Koncert uživo (CONCERT)

Reproducira akustiku koncertnog kluba s 300 sjedala.

# Stadion (STADIUM)

Dočarava osjećaj velikog stadiona na otvorenom.

# Sport (SPORTS)

Dočarava osjećaj emitiranja sportskog programa.

# Prenosivi Audio (PORTABLE)

Reproducira jasnu, poboljšanu zvučnu sliku s vašeg prenosivog audio uređaja. Ovaj model je idealan za MP3 i drugu komprimiranu muziku.

# PLII Music

Izvršava dekodiranje za Dolby Pro Logic II Music režim. Ta postavka je idealna za uobičajene stereo izvore zvuka kao što su CD-ovi.

# PLIIx Music

Izvršava Dolby Pro Logic IIx Music dekodiranje. Ta postavka je idealna za uobičajene stereo izvore zvuka kao što su CD-ovi.

# PLIIz Music (PLIIz)

Izvršava dekodiranje za Dolby Pro Logic IIz Music režim. Ova postavka može proširiti izvor zvuka sa 5.1-kanalnog na 7.1-kanalni na koji se primjenjuje vertikalna oprema što daje dimenziju prisustva i dubine.

# Neo:6 Music (Neo:6 MUS)

Izvršava dekodiranje u režimu DTS Neo:6 Music. Izvor snimljen u 2-kanalnom formatu dekodira se do najviše 7 kanala. Ta postavka je idealna za uobičajene stereo izvore zvuka kao što su CD-ovi.

## Kada su povezane slušalice.

Ovo zvučno polje možete odabrati samo kada su slušalice povezane na prijemnik.

#### Slušalice (2-kanalni) (HP 2CH)

Ovaj režim se automatski odabire ako koristite slušalice (osim za "2ch Analog Direct"). Standardni 2-kanalni stereo izvori potpuno zaobilaze obradu zvučnog polja, a broj višekanalnih surround formata se smanjuje na 2 kanala osim LFE signala.

## Slušalice (Direct) (HP DIRECT)

Taj režim se automatski odabire ako koristite slušalice kada je odabrana opcija "2ch Analog Direct". Emitira analogne signale bez obrade po ekvilajzeru, zvučnom polju i sl.

#### Ako povežete subwoofer

Ovaj prijemnik proizvodi signal niske frekvencije koji se šalje subwooferu kada nema LFE signala koji je izlazni zvučni efekat niskog prolaza sa subwoofera na 2-kanalni signal. Međutim, signal niske frekvencije se ne generiše u režimima "Neo:6 Cinema" i "Neo:6 Music" kada su svi zvučnici postavljeni na "Large". Da biste u potpunosti iskoristili Dolby Digital funkcionalnost za preusmjeravanje basa, preporučujemo da graničnu frekvenciju subwoofera postavite na što je moguće višu vrijednost.

#### Napomene o zvučnim poljima

- Zavisno od postavke rasporeda zvučnika, pojedina zvučna polja možda neće biti dostupna.
- Ne možete istovremeno odabrati "PLIIx Movie", "PLIIx Music", "PLIIz Movie" i "PLIIz Music"
  - Postavka "PLIIx Movie" i "PLIIx Music" je dostupna samo ako je raspored zvučnika postavljen bez stražnjih surround i prednjih visokih zvučnika.
  - Postavka "PLIIz Movie" i "PLIIz Music" je dostupna samo ako je raspored zvučnika postavljen na prednje visoke zvučnike.
- Zvučna polja za muziku i film ne funkcionišu u slučajevima koji slijede.
  - Primaju se DTS-HD Master Audio, DTS-HD High Resolution Audio ili Dolby TrueHD sa frekvencijom uzorkovanja većom od 48 kHz.
     Odabran je "2ch Analog Direct".
- Postavke "PLII Movie", "PLII Music", "PLIIx Movie", "PLIIx Music", "PLIIz Movie", "PLIIz Music", "Neo:6 Cinema" i "Neo:6 Music" ne rade kada je raspored zvučnika postavljen na 2/0 ili 2/0.1.
- Kada je odabrano jedno od muzičkih polja za muziku, zvuk se ne emitira iz subwoofera ako su svi zvučnici postavljeni na "Large" u izborniku Postavke zvučnika. Međutim, zvuk će se emitirati iz subwoofera ako
  - digitalni ulazni signal sadrži LFE signale.
  - prednji ili surround zvučnici su postavljeni na "Small".
  - Odabrano je "Multi Stereo", "PLII Movie", "PLII Music", "PLIIx Movie", "PLIIx Music", "PLIIz Movie", "PLIIz Music", "HD-D.C.S." ili "Portable Audio".

# Podešavanje ekvilajzera

Pomoću sljedećih parametara možete podesiti kvalitet tona (nivo basa/visokih tonova) prednjih, centralnih, surround/ stražnjih surround i prednjih visokih zvučnika.

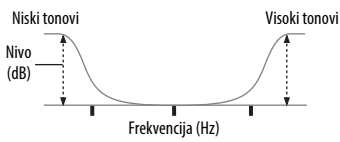

- 1 Odaberite "Sound Effects" iz početnog izbornika, zatim pritisnite (+).
- 2 Odaberite "Equalizer", zatim pritisnite (+).
- 3 Odaberite "Front", "Center", "SUR/SB" ili "Front High", zatim pritisnite (+).
- 4 Odaberite pojačanje za "Bass" ili "Treble", zatim podesite pojačanje.

#### Napomene

- Ova funkcija nije aktivna kada se koristi opcija "2ch Analog Direct".
- Frekvencije za bas i visoke tonove su fiksne.
- Zavisno od audio formata, moguće je da će prijemnik reproducirati signale na manjoj frekvenciji uzorkovanja od stvarne frekvencije uzorkovanja ulaznih signala.

# Korištenje funkcije optimizatora zvuka

Funkcija optimizacije zvuka vam omogućava da uživate u jasnom i dinamičnom zvuku uz nisku glasnoću zvuka. Njome se automatski kalibrira zvuk koji se ne čuje dobro kada smanjite jačinu zvuka. Po završetku automatske kalibracije, jačina zvuka se optimizira tako da odgovara vašem okruženju.

- 1 Odaberite "Sound Effects" iz početnog izbornika, zatim pritisnite (+).
- 2 Odaberite "Sound Optimizer", zatim pritisnite (+).
- **3** Odaberite "Normal" ili "Low", zatim pritisnite (+).

Funkcija za optimizaciju zvuka je aktivirana. Za podešavanje referentnog nivoa za film, odaberite "Normal". Da biste odredili postavke za CD ili drugi softver čiji se prosječni nivo zvučnog pritiska procesuira visoko, odaberite "Low".

#### Napomene

- Ova funkcija ne radi u sljedećim slučajevima.
- Koristi se "2ch Analog Direct".
- Slušalice su povezane.
- Moguće je da će prijemnik reproducirati signale na manjoj frekvenciji uzorkovanja od stvarne frekvencije uzorkovanja ulaznih signala, zavisno od audio formata.

# Odabir vrste kalibracije

Možete odabrati željenu vrstu kalibracije nakon što izvršite automatsku kalibraciju (Auto Calibration). Za detalje, pogledajte "Auto Calibration Type" (stranica 92).

# Korištenje funkcije Pure Direct

Režim Pure Direct vam omogućava da uživate u zvuku visoke vjernosti reprodukcije. Kada je funkcija Pure Direct aktivirana, displej prednje ploče se isključuje kako bi se spriječila buka koja utječe na kvalitet zvuka. Funkciju Pure Direct možete koristiti sa svim ulazima.

- 1 Odaberite "Sound Effects" iz početnog izbornika, zatim pritisnite (+).
- 2 Odaberite "Pure Direct", zatim pritisnite (+).
- 3 Odaberite "On", zatim pritisnite (+).

#### Napomena

Kada ja odabrana funkcija Pure Direct, opcije "Equalizer", "Sound Optimizer", "Advanced Auto Volume" i "Dynamic Range Compressor" nisu dostupne.

#### Savjet

Funkciju Pure Direct možete uključiti ili isključiti koristeći dugme PURE DIRECT na daljinskom upravljaču ili prijemniku.

#### Za otkazivanje funkcije Pure Direct

Funkcija Pure Direct bit će otkazana kada izvršite nešto od sljedećeg:

- Odaberite "Off" u koraku 3 u "Korištenje funkcije Pure Direct" (stranica 59).
- Ponovo pritisnete dugme PURE DIRECT.
- Promijenite zvučno polje.
- Promijenite postavku scene na TV-u (Scene Select).
- Promijenite postavke za "Equalizer",
   "Sound Optimizer", "Advanced Auto Volume" ili "Dynamic Range Compressor".

# Vraćanje zvučnih polja na početne postavke

Za izvršavanje ovog postupka obavezno koristite dugmad na prijemniku.

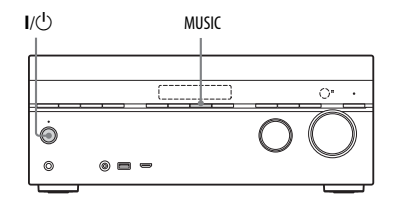

## Pritisnite I/<sup>(1)</sup> kako biste isključili prijemnik.

# 2 Dok držite pritisnuto dugme MUSIC, pritisnite I/U.

Poruka "S.F. CLEAR" se pojavljuje na displeju prednje ploče, a sva zvučna polja se vraćaju na svoje početne vrijednosti.

# Korištenje Mrežnih funkcija

# 0 mrežnim funkcijama prijemnika

- Možete uživati u audio sadržaju pohranjenom na DLNA-kompatibilnom uređaju (DLNA CERTIFIED™ proizvodi) koji je označen zvaničnim DLNA logotipom (stranica 66).
- Možete koristiti prijemnik kao uređaj ekvivalentan UPnP uređaju za reprodukciju medija u vašoj kućnoj mreži.
- Koristeći Internet vezu, možete slušati muziku putem muzičkih usluga (stranica 70) i ažurirati softver prijemnika (stranica 75).
- Koristeći funkciju PARTY STREAMING možete istovremeno slušati istu muziku u više različitih prostorija.
- Možete registrirati TV SideView za upravljanje prijemnikom.
- Možete reproducirati audio sadržaje na iOS uređajima ili iz iTunes biblioteke koristeći AirPlay.

# O organizaciji DLNA

DLNA (Digital Living Network Alliance) je organizacija za standardizaciju koja okuplja proizvođače različitih proizvoda, kao što su serveri (računari, itd.), AV oprema i mobilni računarski uređaji koji razmjenjuju sadržaje (muziku, fotografije i video zapise). DLNA donosi standarde i objavljuje ovlašteni logotip kojim se označavaju uređaji koji podržavaju DLNA standarde.

# Postavljanje servera

Da biste slušali audio sadržaj pohranjen na serveru koristeći ovaj prijemnik, potrebno je da prethodno postavite server. Sljedeći serverski uređaji su kompatibilni sa ovim prijemnikom.

- Sony VAIO Media plus 1.3, 1.4, 2.0 i 2.1
- Sony HDD Network Audio sistem NAS-S500HDE\*, NAS-S55HDE\*
- Sony Network AV prijemnik STR-DA6400ES\*, TA-DA5600ES\*
- Microsoft Windows Media Player 12 instaliran pod sistemom Windows 8 i Windows 7 (stranica 61, 63)
- Microsoft Windows Media Player 11 instaliran pod sistemom Windows Vista/ Windows XP (stranica 64)
- \* Nije dostupno u pojedinim zemljama ili regijama.

Ako server ima funkciju koja ograničava pristup sa drugih uređaja, morate promijeniti postavke servera kako bi im prijemnik mogao pristupiti. Ovaj odjeljak objašnjava način podešavanja Windows Media Player-a kada se koristi kao server.

Za više detalja o postavljanju drugih serverskih uređaja, pogledajte uputstva za upotrebu odgovarajuće opreme ili pomoć za odgovarajuće uređaje ili aplikacije.

#### Napomene

- Stavke prikazane na računaru mogu se razlikovati od onih dolje prikazanih, ovisno o verziji operativnog sistema ili računarskom okruženju. Za više informacija pogledajte Pomoć za vaš operativni sistem.
- Reproduciranje muzike korištenjem funkcije "Play To" u Windowsima može duže potrajati nešto duže.

# Korištenje Mrežnih funkcija

# Kada se koristi Windows 8

Ovaju odjeljak objašnjava kako se postavlja Windows Media Player 12 za Windows 8, instaliran od strane proizvođača. Za detalje o korištenju Windows Media Player 12, pogledajte Pomoć za Windows Media Player 12.

 Idite na Kontrolnu ploču. Odaberite [All Apps] (Sve aplikacije) pod [Start]. Odaberite [Control Panel] (Kontrolna ploča).

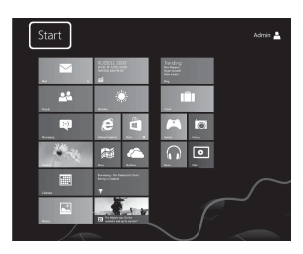

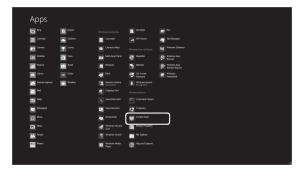

#### Savjet

Ako displej Windowsa 8 ne izgleda kao gore prikazani, nastavite sa koracima navedenim ispod.

#### Odaberite [Control Panel] (Kontrolna ploča) pod opcijom [Settings] (Postavke).

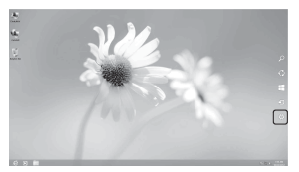

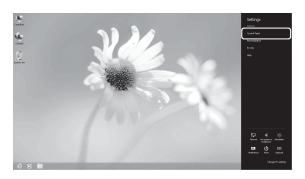

2 Odaberite [View network status and tasks] (Prikaži status mreže i zadatke) pod opcijom [Network and Internet] (Mreže i Internet).

> Pojavljuje se prozor [Network and Sharing Center] (Centar za mreže i dijeljenje).

#### Savjet

Ako se stavka koju tražite ne pojavljuje na ekranu, pokušajte promijeniti vrstu ekrana u Kontrolnoj ploči.

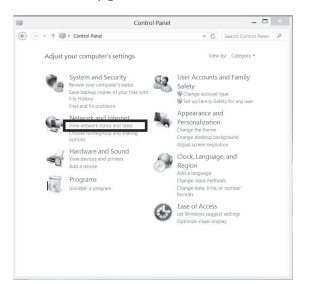

3 Odaberite [Change advanced sharing settings] (Promijeni napredne postavke za dijeljenje).

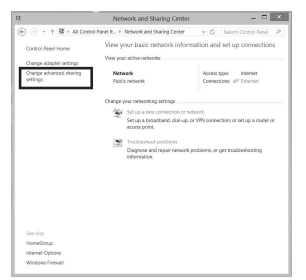

4 Odaberite [Choose media streaming options] (Odaberite opcije za dijeljenje medija) pod stavkom [Media streaming] (Dijeljenje medija) u opciji [All Networks] (Sve mreže).

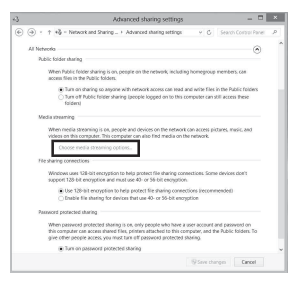

5 Ako se na ekranu pojavi [Media streaming is not turned on] (Dijeljenje medija nije uključeno) u prozoru [Media streaming options] (Opcije dijeljenja medija), odaberite [Turn on media streaming] (Uključite dijeljenje medija) **6** Odaberite [Allow All] (Dozvoli sve).

Otvara se prozor [Allow All Media Devices] (Dozvoli sve medijske uređaje).

Ako su svi uređaji u lokalnoj mreži postavljeni na [Allowed] (Dozvoljeno), odaberite [OK] (OK) i zatvorite prozor.

| 2     | Media streaming options                                                                  |                                             |
|-------|------------------------------------------------------------------------------------------|---------------------------------------------|
| • • • | † 🖉 = Network and Sharing Center + Media cheaning options                                | <ul> <li>G Seach Control Panel J</li> </ul> |
|       | Choose media streaming options for computers and devi<br>• B) Name your needs ibary. 207 | 286                                         |
|       | Show devices on Local industry                                                           | Allow All Book Art                          |
|       | Wedla programs on this IC and remain connections.                                        | Cutowise. Alcount                           |
|       | P Device access is Disclost                                                              | Ritored                                     |
|       | Device access is blacked.                                                                | - Alcowel                                   |
|       | P University Device<br>Device access is Disclosed.                                       | Alcount                                     |
|       | P University Device<br>Device acress is blocked                                          | Alcost                                      |
|       | Decision Device                                                                          | Alored v                                    |
|       | All devices are blocked and caril assess your media.                                     |                                             |
|       | Dronse homegroup and sharing spillers                                                    |                                             |
|       |                                                                                          |                                             |
|       | for the more about heads dreaming<br>Read the privacy statement online                   |                                             |
|       |                                                                                          | Df Canad                                    |

- 7 Odaberite [Allow all computers and media devices] (Dozvoli sve računare i medijske uređaje).
- 8 Odaberite [Next] (Sljedeće) i [Finish] (Završi) da zatvorite prozor.

# **9** Osvježite listu servera.

Po završetku određivanja postavki, osvježite listu servera za prijemnik i odaberite ovaj server sa liste. Za detalja o odabiru servera pogledajte "Za osvježavanje liste servera" (stranica 66).

# Kada se koristi Windows 7

Ovaj odjeljak objašnjava način postavljanja Windows Media Player 12 pod sistemom Windows 7.

Za detalje o korištenju Windows Media Player 12, pogledajte Pomoć za Windows Media Player 12.

 Idite na [Start] (Izbornik Start) – [Control Panel] (Kontrolna ploča).

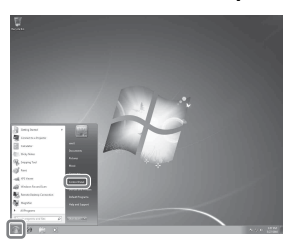

2 Odaberite [View network status and tasks] (Prikaži status mreže i zadatke) pod opcijom [Network and Internet] (Mreže i Internet).

Pojavljuje se prozor [Network and Sharing Center] (Centar za mreže i dijeljenje).

#### Savjet

Ako se stavka koju tražite ne pojavljuje na ekranu, pokušajte promijeniti vrstu ekrana u Kontrolnoj ploči. 3 Odaberite [Public network] (Javna mreža) pod opcijom [View your active networks] (Prikaz aktivnih mreža).

> Ako je prikazano nešto osim [Public Network] (Javna mreža), idite na korak 6.

Pojavljuje se prozor [Set Network Location] (Postavite mrežnu lokaciju).

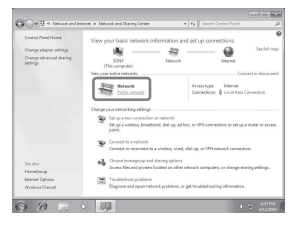

- 4 Odaberite [Home network] (Kućna mreža) ili [Work network] (Mreža na poslu) u skladu sa okruženjem u kojem se prijemnik koristi.
- 5 Slijedite uputstva koja se pojavljuju na ekranu u skladu sa okruženjem u kojem se prijemnik koristi.

Po dovršetku postavljanja, potvrdite da je stavka pod [View your active networks] (Prikaži aktivne mreže) promijenjena na [Home network] (Kućna mreža) ili [Work network] (Mreža na poslu) u prozoru [Network and Sharing Center] (Centar za mreže i dijeljenje).

6 Odaberite [Change advanced sharing settings] (Promijeni napredne postavke za dijeljenje).

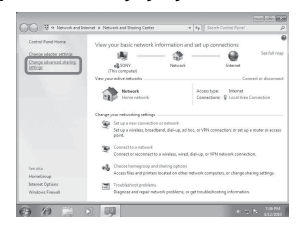

7 Odaberite [Choose media streaming options...] (Odaberite opcije za dijeljenje medija) u opciji [Media streaming] (Dijeljenje medija).

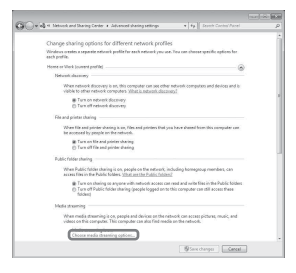

8 Ako se na ekranu pojavi [Media streaming is not turned on] (Dijeljenje medija nije uključeno) u prozoru [Media streaming options] (Opcije dijeljenja medija), odaberite [Turn on media streaming] (Uključite dijeljenje medija)

9 Odaberite [Allow All] (Dozvoli sve). Otvara se prozor [Allow All Media Devices] (Dozvoli sve medijske uređaje). Ako su svi uređaji u lokalnoj mreži postavljeni na [Allowed] (Dozvoljeno), odaberite [OK] (OK) i zatvorite prozor.

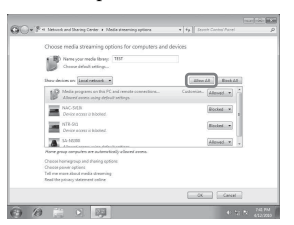

- 10 Odaberite [Allow all computers and media devices] (Dozvoli sve računare i medijske uređaje).
- 11 Odaberite [OK] (OK) i [Finish] (Završi) da zatvorite prozor.

# 12 Osvježite listu servera.

Nakon što dovršite postavljanje programa Windows Media Player 12, osvježite listu servera na prijemniku i odaberite ovaj server sa liste servera. Za detalja o odabiru servera pogledajte "Za osvježavanje liste servera" (stranica 66).

## Kada se koristi Windows Vista/XP

Ovaj odjeljak objašnjava način postavljanja Windows Media Player 11 pod sistemom Windows Vista/XP\*.

Za detalje o korištenju Windows Media Player 11, pogledajte Pomoć za Windows Media Player 11.

\* Microsoft Windows Media Player 11 instaliran od strane proizvođača pod sistemom Windows Vista/Windows XP. Pristupite na Microsoft web lokaciju, preuzmite instalacijski program i instalirajte Windows Media Player 11 na svoj računar.

 Idite naq [Start] (Izbornik Start) – [All Programs] (Svi programi).

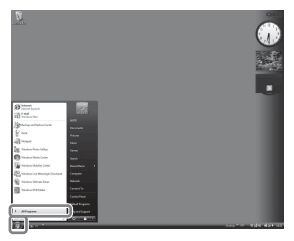

- 2 Odaberite [Windows Media Player]. Windows Media Player 11 se pokreće.
- 3 Odaberite [Media Sharing...] (Dijeljenje medija) iz izbornika [Library] (Biblioteka).

Ako koristite Windows XP, idite na korak 9.

4

Kada se prikaže 🋝, odaberite [Networking...] (Umrežavanje).

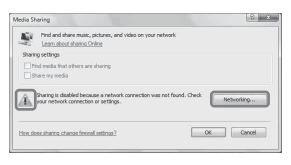

Pojavljuje se prozor [Network and Sharing Center] (Centar za mreže i dijeljenje).

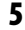

Odaberite [Customize] (Prilagodi).

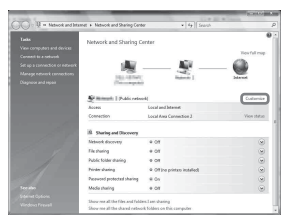

Pojavljuje se prozor [Set Network Location] (Postavite mrežnu lokaciju).

#### 6 Označite [Private] (Privatno) i odaberite [Next] (Sljedeće).

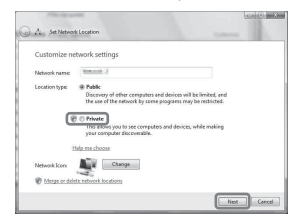

7 Potvrdite da je [Location type] (Vrsta lokacije) promijenjena na [Private] (Privatno) i odaberite [Close] (Zatvori).

- 8 Potvrdite da je [(Private network)] (Privatna mreža) prikazana u prozoru [Network and Sharing Center] (Centar za mreže i dijeljenje) i zatvorite prozor.
- 9 Ako opcija [Share my media] (Dijeli moju multimediju) u prozoru [Media Sharing] (Dijeljenje medija) prikazanom u koraku 3, nije potvrđena, potvrdite [Share my media] (Dijeli moju multimediju), zatim odaberite [OK] (OK).

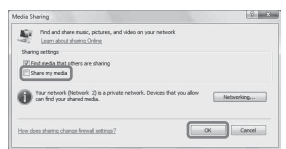

- **10** Odaberite opciju [Settings...] (Postavke) koja se pojavljuje pored [Share my media to:] (Podijeli moju multimediju na:).
- 11 Potvrdite [Allow new devices and computers automatically] (Automatski dozvoli nove uređaje i računare) i odaberite [OK] (OK).

#### Napomena

Odznačite ovu stavku nakon što potvrdite da se prijemnik može povezati na server i reproducirati audio sadržaje na serveru.

# 12 Osvježite listu servera.

Nakon što dovršite postavljanje programa Windows Media Player 11, osvježite listu servera na prijemniku i odaberite ovaj server sa liste servera. Za detalja o odabiru servera pogledajte "Za osvježavanje liste servera" (stranica 66).

Priakzuje se popis povezivih uređaja.

# Za osvježavanje liste servera

Kada dodate novi server u kućnu mrežu ili kada ne možete pronaći server koji želite na listi, osvježite listu servera.

- 1 Dok je prikazana lista servera pritsnite OPTIONS (Opcije).
- 2 Odaberite "Refresh (Osvježi)", a zatim pritisnite +.

Pojavljuje se osvježena lista servera.

#### Savjet

Prijemnik održava zapis o pet servera koji su posljednji povezani i ovi serveri se pojavljuju na vrhu liste servera. Na listi servera može biti prikazano do 20 servera.

## Za brisanje servera sa liste servera

- Dok je prikazana lista servera, izaberite server koji želite obrisati, zatim pritisnite OPTIONS (Opcije).
   Prikazuje se izbornik opcija.
- 2 Odaberite "Delete (Izbriši)", a zatim pritisnite (+).

Na TV ekranu se pojavljuje prikaz za potvrdu.

3 Odaberite "OK (U redu)", a zatim pritisnite ↔.

Pojavljuje se poruka "Dovrši!" i odabrani server se briše.

#### Napomena

Čak i ako izbrišete server sa liste servera, on će se ponovo pojaviti na listi ako ga prijemnik pronađe u mreži (npr. kada osvježite listu servera).

# Uživanje u audio sadržajima pohranjenim na serveru

Audio sadržaj pohranjen na serveru možete reproducirati koristeći formate MP3, Linear PCM, WMA, FLAC i AAC\* na prijemniku. Audio sadržaje sa DRM (Digital Rights Management) zaštitom autorskih prava nije moguće reproducirati na ovom prijemniku.

\* Prijemnik može reproducirati samo AAC datoteke s ekstenzijama ".m4a", ".mp4" ili ".3gp".

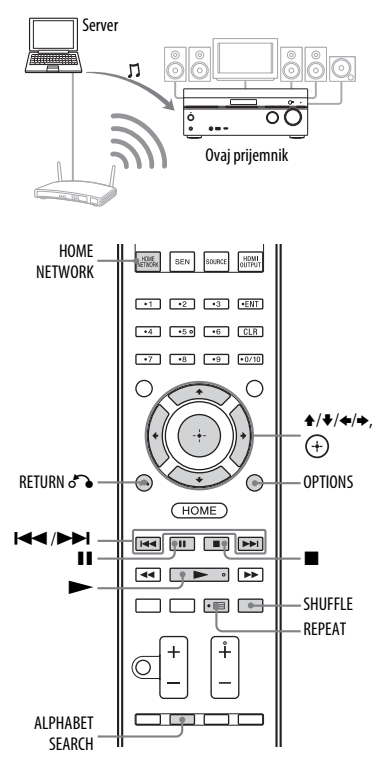

## 1 Pritisnite HOME NETWORK (Kućna mreža).

Na TV ekranu će se pojaviti lista servera.

Ako se zadanja odabrana stavka (lista izvođenja, album, mapa, itd.) pojavi na TV ekranu, uzastopno pritišćite RETURN o dok se ne prikaže lista servera.

Kad se pojavi poruka "No server is available" (Nema dostupnih servera) ili kad servfer sa liste nije dostupan, pritisnite OPTIONS (Opcije). Odaberite "Refresh" (Osvježite), zatim pritsnite (+). Pojavljuje se osvježena lista servera.

#### Savjet

Takođe možete odabrati "Home Network" (Kućna mreža) iz opcije "Listen" (Za slušanje) u početnom izborniku.

# 2 Odaberite ikonu DLNA servera, zatim pritisnite (+).

Na TV ekranu će se pojaviti lista sadržaja.

#### Napomena

Ako serverski uređaj podržava standard Wake-on-LAN, prijemnik automatski uključuje server. Ako server ne podržava standard Wake-on-LAN, unaprijed uključite server. Za više detalja o postavljanju ili radu Wake-on-LAN servera, pogledajte uputstva za upotrebu ili pomoć za vaš server.

3 Odaberite željenu stavku (lista izvođenja, album, fasciklu, itd.) zatim pritisnite (+).

Ako se pojavi druga stavka, ponovite ovaj korak kako biste suzili opcije dok se ne pojavi željena stavka. Prikazane stavke ovise o povezanom serveru.

# 4 Odaberite numeru koju želite, zatim pritisnite (+).

Reproduciranje započinje. Uvjerite se da se zvuk emitira iz zvučnika na prijemniku.

#### Napomene

- Na ekranu se pojavljuju i numere koje prijemnik ne može reproducirati. Ne možete razvrstavati listu numera za reprodukciju.
- Ako iskopčate napojni kabl iz zidne utičnice, reprodukcija se neće nastaviti od zadnje odabrane stavke.
- Možda će biti potrebno određeno vrijeme da prijemnik prikaže stavke prilikom pregledavanja fascikle koja sadrži veliku količinu audio sadržaja. U tom slučaju, koristite pretragu po ključnoj riječi (stranica 77).

#### Savjeti

- Ako odaberete fasciklu (npr. fasciklu izvođač, žanr itd.) zatim pritisnete dugme ➤ prijemnik reproducira sve stavke u odabranoj fascikli.
- Prijemnik nastavlja od zadnje odabrane stavke kada funkcija bude promijenjena na Kućnu mrežu, sve do gašenja prijemnika. Kad je opcija "Network Standby" (Režim pripravnosti mreže) postavljena na "On" (Uključeno), reprodukcija se nastavlja od zadnje odabrane stavke, čak i ako ste isključili prijemnik.

# Za određivanje Postavki pristupa

Možete postaviti ograničenja i dozvole pristupa za uređaj na listi uređaja.

## 1 Pritisnite HOME NETWORK (Kućna mreža).

#### Savjet

3

Takođe možete odabrati "Home Network" (Kućna mreža) iz opcije "Listen" (Za slušanje) u početnom izborniku.

#### **2** Pritisnite OPTIONS.

Odaberite "Access Settings" (Postavke pristupa), zatim pritisnite (+).

## Za postavljanje automatskih dozvola pristupa

- Odaberite "Auto Access" (Automatski pristup) u "Access Settings" (Postavkama pristupa), zatim pritisnite ⊕.
- 2 Odaberite "Allow" (Dozvoli) ili "Not Allow" (Zabrani), zatim pritisnite (+).
  - Dozvoli: Svi uređaji u kućnoj mreži imaju dozvolu za pristup prijemniku. Prijemnik može pokrenuti PARTY (Zabavu) kao uređaj domaćin ili se, na zahtjev, pridružiti na PARTY kao uređaj gost.
  - Zabrani: Prijemnik postavlja ograničenja za nove uređaje koji mu pristupaju. Prilikom povezivanja novog uređaja na kućnu mrežu, dodajte uređaj na listu uređaja i postavite dozvole pristupa (stranica 68).

#### Napomena

Na listu uređaja može se dodati do 20 uređaja. Ako je 20 uređaja već registrovano, pojavljuje se poruka "Device full" (Lista uređaja je puna) i nije moguće dodati nove uređaje na listu. U ovom slučaju, izbrišite nepotrebne uređaje sa liste (stranica 68).

#### Za dodavanje uređaja na listu uređaja

- Odaberite "Control Device" (Upravljački uređaj) u "Access Settings" (Postavkama pristupa), zatim pritisnite (+). Na TV ekranu će se pojaviti lista registriranih uređaja.
- **2** Odaberite "Add Device" (Dodaj uređaj), zatim pritisnite (+).
- **3** Odaberite uređaj koji želite, zatim pritisnite (+).

Odabrani uređaj se dodaje na listu uređaja. Za detalje o postavljanju pristupa, pogledajte "Za postavljanje dozvola pristupa za uređaje" (stranica 68).

## Za postavljanje dozvola pristupa za uređaje

Možete postaviti dozvole pristupa za uređaj na listi uređaja. Samo su uređaji postavljeni na "Allow" (Dozvoli) prepoznati u kućnoj mreži.

- Odaberite "Control Device" (Upravljački uređaj) u "Access Settings" (Postavkama pristupa), zatim pritisnite (+).
   Na TV ekranu će se pojaviti lista registriranih uređaja.
- **2** Odaberite uređaj koji želite, zatim pritisnite (+).
- **3** Odaberite "Access" (Pristup), zatim pritisnite (+).
- **4** Odaberite "Allow" (Dozvoli) ili "Not Allow" (Zabrani), zatim pritisnite (+).

# Za brisanje uređaja sa liste

Odaberite "Delete" (Izbriši) u koraku 3 "Za postavljanje dozvola pristupa za uređaje" (stranica 68), zatim pritisnite (+). Odaberite "OK" na prikazu za potvrdu, zatim pritisnite (+).

# Korištenje TV SideView

TV SideView je besplatna mobilna aplikacija za udaljeni uređaj (pametni telefon, itd.). Korištenjem aplikacije TV SideView s ovim prijemnikom, možete jednostavno koristiti prijemnik postupkom na daljinskom upravljaču.

## Za registriranje TV SideView uređaja

1 Pritisnite HOME NETWORK (Kućna mreža).

#### Savjet

Takođe možete odabrati "Home Network" (Kućna mreža) iz opcije "Listen" (Za slušanje) u početnom izborniku.

2 Pritisnite OPTIONS.

- 3 Odaberite "TV SideView Device Registration" (Registracija TV SideView uređaja), zatim pritisnite (+).
- 4 Odaberite "Start Registration" (Počni registraciju), zatim pritisnite (+). Prijemnik započinje detekciju TV SideView uređaja spremnog za registraciju.

Na TV ekranu se pojavljuje poruka "Connecting" (Povezivanje). Pritisnite "Registration" (Registracija) na TV SideView uređaju. Međutim, prijemnik izlazi iz registracije ako uređaj ne bude pronađen u roku od 30 sekundi.

**5** Odaberite "Finish" (Završi), zatim pritisnite (+).

#### Za otkazivanje registracije

Odaberite "Cancel" (Otkaži) u koraku 4, zatim pritisnite (+).

#### Napomena

Na listu TV SideView uređaja može se dodati do 5 uređaja. Ako je 5 uređaja već registrovano, pojavljuje se poruka "Device full" (Lista uređaja je puna) i nije moguće dodati nove uređaje na listu. U ovom slučaju, izbrišite nepotrebne uređaje sa liste (stranica 69).

## Za prikaz registriranih TV SideView uređaja

Odaberite "Registered TV SideView Devices" (Registrirani TV SideView uređaji) u koraku 3, zatim pritisnite (+).

#### Za brisanje registriranih TV SideView uređaja sa liste uređaja

- 1 Odaberite "Registered TV SideView Devices" (Registrirani TV SideView uređaji) u koraku 3, zatim pritisnite (+).
- **2** Odaberite uređaj koji želite izbrisati, zatim pritisnite (+).
- **3** Odaberite "Delete" (Izbriši), zatim pritisnite (+).
- Izaberite "OK", zatim pritisnite (+).
   Odabrani uređaj se briše sa liste uređaja.

#### Za provjeru zaštite autorskih prava

Prijemnik ne može reproducirati datoteke u WMA formatu sa DRM (Digitalno upravljanje pravima) zaštitom autorskih prava.

Ako neku WMA datoteku nije moguće reproducirati na prijemniku, provjerite svojstva te datoteke na računaru kako biste vidjeli da li je zaštićena DRM zaštitom. Otvorite fasciklu ili disk pogon gdje je WMA datoteka smještena i kliknite na nju desnim dugmetom miša kako biste prikazali prozor [Properties] (Svojstva) Ako postoji kartica [License] (Licenca), datoteka je zaštićena DRM zaštitom i nije je moguće reproducirati na prijemniku.

#### Za upravljanje funkcijom Home Network (Kućna mreža) putem daljinskog upravljača

| Za                                                                      | Uradite sljedeće                                                                                                    |
|-------------------------------------------------------------------------|----------------------------------------------------------------------------------------------------|
| Pauziranje<br>reproduciranja*                                           | Pritisnite <b>II</b> tokom<br>reprodukcije.<br>Pritisnite ► da<br>nastavite reprodukciju.                                                                                                    |
| Za zaustavljanje<br>reprodukcije                                        | Pritisnite ■.                                                                                                    |
| Prelazak na početak<br>trenutne numere,<br>prethodnu/sljedeću<br>numeru | Uzastopno pritišćite<br>I≪√►►I.                                                                                                    |
| Ponovni odabir<br>stavke koju želite<br>reproducirati                   | Uzastopno pritišćite<br>RETURN o dok se ne<br>pojavi željeni direktorij.<br>Ili pritisnite OPTIONS,<br>odaberite "Server List"<br>(Lista servera) i<br>odaberite željenu stavku<br>Da biste se vratili na<br>prikaz za reprodukciju,<br>pritisnite OPTIONS<br>i odaberite "Now<br>Playing" (Sada<br>se reproducira). |

| Za                                                          | Uradite sljedeće                                                                                                    |
|-------------------------------------------------------------|----------------------------------------------------------------------------------------------------|
| Pretraživanje<br>željene stavke<br>korištenjem<br>tastature | Prilikom odabira<br>sadržaja servera,<br>pritisnite ALPHABET<br>SEARCH (Abecedno<br>pretraživanje), zatim<br>unesite ključnu riječ<br>(stranica 77).                                                  |
| Promjena servera                                            | Kad je reprodukcija<br>zaustavljena, pritisnite<br>OPTIONS. Odaberite<br>"Server List" (Lista<br>servera), zatim<br>pritisnite $\oplus$ . Odaberite<br>željeni server, zatim<br>pritisnite $\oplus$ . |
| Odabir opcije<br>Ponovljeno<br>reproduciranje               | Uzastopno pritišćite<br>REPEAT dok se na<br>ekranu TV-a ne pojavi<br>poruka "Repeat All"<br>(Ponovi sve) ili "Repeat<br>1" (Ponovi jedno).                                                            |
| Odabir nasumične<br>reprodukcije                            | Uzastopno pritišćite<br>REPEAT dok se na<br>ekranu TV-a ne pojavi<br>poruka "Shuffle On"<br>(Uključeno miješanje).                                                                                    |

\* Ovisno o serveru ili numeri, pauziranje reprodukcije možda neće raditi kad je odabrana funkcija Home Network (Kućna mreža).

# Uživajte u Sony Entertainment Network (SEN)

Koristeći ovaj prijemnik možete slušati muzičke usluge koje se nude na Internetu (funkcija SEN).

Za korištenje ove funkcije, prijemnik mora biti povezan na mrežu, a mreža mora biti povezana na Internet. Za više detalja pogledajte "6: Povezivanje na mrežu" (stranica 34). Posjetite donju web lokaciju za dodatne informacije o SEN-u:

http://www.sonyentertainmentnetwork.com

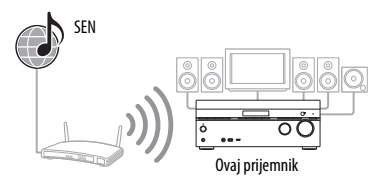

#### Napomena

Prije korištenja muzičkih usluga, možda će biti potrebno da se registrirate ovisno o pružaocu usluga. Za detalje o registraciji, posjetite lokaciju za podršku kupcima vašeg pružaoca usluga.

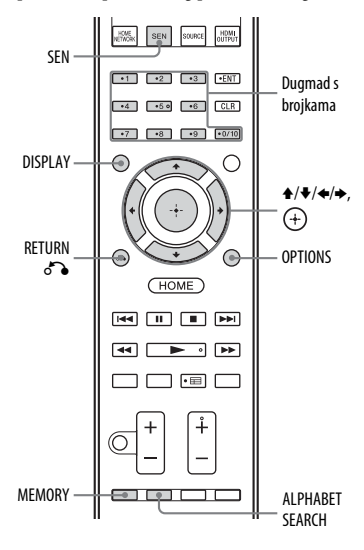

Sljedeći koraci objašnjavaju kako da odaberete "vTuner" kao primjer muzičke usluge koja se nudi na Internetu.

# 1 Pritisnite SEN.

Na TV ekranu će se pojaviti lista pružalaca usluga. Ako prijemnik automatski prikaže zadnju odabranu uslugu ili stanicu, uzastopno pritišćite RETURN 6 dok se ne pojavi lista pružalaca usluga.

#### Savjet

Takođe možete odabrati "SEN" u opciji "Listen" početnog izbornika.

- 2 Odaberite "vTuner", zatim pritisnite (+).
- **3** Odaberite željenu fasciklu ili stanicu, zatim pritisnite (+).
  - Uzastopno pritišćite **↑**/**↓** da biste odabrali stavku.
  - Pritisnite (+) da predete u sljedeći direktorij ili da slušate stanicu.
  - Pritisnite RETURN & da se vratite na prethodni direktorij.

#### Napomena

Ako se pojavi poruka "No service is available" (Nema dostupnih usluga) i ne možete dobiti listu pružalaca usluga, pritisnite OPTIONS i odaberite "Refresh (Osvježi)".

#### Savjet

Prijemnik prikazuje zadnje odabrane usluge ili stanice kada funkcija bude promijenjena na funkciju SEN, sve do gašenja prijemnika. Kad je opcija "Network Standby" postavljena na "On" (Uključeno), prikazuje se zadnja odabrana usluga ili stanica, čak i ako ste isključili prijemnik.

## Za upravljanje SEN funkcijom pomoću daljinskog upravljača

| Za                             | Uradite sljedeće                                                                                                    |
|--------------------------------|----------------------------------------------------------------------------------------------------|
| Promjena<br>stanice ili usluge | Pritisnite RETURN<br>da se vratite na listu<br>pružalaca usluga, zatim<br>ponovo odaberite uslugu.<br>Za ponovni povratak na<br>prikaz za reprodukciju,<br>pritisnite OPTIONS<br>i odaberite "Now Playing"<br>(Sada se reproducira). |

| Za                                                                                                    | Uradite sljedeće                                                                                                    |
|----------------------------------------------------------------------------------------------------|----------------------------------------------------------------------------------------------------|
| Korištenje<br>različitih<br>funkcija za<br>vrijeme dok<br>prijemnik<br>odabire ili<br>reproducira<br>stanicu ili uslugu | Pritisnite OPTIONS.<br>Prikazana stavka može<br>se razlikovati ovisno<br>o odabranoj stavki<br>ili direktoriju.                                                                                                    |
| Odaberite opcije<br>usluge                                                                                              | Dok odabirete ili<br>reproducirate sadržaj<br>usluge, pritisnite<br>OPTIONS (Opcije).<br>Odaberite "Service<br>Options" (Opcije usluge),<br>zatim pritisnite (+).<br>Sadržaj opcija za usluge<br>razlikuje se ovisno o<br>odabranim uslugama. |
| Pretraživanje<br>željene stavke<br>korištenjem<br>tastature                                                             | Prilikom odabira sadržaja<br>servera, pritisnite<br>ALPHABET SEARCH<br>(Abecedno pretraživanje),<br>zatim unesite ključnu riječ<br>(stranica 77).                                                                                             |
| Prikazivanje<br>dostupnih<br>informacija                                                                                | Uzastopno pritišćite<br>DISPLAY da biste<br>prikazali ime izvođača,<br>naziv albuma, itd.                                                                                                    |

# Postavljanje radio stanica

Možete pohraniti do 20 stanica kao svoje omiljene stanice.

- 1 Odaberite željenu stanicu kao postavljenu stanicu.
- 2 Tokom prijema signala, pritisnite MEMORY.

Pojavljuje se lista memorisanih postavljenih stanica.

- **3** Odaberite unaprijed postavljeni broj, a zatim pritisnite (+).
- 4 Ponovite korake 1 do 3 kako biste pohranili drugu stanicu.

#### Za slušanje postavljenih radio stanica

1 Pritisnite SEN.

Na TV ekranu će se pojaviti lista pružalaca usluga. Ako prijemnik automatski prikaže zadnju odabranu stanicu, uzastopno pritišćite RETURN o dok se ne pojavi lista pružalaca usluga.

#### Savjet

Takođe možete odabrati "SEN" u opciji "Listen" početnog izbornika.

- **2** Odaberite "Preset", zatim pritisnite (+). Na vrhu liste pružalaca usluga pojavljuje se "Preset" (Postavljeno).
- **3** Odaberite željenu postavljenu stanicu, zatim pritisnite (+).

#### Napomena

Moguće je da neke stanice nećete moći postaviti, ovisno o pružaocu usluga. Ako pokušate postaviti takvu stanicu, na displeju se pojavljuje poruka "Not available" (Nije dostupno).

# Uživanje u raznovrsnim muzičkim uslugama

Možete uživati u slušanju sadržaja različitih muzičkih usluga koje se nude putem Interneta.

Posjetite donju web lokaciju za dodatne informacije o muzičkim uslugama, kako da uživate u uslugama, te o registracijskom kodu prijemnika.

#### http://munlimited.com/home

# Provjera registracijskog koda

Možda će biti potrebno da unesete registracijski kod prijemnika da biste uživali u novoj muzičkoj usluzi.

#### 1 Pritisnite SEN.

Na TV ekranu će se pojaviti lista pružalaca usluga. Ako prijemnik automatski prikaže zadnju odabranu uslugu ili stanicu, uzastopno pritišćite RETURN 6 dok se ne pojavi lista pružalaca usluga.

#### Savjet

Takođe možete odabrati "SEN" u opciji "Listen" početnog izbornika.

 2 Odaberite "Registration Code", zatim pritisnite (+). Na TV ekranu će se pojaviti registracijski kod prijemnika.

# Korištenje funkcije PARTY STREAMING

Audio sadržaji koji se trenutno reproduciraju na ovom prijemniku, mogu se istovremeno reproducirati i na svim uređajima koji podržavaju funkciju PARTY STREAMING u vašoj kućnoj mreži.

Ako primijetite prekide prilikom korištenja bežične veze, povežite svoj prijemnik na usmjerivač žičanim putem (stranica 35). Tokom PARTY striminga, uređaj pod nazivom "PARTY host" (domaćin) započinje PARTY i strimuje muziku, a uređaj pod nazivom "PARTY gost" se pridružuje na PARTY prima muziku sa "PARTY host".

Prije korištenja funkcije PARTY STREAMING, uvjerite se da je "PARTY STREAMING" postavljeno na "On" (Uključeno) (stranica 98).

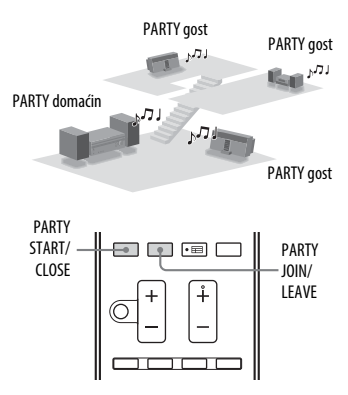
U funkciji PARTY STREAMING možete uživati zajedno sa drugim uređajima\*, označenim sa PARTY STREAMING logotipom prikazanim ispod.

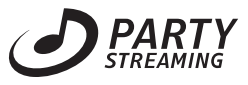

\* Dostupni PARTY STREAMING-kompatibilni uređaji mogu se razlikovati ovisno o državi ili regiji. Za detalje o dostupnim uređajima, obratite se najbližem Sony prodavaču.

## Pokretanje funkcije PARTY

Možete pokrenuti funkciju PARTY i omogućiti da drugi uređaji koji podržavaju funkciju PARTY STREAMING, istovremeno reproduciraju istu muziku iako se nalaze u više različitih prostorija.

- Uvjerite se da su uređaji-gosti funkcije PARTY, uključeni i spremni za pridruživanje na PARTY.
- 2 Reproduciranje željenog izvora zvuka.

Moguće je strimovati zvučne sadržaje iz svih izvora zvuka na ovom prijemniku.

#### Napomene

- Samo zvučni sadržaji na ovom prijemniku mogu biti strimovani. Dok je prijemnik domaćin za funkciju PARTV, video signali se ne šalju na TV, a zvučni signali se reduciraju na 2-kanalne. Kad je to slučaj, kao zvučno polje možete odabrati jedino opciju "2ch Stereo" (2-kanalni stereo).
- Kada pokrenete PARTY kao domaćin, može doći do vremenskog odstupanja između audio izlaza i video displeja u sljedećim slučajevima.
  - Koristi se funkcija Audio Return Channel (ARC, kanal povrata zvuka).
  - Video izlaz na opremi se povezuje na TV, a audio izlaz se povezuje na digitalne ili analogne ulazne priključke prijemnika.
- Izvore sa zaštitom autorskih prava nije moguće strimovati.

## **3** Pritisnite PARTY START.

Poruka "START PARTY" se pojavljuje na displeju prednje ploče. Prijemnik započinje PARTY striming u svojstvu PARTY domaćina.

#### Za zatvaranje funkcije PARTY

Pritisnite PARTY CLOSE. Poruka "CLOSE PARTY" se pojavljuje na displeju prednje ploče.

## Pridruživanje funkciji PARTY

Prijemnik se može pridružiti funkciji PARTY koju je pokrenuo drugi uređaj kako biste mogli uživati u reprodukciji istih audio sadržaja u drugoj prostoriji.

#### Kada PARTY-domaćin uređaj organizuje PARTY, pritisnite PARTY JOIN.

Pojavljuje se poruka "JOIN PARTY", a prijemnik se pridružuje funkciji PARTY kao PARTY-gost.

### Za izlazak iz funkcije PARTY

Pritisnite PARTY LEAVE. Pojavljuje se poruka "LEAVE PARTY", a prijemnik napušta funkciju PARTY.

#### Napomene

- Pridruživanje na PARTY nije moguće u sljedećim slučajevima:
  - PARTY već postoji na ovom prijemniku.
     već ste se pridružili na drugi PARTY.
- Ako pritisnete PARTY JOIN kada nije pokrenut nijedan PARTY, a uređaj koji podržava funkciju PARTY STREAMING vrši reprodukciju, taj će uređaj biti PARTY-domaćin, a prijemnik se pridružuje na PARTY u svojstvu PARTY-gosta.
- PARTY-gost uređaj automatski se prebacuje na HOME NETWORK kad se uređaj pridruži na PARTY. Čak i ako PARTY-gost uređaj napusti PARTY, funkcija ostaje HOME NETWORK.

#### Savjet

Ako je "Network Standby" (Režim pripravnosti mreže) postavljeno na "On" (Uključeno), prijemnik se automatski uključuje i pridružuje na PARTY kada PARTY-gost uređaj pokrene PARTY.

## Striming muzike sa usluge iTunes koristeći AirPlay

Koristeći bežičnu mrežu, ovim prijemnikom možete reproducirati audio sadržaje na iOS uređajima kao što su iPhone, iPod touch, iPad ili iTunes Library na vašem računaru.

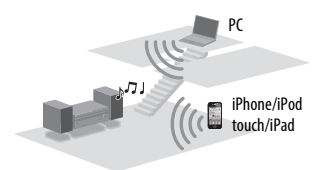

## Kompatibilni iPod/iPhone/iPad modeli

iPhone 4S, iPhone 4, iPhone 3GS, iPod touch (2., 3. ili 4. generacije), iPad, iPad2, iPad 3. generacije sa iOS 4.2 ili novijim i Mac ili PC računarom sa aplikacijom iTunes 10.1 ili novijom.

#### Napomene

- Pogledajte "Kompatibilni iPod/iPhone/iPad modeli" na ovoj stranici za detalje o podržanim verzijama za iOS ili iTunes.
- Prije korištenja prijemnika ažurirajte svoj iOS ili iTunes na najnoviju verziju.
- Pogledajte uputstvo za upotrebu vašeg uređaja za detalje o korištenju iOS uređaja, te aplikacija iTunes ili AirPlay.
- Prijemnik ne možete koristiti kao PARTYdomaćina kada koristite funkciju AirPlay.

Dodirnite/kliknite na ikonu 🗔 u donjem desnom uglu ekrana iOS uređaja ili iTunes prozora. [iOS device] (iOS uređaj)

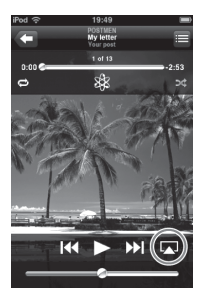

[iTunes]

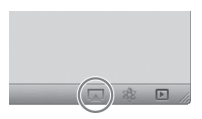

2 Odaberite "STR-DN1040" u izborniku AirPlay aplikacije iTunes ili vašeg iOS uređaja. [iOS device] (iOS uređaj)

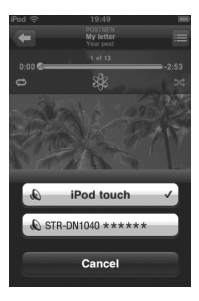

#### [iTunes]

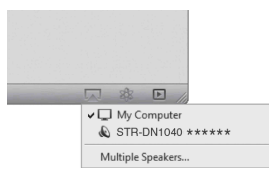

Korištenje Mrežnih funkcija

Bočnite reproducirati audio sadržaj na iOS uređaju ili u iTunes aplikaciji. A iz Plavi ja gutomateki odobran kao

AirPlay je automatski odabran kao funkcija prijemnika.

#### Savjeti

- "\*\*\*\*\*" označava 6 zadnjih brojki MAC adrese prijemnika.
- Ako reprodukcija ne započne, ponovite postupak od koraka 1.

### Za potvrdu/uređivanje naziva uređaja

Pogledajte "Naziv uređaja" (stranica 99) za uputstva o načinu preimenovanja uređaja.

### Za upravljanje AirPlay reprodukcijom

Možete koristiti dugmad ∠ +/-, ►, Ⅱ, ■, I≪4, ►►, SHUFFLE i REPEAT. Prijemnik i daljinski upravljač su aktivni samo onda kada je prijemnik odabran kao izlazni uređaj.

Kada koristite iTunes, postavite iOS uređaj da prihvata upravljanje sa prijemnika i daljinskog upravljača kada želite koristiti prijemnik i daljinski upravljač za upravljanje iOS uređajem.

#### Savjeti

- Prioritet ima najskorija komanda za upravljanje upućena prijemniku. Prijemnik počinje reprodukciju audio sadržaja drugog uređaja kada prihvati upravljanje od strane tog uređaja opremljenog AirPlay funkcijom, čak i u slučaju da se ovaj prijemnik koristi za AirPlay sa originalnim uređajem.
- Na izlazu prijemnika može se javiti veoma glasan zvuk kada pretjerano pojačate zvuk koristeći iOS uređaj ili iTunes
- Za detalje o korištenju iTunes-a, pogledajte Pomoć u aplikaciji iTunes.
- Nivo jačine zvuka iOS uređaja ili iTunes-a možda se neće moći povezati sa nivoom jačine zvuka na ovom prijemniku.

## Ažuriranje softvera

Preuzimanjem najnovije verzije softvera, moći ćete koristiti najnovije funkcije. Prijemnik pristupa serveru kompanije Sony radi ažuriranja softvera. Ako su dostupna nova ažuriranja, slijedite uputstva na ekranu da ažurirate softver. Na

uputstva na ekranu da azurirate softver. Na displeju prednje ploče se pojavljuje poruka "UPDATE" kada ste povezani na Internet i koristite Kućnu mrežu ili SEN funkciju. Prije ažuriranja softvera, uvjerite se da je isključena druga oprema povezana na prijemnik.

Za detalje o dostupnosti ažuriranja za softver, posjetite lokaciju za podršku kupcima (stranica 123).

#### Napomene

 Pazite da ne isključite prijemnik, da ne iskopčate mrežni kabl i da ne izvršite bilo kakvu operaciju na prijemniku dok je postupak ažuriranja u toku.

 Ako pokušate ažurirati softver kada je Sleep Timer (tajmer za spavanje) uključen, Sleep Timer će se automatski isključiti.

1 Odaberite "Settings" iz početnog izbornika, zatim pritisnite (+).

Na TV ekranu će se pojaviti izbornik Settings (Postavke).

- 2 Odaberite "System" (Sistem), zatim pritisnite (+).
- 3 Odaberite "Network Update" (Mrežno ažuriranje), zatim pritisnite +.

4 Odaberite "Start Registration" (Počni registraciju), zatim pritisnite +.

Prijemnik počinje pregledavati dostupno ažuriranje softvera. Kada počnete ažuriranje, ne možete obnoviti prethodnu verziju softvera. Prijemnik dovršava preuzimanje softvera kad se na ekranu TV-a ispiše "Preuzeto 100%". Zatim prijemnik započinje ažuriranje softvera. GUI i displej prednje ploče se automatski isključuju, a indikator 1/(<sup>1</sup>) (uključeno/stanje pripravnosti) sporo bljeska na displeju prednje ploče. Ažuriranje može potrajati od 40 minuta do najviše nekoliko sati. Vrijeme potrebno za dovršetak ažuriranja razlikuje se od uslova ažuriranja, npr. od brzine internetske veze itd.

Kada ažuriranje bude dovršeno, na displeju prednje ploče se prikazuje poruka "COMPLETE", a prijemnik se automatski ponovo pokreće.

#### Napomena

Kada indikator I/() (uključeno/stanje pripravnosti) sporo bljeska na displeju prednje ploče, ne iskopčavajte napojni kabl.

#### Da biste se vratili procesa

Odaberite "Cancel" u koraku 4.

#### Da biste se vratili na prethodni ekran

Pritisnite RETURN 6 prije nego što prijemnik započne ažuriranje softvera. Kad ažuriranje započne, ne možete se vratiti na prethodni ekran.

#### Lista poruka za Network features (Mrežne funkcije)

#### **Network settings**

#### Poruka i objašnjenje

#### Nevažeće

Unesene vrijednosti su neispravne ili nevažeće

\* ■■■ predstavlja SSID, IP Address, Security Key, Subnet Mask, Default Gateway, Primary DNS i Secondary DNS.

se može razlikovati ovisno o mrežnim postavkama.

#### Home Network (Kućna mreža)

#### Poruka i objašnjenje

**Cannot connect (Povezivanje nije moguće)** Prijemnik se ne može povezati na odabrani server.

#### Poruka i objašnjenje

**Cannot get info (Informacije nisu dostupne)** Prijemnik ne može preuzeti informacije ili sadržaj sa servera.

Cannot JOIN (Nije moguće izvršiti JOIN) Prijemnik nije uspio da se pridruži na PARTY.

#### Cannot play (Reprodukcija nije moguća)

Prijemnik ne može reproducirati audio datoteke uslijed nepodržanog formata datoteke ili ograničenja reprodukcije.

**Cannot START (Nije moguće izvršiti START)** Prijemnik nije uspio da pokrene PARTY.

#### Data error (Greška u podacima)

Pokušali ste reproducirati datoteku koju nije moguće reproducirati.

#### Uređaj pun!

Ne možete registrirati dodatne uređaje na listu uređaja.

#### Inicijalizacija

Prijemnik izvršava povrat mrežne funkcije na fabrički zadane postavke.

## No server is available (Nema dostupnih servera)

U mreži na koju se prijemnik može povezati, nema mrežnog servera. Pokušajte osvježiti listu servera (stranica 66).

#### Nema numera

U odabranoj fascikli na serveru nema datoteka za reproduciranje.

#### Not found (Nije pronađeno)

Na serveru nema stavki koje odgovaraju ključnoj riječi.

#### Ne koristi se

Izvodi se postupak koji trenutno nije dopušten.

#### SEN

#### Poruka i objašnjenje

**Cannot connect (Povezivanje nije moguće)** Prijemnik se ne može povezati na odabrani server.

Cannot get info (Informacije nisu dostupne) Prijemnik ne može preuzeti sadržaj sa servera.

#### Poruka i objašnjenje

#### Cannot play (Reprodukcija nije moguća)

- Pokušali ste reproducirati datoteku koju nije moguće reproducirati.
- Prijemnik ne može reproducirati uslugu ili stanicu uslijed nepodržanog formata datoteke ili ograničenja reprodukcije.

## Software update is required (Potrebno je izvršiti ažuriranje softvera)

Usluga nije dostupna u trenutnoj verziji softvera prijemnika.

Posjetite donju web lokaciju za dodatne informacije o ažuriranju softvera: http://munlimited.com/home

#### No Preset (Nema prethodno postavljenih)

Na prijemniku nije pohranjena stanica pod odabranim brojem za postavljanje.

#### No service is available (Nema dostupnih usluga)

Nema pružalaca usluga.

#### Nema dostupnih stanica

Nema stanica na odabranoj usluzi.

#### Not available (Nije dostupno)

- Odabrana usluga nije dostupna.
- Pokušano je izvršavanje operacije koja trenutno nije dostupna.

#### Ne koristi se

Izvodi se postupak koji trenutno nije dopušten.

## Pretraživanje stavke pomoću tastature

Kada se na ekranu TV-a prikazuje neka lista (npr. lista izvođača, lista numera itd.) možete unijeti ključnu riječ kako biste pretraživali željenu stavku. Pretraživanje po ključnoj riječi je dostupno samo kad je odabrana funkcija Home Network (Kućna mreža) ili SEN.

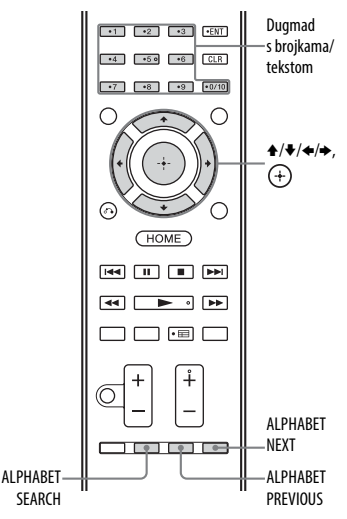

Korištenje Mrežnih funkcija

numera itd.), pritisnite ALPHABET SEARCH (Abecedno pretraživanje). Na ekranu TV-a će se pojaviti prikaz za unos ključne riječi.

Kada se na ekranu TV-a prikazuje neka lista (npr. lista izvođača, lista

1

2 Pritišćite dugmad s brojkama/ tekstom da unesete ključnu riječ. Ključna riječ može sadržavati do 15 znakova.

#### Napomena

Unesite ključnu riječ koja se poklapa sa slovima ili riječi na početku naziva ili naslova stavke koju želite pretraživati. Kada prijemnik traži neku stavku, riječ "The" na početku naziva i prazno mjesto iza nje, se ignoriraju.

## 3 Pritisnite (+).

Pojavljuje se stavka koja odgovara ključnoj riječi. Ako stavka koja se pojavila nije ona koju tražite, pritisnite ALPHABET PREVIOUS/ALPHABET NEXT kako biste prikazali prethodnu/ sljedeću stavku.

- 4 Ponavljajte korake 1 do 3 dok ne pronađete željenu stavku, zatim pritisnite (+).
- 5 Odaberite numeru koju želite, zatim pritisnite ⊕.

Reproduciranje započinje.

## "BRAVIA" Sync karakteristike

## Šta je "BRAVIA" Sync?

Funkcija "BRAVIA" Sync omogućava komunikaciju između Sony proizvoda kao što su TV, Blu-ray Disc plejer, DVD plejer, AV pojačalo, itd., koji podržavaju funkciju HDMI upravljanja (Control for HDMI). Povezivanjem Sony uređaja kompatibilnih s funkcijom "BRAVIA" Sync pomoću HDMI kabla (nije priložen) rukovanje postaje jednostavnije, kako slijedi:

- Reprodukcija pritiskom na jedno dugme (stranica 79)
- Kontrola zvuka na sistemu (stranica 80)
- Isključivanje sistema (stranica 80)
- Odabir scene (stranica 80)
- Kontrola kućnog kina (stranica 81)
- Jednostavno upravljanje daljinskim (stranica 81)

Control for HDMI (Kontrola preko CECja) je zajednički standard za funkciju upravljanja koji koristi HDMI CEC (Consumer Electronics Control) za HDMI (multimedijski interfejs visoke rezolucije).

Preporučujemo da povežete prijemnik s uređajima koji raspolažu funkcijom "BRAVIA" Sync.

#### Napomene

- Možete koristiti funkcije "One Touch Play", "System Audio Control" i "System Power-Off" sa opremom koju nije proizvela kompanija Sony. Međutim, nije zagarantirana kompatibilnost sa svim uređajima koji nisu proizvod kompanije Sony.
- Funkcije "Scene Select" i "Home Theatre Control" su patentirane funkcije kompanije Sony. One ne mogu raditi s uređajima koji nisu proizvod kompanije Sony.
- Uređaji koji nisu kompatibilni s funkcijom "BRAVIA" Sync ne mogu aktivirati te funkcije.
- Funkcija Kontrola putem HDMI-a ne radi u uređaju priključenom na HDMI OUT B priključak na prijemniku.
- Pojedini postupci možda će biti podržani kada povežete MHL uređaj (stranica 81).

## Priprema za "BRAVIA" Sync

Zasebno uključite funkciju Kontrola putem HDMI-a prijemnika i povezane opreme.

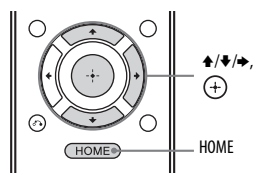

- Odaberite "Settings" iz početnog izbornika, zatim pritisnite ⊕. Na TV ekranu će se pojaviti izbornik Settings (Postavke).
- 2 Odaberite "HDMI", zatim pritisnite (+).
- 3 Odaberite "Control for HDMI", zatim pritisnite (+).
- 4 Odaberite "On", zatim pritisnite (+). Opcija Kontrola putem HDMI-a prijemnika je uključena.
- **5** Pritisnite HOME za izlazak iz GUI izbornika.
- 6 Odaberite HDMI ulaz prijemnika i TV-a tako da odgovaraju HDMI ulazu povezane opreme, tako da se prikazuje slika sa povezane opreme.
- 7 Aktivirajte funkciju Control for HDMI (Kontrola putem HDMI-ja) za povezanu opremu prebacivanjem na uključeno. Za više detalja o postavljanju TV-a i povezane opreme pogledajte uputstva za upotrebu odgovarajuće opreme.
- 8 Ponovite korake 6 i 7 za ostalu opremu koju želite koristiti sa Kontrola putem HDMI-a funkcijom.

#### Napomena

Kad izvučete HDMI kabl ili promijenite vezu, izvršite ranije opisane korake.

## Reproduciranje pritiskom na jednu tipku

Kada započnete reprodukciju, rukovanje opremom povezanom na prijemnik putem HDMI veze, prijemnikom i TV-om, pojednostavljuje se kako slijedi:

#### Prijemnik i TV

Uključivanje opreme (ako je bila u stanju mirovanja) ↓ Prebacivanje na odgovarajući HDMI ulaz

Ako postavite "Pass Through" na "On"\* ili "Auto" (stranica 96), zatim prebacite prijemnik u stanje mirovanja, zvuk i sliku je moguće reproducirati isključivo na TV-u.

\* Samo za modele za Australiju.

#### Napomene

- Provjerite da li je funkcija System Audio Control (Kontrola zvuka na sistemu) postavljena na uključeno pomoću izbornika na TV-u.
- Kad reproducirate sadržaj na opremi povezanoj s prijemnikom, TV će na trenutak izgubiti sliku i zvuk.
- Ovisno o postavkama, prijemnik se možda ne uključiti ako je funkcija "Pass Through" postavljena na "On" ili "Auto".

#### Savjet

Takođe možete odabrati povezanu opremu, npr. Blu-ray Disc plejer, DVD plejer, sa izbornika na TV-u. Prijemnik i TV će se automatski prebaciti na odgovarajući HDMI ulaz.

## Kontrola zvuka na sistemu

Jednostavnim postupkom možete uživati u TV zvuku iz zvučnika povezanih na prijemnik.

Funkcijom System Audio Control (Kontrola zvuka na sistemu) možete upravljati preko izbornika TV-a. Za više detalja pogledajte uputstva za korištenje TV-a.

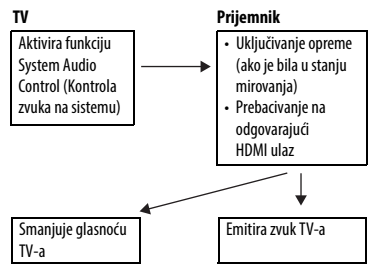

Funkciju System Audio Control (Kontrola zvuka na sistemu) takođe možete koristiti na sljedeći način.

- Ako uključite prijemnik dok je TV uključen, funkcija System Audio Control (Kontrola zvuka na sistemu), automatski aktivira izlaz zvuka TV-a putem zvučnika povezanih na prijemnik. Međutim, ako isključite prijemnik, zvuk se emitira iz TV zvučnika.
- Kada uživate u zvuku TV koji se emitira iz zvučnika povezanih na prijemnik, pomoću daljinskog upravljača TV-a, možete prilagoditi glasnoću ili privremeno isključiti zvuk.

#### Napomene

- Ako funkcija System Audio Control (Kontrola zvuka na sistemu) ne funkcionira prema postavkama TV-a, pogledajte upute za upotrebu TV-a.
- Kada je funkcija "Control for HDMI" postavljena na "On", postavke za "Audio Out" u izborniku Postavke za HDMI automatski se prilagođavaju postavkama funkcije System Audio Control (Kontrola zvuka na sistemu) (stranica 96).
- Ako je TV bio uključen prije nego što ste uključili prijemnik, kratkotrajno se prekida izlaz zvuka sa TV-a.

## lsključivanje sistema

Kad isključite TV pomoću dugmeta za napajanje na daljinskom upravljaču TV-a, prijemnik i povezana oprema automatski se isključuju.

Televizor možete isključiti i pomoću daljinskog upravljača prijemnika.

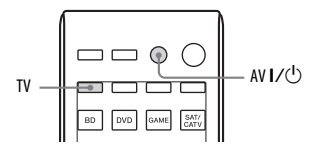

#### Pritisnite TV, zatim pritisnite AV I/也.

Televizor, prijemnik i povezana oprema se isključuju.

#### Napomene

- Prije korištenja funkcije Isključivanje sistema postavite funkciju za blokiranje napajanja TV-a na "uključeno". Za više detalja pogledajte uputstva za korištenje TV-a.
- U zavisnost od stanja povezane opreme, povezana oprema možda se neće isključiti. Za više detalja pogledajte uputstva za korištenje povezane opreme.
- Ako funkciju Isključivanje sistema koristite s TV-om koji nije proizvod kompanije Sony, programirajte daljinski upravljač u skladu s uputstvima proizvođača TV-a.

## **Odabir scene**

Optimalan kvalitet slike i zvučno polje odabiru se automatski u skladu sa scenom odabranom na TV-u. Za detalje o radu pogledajte uputstva za upotrebu TV-a.

#### Napomena

Zavisno od TV-a, moguće je da se zvučno polje neće promijeniti.

## Tabela odgovarajućih postavki

| Postavka scene na TV-u | Zvučno polje |
|------------------------|--------------|
| Cinema                 | HD-D.C.S.    |
| Sports                 | Sports       |
| Music                  | Live Concert |
| Animation              | A.F.D. Auto  |
| Photo                  | A.F.D. Auto  |
| Game                   | A.F.D. Auto  |
| Graphics               | A.F.D. Auto  |
|                        |              |

## Kontrola kućnog kina

Ako je na prijemnik povezan TV kompatibilan s funkcijom "Home Theatre Control", na povezanom TV-u pojavljuje se ikona za internetske aplikacije. Ulaz prijemnika ili zvučna polja možete promijeniti pomoću daljinskog upravljača TV-a. Takođe možete podesiti nivo centralnog zvučnika ili subwoofera, ili podesiti postavke funkcija "Sound Optimizer" (stranica 58), "Dual Mono" (stranica 95) ili "A/V Sync". (stranica 95).

#### Napomena

Za korištenje funkcije Kontrola kućnog kina potrebno je da vaš TV može pristupiti širokopojasnoj usluzi. Za više informacija pogledajte uputstvo za upotrebu TV-a.

## **Remote Easy Control**

Za upravljanje izbornikom prijemnika možete koristiti daljinski upravljač. Za više detalja pogledajte uputstva za korištenje TV-a.

#### Odaberite prijemnik (AV AMP) koji TV prepoznaje.

#### Napomene

- Televizor prepoznaje prijemnik kao "Tuner (AV AMP)".
- Vaš TV mora biti kompatibilan sa izbornikom veze.
- Zavisno od vrste TV-a neke radnje možda neće biti dostupne.

## Upravljanje MHL uređajem

Povezivanjem MHL uređaja kompatibilnih s funkcijom pomoću MHL kabla (nije isporučen) rukovanje postaje jednostavnije, kao što je opisano u nastavku:

- Reprodukcija pritiskom na jedno dugme (stranica 82)
- Jednostavno upravljanje daljinskim (stranica 82)

#### Napomene

- Ova funkcija omogućava komunikaciju sa Sony "BRAVIA" Sync-kompatibilnim TV uređajem koristeći HDMI kabl (nije isporučeno).
- Ova funkcija možda neće raditi zavisno od postavki MHL uređaja.
- Ova funkcija može funkcionirati kada je
   prijemnik je uključen.
  - Opcija "Control for HDMI" (Kontrola preko HDMI-a) je postavljena na "On" (Uključeno).
  - MHL uređaj je povezan putem MHL kabla (nije isporučeno) na HDMI/MHL (VIDEO 2 IN) priključak (stranica 31).

## Reproduciranje pritiskom na jednu tipku

Prijemnik se prebacuje na odgovarajući ulaz kada povežete, reproducirate itd. sa MHL uređaja.

## **Remote Easy Control**

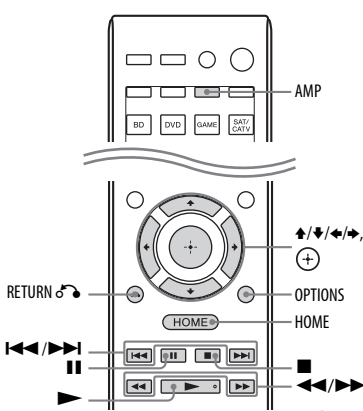

```
Možete koristiti dugmad \bigstar/ \bigstar/ \bigstar/ \bigstar/ , \bigoplus,
RETURN \bigstar, OPTIONS, HOME*, \blacktriangleright,
```

II, ■, I≪ / ►► I, ≪ / ►► na daljinskom upravljaču da biste upravljali MHL uređajem.

\* Držite pritisnutim HOME da prikažete početni izbornik MHL uređaja.

#### Napomena

Obavezno pritisnite AMP prije korištenja dugmadi za upravljanje MHL uređajem.

## Izmjena monitora koji emitiraju HDMI video signale

Kada imate dva monitora povezana na HDMI OUT A i HDMI OUT B priključke, možete promijeniti izlaz za ta dva monitora pomoću dugmeta HDMI OUTPUT na daljinskom upravljaču.

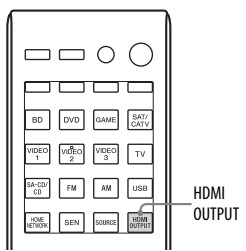

1 Uključite prijemnik i dva monitora.

## 2 Pritisnite HDMI OUTPUT.

Svaki put kad pritisnete dugme izlaz će se promijeniti na sljedeći način: HDMI A → HDMI B → HDMI A + B → HDMI OFF → HDMI A...

#### Napomene

- Ako se kompatibilni video formati razlikuju između monitora povezanih na priključak HDMI OUT A i priključak HDMI OUT B prijemnika, "HDMI A + B" možda neće raditi.
- Zavisno od opreme za reproduciranje koju povežete, "HDMI A + B" možda neće funkcionirati.

## Ostali postupci

## Izmjena digitalnog i analognog zvuka (INPUT MODE)

Kada povežete opremu i na digitalne i na analogne ulazne priključke za zvuk na prijemniku, režim ulaza zvuka možete postaviti na jedan ili drugi priključak ili se prebacivati s jednoga na drugi, u zavisnosti od vrste sadržaja koji namjeravate gledati.

#### 1 Pritisnite ulaznu dugmad da biste odabrali ulaz.

Također možete okrenuti INPUT SELECTOR na prijemniku.

2 Uzastopno pritišćite INPUT SELECTOR da biste odbrali režim ulaza zvuka.

Također možete koristiti INPUT MODE na prijemniku. Odabrani režim ulaza zvuka pojavljuje se na displeju prednje ploče.

 AUTO: Daje prioritet digitalnom zvučnom signalu. Ako je prisutno više od jedne digitalne veze, prioritet imaju HDMI zvučni signali. Ako nema digitalnih zvučnih signala, odabiru se analogni zvučni signali. Ako je odabran TV ulaz, prednost se daje Audio Return Channel (ARC) signalima. Ako vaš TV nije kompatibilan s funkcijom ARC, odabiru se digitalni optički zvučni signali.

Ako funkcija Control for HDMI (Kontrola putem HDMI-ja) nije aktivirana i na prijemniku i na TV-u, opcija ARC ne funkcionira.

 COÁX: Određuje digitalne zvučne signale za ulaz priključka COAXIAL.

- **OPT:** Određuje digitalne zvučne signale za ulaz priključka OPTICAL.
- ANALOG: Određuje analogne zvučne signale za ulaz priključaka AUDIO IN (L/R).

#### Napomene

- Zavisno od ulaza, na displeju prednje ploče pojavljuje se "-----" i ne mogu se odabrati drugi režimi rada.
- Kada se koristi "2ch Analog Direct", ulaz zvuka postavlja se na "ANALOG". Druge režime nije moguće odabrati.

## Korištenje drugih ulaznih priključaka za video/audio (Input Assign) (Dodjela ulaza)

Možete ponovo dodijeliti video i/ili audio signale drugim ulaznim priključcima. Nakon predodjele ulaznih priključaka, možete koristiti dugme za ulaz (ili INPUT SELECTOR na prijemniku) kako biste odabrali opremu koju ste povezali.

### Dodjela komponentnog videa i digitalnog audia

Priključke COMPONENT VIDEO i DIGITAL možete predodijeliti drugom ulazu ako zadane postavke priključaka ne odgovaraju povezanoj opremi.

#### Primjer:

Kada povežete DVD plejer na priključke OPTICAL IN 1 (SAT/CATV) i COMPONENT VIDEO IN 1 (SAT/CATV).

- Dodjeljuje priključak OPTICAL IN 1 (SAT/CATV) za "DVD".
- Dodijelite priključke COMPONENT VIDEO IN 1 (SAT/CATV) "DVD-u".
- Odaberite "Settings" iz početnog izbornika, zatim pritisnite (+).
   Na TV ekranu će se pojaviti izbornik Settings (Postavke).

- 2 Odaberite "Input", zatim pritisnite (+).
- **3** Odaberite naziv ulaza koji želite dodijeliti, zatim pritisnite (+).
- 4 Uzastopno pritišćite ∢/→ kako biste odabrali "COMPONENT" ili "OPT/COAX".
- 5 Uzastopno pritišćite +/+ da biste odabrali priključak koji želite dodijeliti, zatim pritisnite (+).

| Naziv unosa                               |       | BD | DVD | GAME | SAT/<br>CATV | VIDEO<br>1 | VIDEO<br>2 | VIDEO<br>3 | SA-CD/<br>CD |
|-------------------------------------------|-------|----|-----|------|--------------|------------|------------|------------|--------------|
| Dodjeljivi<br>priključci za<br>video ulaz | IN2   | 0  | O*  | 0    | 0            | 0          | 0          | 0          | 0            |
|                                           | IN1   | 0  | 0   | 0    | O*           | 0          | 0          | 0          | 0            |
|                                           | None  | O* | 0   | O*   | 0            | O*         | O*         | O*         | O*           |
| Dodjeljivi<br>priključci za<br>audio ulaz | OPT 2 | 0  | 0   | 0    | 0            | 0          | 0          | 0          | 0            |
|                                           | OPT 1 | 0  | 0   | 0    | O*           | 0          | 0          | 0          | 0            |
|                                           | COAX  | 0  | O*  | 0    | 0            | 0          | 0          | 0          | 0            |
|                                           | None  | O* | 0   | O*   | 0            | O*         | O*         | O*         | O*           |

\* Zadana postavka

#### Napomene

• Kad dodijelite digitalni zvučni ulaz, postavka "INPUT MODE" možda će se automatski promijeniti.

Za svaki ulaz dozvoljena je jedna predodjela.

## Korištenje veze putem dvostrukog pojačala

- Odaberite "Settings" iz početnog izbornika, zatim pritisnite (+).
   Na TV ekranu će se pojaviti izbornik Settings (Postavke).
- 2 Odaberite "Speaker", zatim pritisnite (+).
- **3** Odaberite "Speaker Connection", zatim pritisnite (+).
- 4 Odaberite odgovarajući raspored zvučnika tako da nema zvuka iz surround stražnjih i prednjih visokih zvučnika, zatim pritisnite (+).

- 5 Odaberite "Bi-Amplifier Connection", zatim pritisnite (+). Iste signale koji su na izlazu priključaka SPEAKERS FRONT A moguće je dobiti i na priključcima SPEAKERS SURROUND BACK/ BI-AMP/FRONT HIGH/FRONT B.
- **6** Pritisnite (+) da biste sačuvali odabir.

### Izlaz iz izbornika

Pritisnite HOME.

#### Napomene

- Odaberite "Bi-Amplifier Connection" prije izvršavanja Automatske kalibracije.
- Kad odaberete "Bi-Amplifier Connection", postavke za nivo i udaljenost stražnjih surround i prednjih visokih zvučnika postaju nevažeće i koriste se postavke prednjih zvučnika.

## Korištenje funkcija više zona

Možete uživati u zvukovima sa uređaja povezanog na prijemnik u nekoj drugoj zoni osim glavne zone. Možete, na primjer, gledati DVD u glavnoj zoni i slušati CD u zoni 2.

Kad koristite IR repetitor (nije isporučen), možete pomoću daljinskog upravljača rukovati i opremom u glavnoj zoni i Sony prijemnikom u zoni 2, iz zone 2.

### Za rukovanje prijemnikom iz zone 2

Prijemnikom možete upravljati bez usmjeravanja daljinskog upravljača prema prijemniku ako povežete IC repetitor (nije isporučen) na priključak IR REMOTE. Ako postavljate prijemnik na mjesto do kojeg ne mogu doprijeti signali daljinskog upravljača, koristite IR repetitor.

## Povezivanje u zoni 2

### Reproducira zvuk iz zvučnika u zoni 2 pomoću prijemnika i još jednog pojačala.

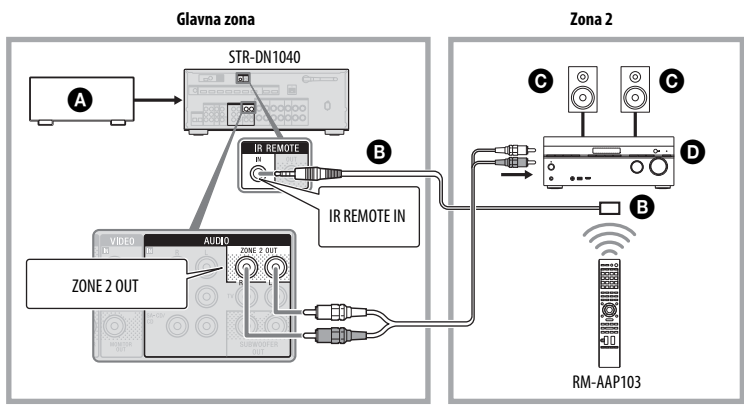

Audio oprema

- B IR repetitor (nije isporučen)
- Contenti Contenti
- D Sony pojačalo/prijemnik

## Za rukovanje prijemnikom iz zone 2

Sljedeće operacije su opisane za povezivanje IR repetitora i upravljanje prijemnikom u zoni 2. Kada IR repetitor nije povezan, prijemnik koristite u glavnoj zoni.

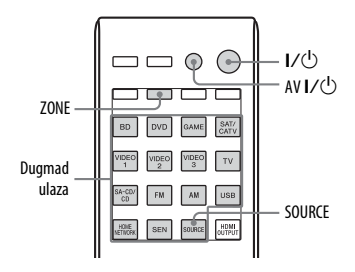

- Uključite glavni prijemnik (ovaj prijemnik).
- 2 Uključite prijemnik u zoni 2.
- **3** Pritisnite ZONE.

Daljinski upravljač se prebacuje na zonu 2.

4 Pritisnite I/U.

Funkcija zone je aktivirana.

- 5 Pritisnite dugmad ulaza da biste odabrali željeni ulaz.
- **6** Postavite prikladnu jačinu zvuka koristeći prijemnik u zoni 2.

## Operacije dostupne u zoni 2

| INPUT                  | ZONE 2 <sup>1)</sup> |
|------------------------|----------------------|
| BD                     | -                    |
| DVD                    | -                    |
| GAME                   | -                    |
| SAT/CATV <sup>2)</sup> | 0                    |
| VIDEO 1 <sup>2)</sup>  | 0                    |
| VIDEO 2                | -                    |

| INPUT            | ZONE 2 <sup>1)</sup> |
|------------------|----------------------|
| VIDEO 3          | -                    |
| TV               | -                    |
| SA-CD/CD         | 0                    |
| FM <sup>3)</sup> | 0                    |
| AM <sup>3)</sup> | 0                    |
| USB              | -                    |
| HOME NETWORK     | -                    |
| SEN              | -                    |
| SOURCE           | 0                    |

U zoni 2 samo su analogni audio signali izlazni.
 Samo kad je odabrano SOURCE, signali

- trenutnog ulaza u glavnoj zoni se šalju na izlaz. <sup>3)</sup> Možete odabrati bilo "FM" ili "AM" iz glavne
  - zone i zone 2. Prioritet se daje odabiru koji je posljednji odabran, čak i kada je u jednoj od zona napravljen različit odabir.

## Za izlazak iz rada u zoni 2

Pritisnite ZONE, zatim pritisnite I/.

#### Savjeti

- Čak i kad je prijemnik u režimu pripravnosti (pritisnite I/<sup>(1)</sup>) na daljinskom upravljaču da isključite ovaj prijemnik), prijemnik u zoni 2 ostaje uključen.
- Kada je prijemnik u stanju pripravnosti, indikator I/<sup>(1</sup>) (uključeno/stanje pripravnosti) na prednjoj ploči svijetli žuto ako je prijemnik u zoni 2 uključen.
- AirPlay funkcija je dostupna samo u glavnoj zoni.

## Vraćanje na fabrički zadane postavke

Pomoću sljedeće procedure možete izbrisati sve memorirane postavke i vratiti prijemnik na fabrički zadane postavke. Ta procedura se može koristiti i za inicijaliziranje prijemnika prije prvog korištenja.

Za izvršavanje ovog postupka obavezno koristite dugmad na prijemniku.

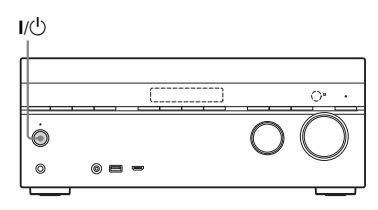

- 1 Pritisnite I/<sup>()</sup> kako biste isključili prijemnik.
- 2 Držite dugme I/<sup>(1)</sup> 5 sekundi.

Na displeju prednje ploče će neko vrijeme svijetliti poruka "CLEARING", koja će se zatim promijeniti u "CLEARED!". Promjene ili podešavanja načinjena u postavkama vraćena su na zadane vrijednosti.

#### Napomena

Za potpuno brisanje memorije potrebno je nekoliko minuta. Nemojte isključivati prijemnik dok se na displeju ne pojavi "CLEARED!".

## Podešavanje postavki

## Korištenje Izbornika za postavljanje

Pomoću izbornika Postavke možete podesiti različite postavke za zvučnike, surround efekte i slično.

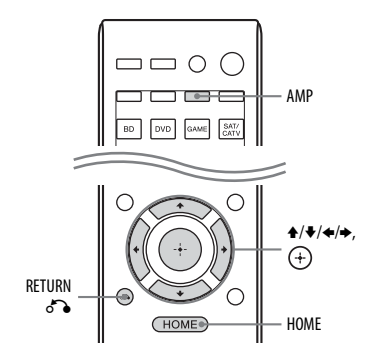

# Pritisnite AMP, a zatim pritisnite HOME.

Na TV ekranu se prikazuje početni izbornik.

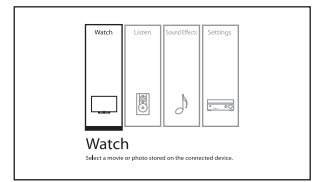

Podešavanje postavki

### 2 Odaberite "Settings", zatim pritisnite (+) da biste ušli u režim izbornika.

Na TV ekranu će se pojaviti izbornik Settings (Postavke).

| Setti                                     | ngs                                        |
|-------------------------------------------|--------------------------------------------|
| Eany Setup<br>Spesier<br>Audio<br>HDM     | İnput<br>Network<br>System                 |
| Restarts Easy Setup to configure basic se | ttings. Follow the on-screen instructions. |

# **3** Odaberite stavku izbornika koju želite, zatim pritisnite (+).

Primjer: Kada odaberete "Speaker".

| Auto   | Auto Calibration      |  |
|--------|-----------------------|--|
|        | Auto Phase Matching   |  |
|        | Auto Calibration Type |  |
| Manual | Speaker Connection    |  |
|        | Level/Distance/Size   |  |
|        | Crossover Frequency   |  |
|        | Test Tone             |  |

4 Odaberite parametar koji želite, a zatim pritisnite (+).

## Vraćanje na prethodni ekran

Pritisnite RETURN 🖧.

## Izlaz iz izbornika

Da biste prikazali početni izbornik, pritisnite HOME, a zatim ponovo pritisnite HOME.

## Lista izbornika Postavke

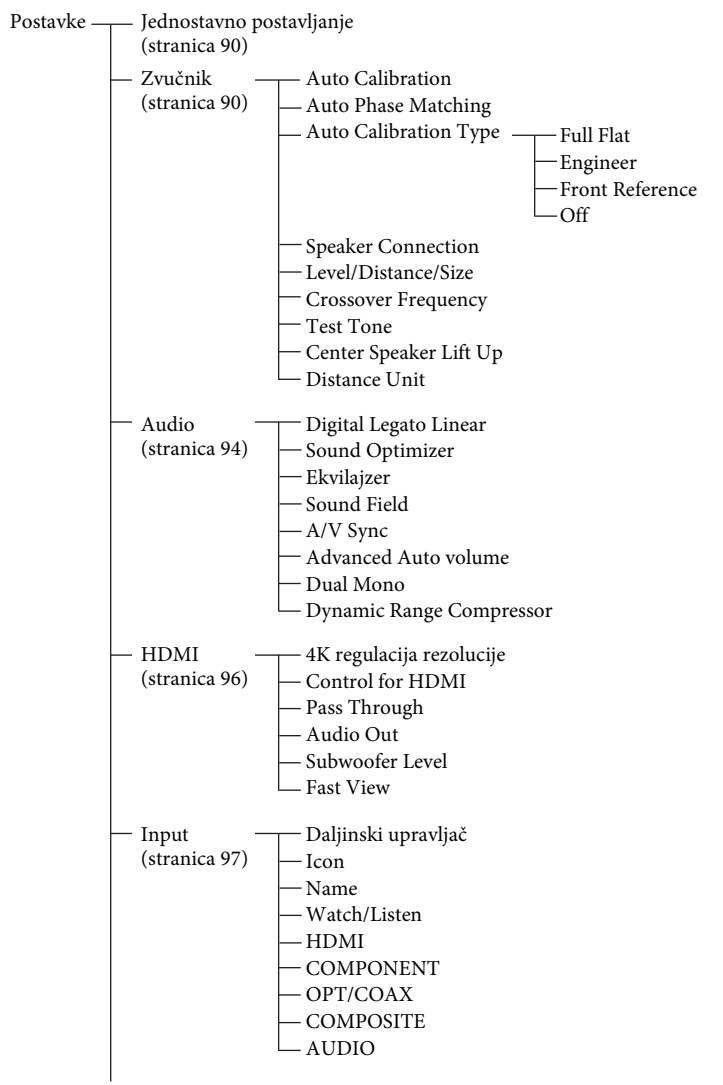

Podešavanje postavki

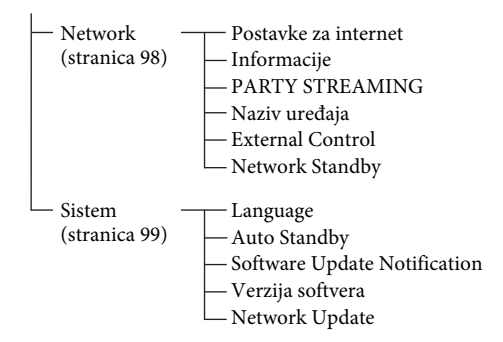

#### Napomena

Parametri izbornika prikazani na TV ekranu se razlikuju ovisno o trenutnim postavkama i statusu odabranih ikona.

## Jednostavno postavljanje

Ponovno pokreće jednostavno postavljanje radi definiranja osnovnih postavki. Slijedite uputstva na ekranu (stranica 42).

## Izbornik Postavke zvučnika

Možete ručno podesiti svaki pojedini zvučnik.

Možete također podesiti nivoe zvučnika nakon što se dovrši automatska kalibracija.

#### Napomena

Postavke zvučnika se odnose samo na trenutni prostor za sjedenje.

### Auto Calibration

Omogućava da izvršite automatsku kalibraciju za svoj prostor za sjedenje.

 Slijedite upute prikazane na ekranu TV-a, zatim pritisnite ⊕ da biste odabrali "Start". Mjerenje započinje nakon pet sekundi. Postupak mjerenja traje približno 30 sekundi uz probni ton. Po završetku mjerenja, oglašava se zvučni signal i mijenja se prikaz na ekranu.

#### Napomena

Ako se na ekranu pojavi kôd greške ili poruka upozorenja, pogledajte "Spisak poruka nakon mjerenja automatske kalibracije" (stranica 91).

- 2 Odaberite stavku koju želite, zatim pritisnite (+).
  - Sačuvaj: Čuva rezultate mjerenja i izlazi iz postupka postavljanja.
  - **Retry:** Ponovo izvršava Automatsku kalibraciju.
  - Odbaci: Izlazi iz postupka postavljanja bez čuvanja rezultata mjerenja.
- **3** Čuvanje rezultata mjerenja. Odaberite "Save" u koraku 2.

#### Napomena

Ako promijenite lokaciju zvučnika, preporučujemo da ponovite automatsku kalibraciju kako biste uživali u surround zvuku.

#### Savjeti

- Možete promijeniti jedinicu udaljenosti koristeći opciju "Distance Unit" u izborniku Postavke zvučnika (stranica 94).
- Veličina zvučnika ("Large"/"Small" ("Veliki"/ "Mali")) određuje se na osnovu niskofrekvencijskih karakteristika. Rezultati mjerenja mogu se razlikovati, ovisno o položaju optimizacijskog mikrofona i zvučnika, kao i o obliku prostorije. Preporučuje se da implementirate rezultate mjerenja. Međutim, ove postavke možete promijeniti u izborniku Postavke zvučnika. Najprije sačuvajte rezultate mjerenja, zatim pokušajte promijeniti postavke.

#### Za provjeru rezultata automatske kalibracije

Da biste provjerili kôdove grešaka ili poruke upozorenja dobijene iz funkcije "Auto Calibration" (stranica 91), izvršite korake koji slijede.

## Kada se pojavi kôd greške

Provjerite grešku i ponovo provedite automatsku kalibraciju.

- 1 Odaberite "Retry" (Ponovi), zatim pritsnite (+).
- **2** Ponovite korake 1 do 3 u opciji "Auto Calibration" (stranica 90).

## Kad se pojavi poruka upozorenja

Pogledajte poruku upozorenja i odaberite "Ok".

### Spisak poruka nakon mjerenja automatske kalibracije

#### Prikaz i objašnjenje

#### Code 30

Slušalice su povezane na priključak PHONES na prijemniku. Uklonite slušalice i ponovo provedite automatsku kalibraciju.

#### Code 31

Opcija SPEAKERS je postavljena na off (isključeno). Postavite na druge postavke zvučnika i ponovo izvršite automatsku kalibraciju.

#### Prikaz i objašnjenje

#### Code 32

#### Code 33

Zvučnici nisu prepoznati ili nisu ispravno povezani.

- Nijedan prednji zvučnik nije povezan ili je povezan samo jedan.
- Lijevi ili desni surround zvučnik nije povezan.
- Stražnji surround ili prednji visoki zvučnici su povezani i pored toga što surround zvučnici nisu povezani. Povežite surround zvučnike s SPEAKERS SURROUND priključcima.
- Stražnji surround zvučnik je povezan samo na priključke SPEAKERS SURROUND BACK/BI-AMP/FRONT HIGH/FRONT B R. Kada povezujete samo jedan stražnji surround zvučnik, povežite ga na SPEAKERS SURROUND BACK/BI-AMP/ FRONT HIGH/FRONT B L priključke.
- Prednji lijevi ili prednji desni visoki zvučnik nije povezan.

Optimizacijski mikrofon nije povezan. Uvjerite se da je optimizacijski mikrofon ispravno povezan i ponovite automatsku kalibraciju.

Ako je optimizacijski mikrofon ispravno povezan, a kôd greške se i dalje pojavljuje, postoji mogućnost da je oštećen kabl optimizacijskog mikrofona.

#### Warning 40

Postupak mjerenja je dovršen uz otkrivanje visokog nivoa buke. Možda možete postići bolje rezultate ako pokušate ponovo u tihom okruženju.

#### Warning 41 Warning 42

Ulaz iz mikrofona je prevelik.

 Udaljenost između zvučnika i mikrofona je možda premala. Udaljite ih i ponovo izvršite mjerenje.

#### Warning 43

Udaljenost i položaj subwoofera se ne može utvrditi. Uzrok tome može biti buka. Pokušajte ponovo izvršiti mjerenje u tišem okruženju.

#### Savjet

U zavisnosti od položaja subwoofera mjerni rezultati mogu se razlikovati. Ipak, neće biti problema čak i ako nastavite koristiti prijemnik s tom vrijednošću.

## Auto Phase Matching (A.P.M.)

Omogućuje postavljanje funkcije A.P.M. u funkciji DCAC (Automatsko kalibriranje digitalnog kina) (stranica 36).

Kalibrira karakteristike faze zvučnika i osigurava dobru koordinaciju okolnog prostora.

- Auto: Automatski uključuje ili isključuje funkciju A.P.M.
- Off: Ne aktivira funkciju A.P.M.

#### Napomene

- Ova funkcija ne radi u sljedećim slučajevima.
  - Koristi se "2ch Analog Direct".
  - Slušalice su povezane.
  - Funkcija Auto Calibration (automatska kalibracija) nije izvršena.
- Moguće je da će prijemnik reproducirati signale na manjoj frekvenciji uzorkovanja od stvarne frekvencije uzorkovanja ulaznih signala, zavisno od audio formata.

## Auto Calibration Type

Omogućava da odaberete željenu vrstu kalibracije nakon što ste izvršili automatsku kalibraciju i sačuvali postavke.

- Full Flat: Mjeri frekvenciju ravno postavljenih zvučnika.
- Engineer: Postavlja frekvencijske karakteristike na vrijednost "the Sony listening room standard" (standard kompanije Sony za prostoriju za slušanje).
- Front Reference: Podešava karakteristike svih zvučnika da bi se uskladile s karakteristikama prednjih zvučnika.
- Off: Postavlja nivo ekvilajzera za automatsku kalibraciju na isključeno.

## Speaker Connection

Omogućava da odaberete raspored zvučnika i postavite dodjelu za SPEAKERS SURROUND BACK/BI-AMP/FRONT HIGH/FRONT B za vezu dvostrukog pojačala.

- 1 Odaberite raspored zvučnika koji želite, zatim pritisnite (+).
- 2 Za postavljanje dodjele za SPEAKERS SURROUND BACK (stražnji surround zvučnici)

priključci BI-AMP/FRONTHIGH/FRONT B.

- Korištenje veze putem dvostrukog pojačala
- Prednji B zvučnik
- Not Assigned (Nije dodijeljeno)

#### Napomena

Dodjelu za priključke SPEAKERS SURROUND BACK/BI-AMP/FRONT HIGH/FRONT B možete postaviti samo ako je raspored zvučnika podešen tako da nema surround stražnjih i prednjih visokih zvučnika.

## Level/Distance/Size

Možete prilagoditi nivo, udaljenost i veličinu odabranog zvučnika.

## Podešavanje nivoa zvučnika

Možete podesiti nivo svakog zvučnika (prednjeg lijevog/desnog, prednjeg visokog lijevog/desnog, centralnog, surround lijevog/desno, stražnjeg surround lijevog/ desnog, subwoofera).

- Na ekranu odaberite zvučnik za koji želite podesiti nivo i pritisnite (+).
- 2 Odaberite "Level", zatim pritisnite ↑/↓ da biste prilagodili nivo.

Možete podesiti nivo od –10,0 dB do +10,0 dB u intervalima od 0,5 dB.

#### Napomena

Kada je odabrano jedno od muzičkih polja za muziku, zvuk se ne emitira iz subwoofera ako su svi zvučnici postavljeni na "Large" u izborniku Postavke zvučnika. Međutim, zvuk će se emitirati iz subwoofera ako

- digitalni ulazni signal sadrži LFE signale.
- prednji ili surround zvučnici su postavljeni na "Small".
- Odabrano je "Multi Stereo", "PLII Movie", "PLII Music", "PLIIx Movie", "PLIIx Music", "PLIIz Movie", "PLIIz Music", "HD-D.C.S." ili "Portable Audio".

### Podešavanje udaljenosti svih zvučnika od mjesta slušanja

Možete podesiti udaljenost svakog zvučnika od mjesta slušanja (prednjeg lijevog/desnog, prednjeg visokog lijevog/ desnog, centralnog, surround lijevog/ desno, stražnjeg surround lijevog/desnog, subwoofera).

- Na ekranu odaberite zvučnik za koji želite podesiti udaljenost od prostora za sjedenje, zatim pritisnite (+).
- 2 Odaberite "Distance", zatim pritisnite
   ▲/◆ da biste prilagodili udaljenost. Možete podesiti udaljenost od 1 m 0 cm do 10 m 0 cm (3 stope 3 inča do 32 stope 9 inča) u intervalima od 1 cm (1 inč).

#### Napomene

- Zavisno od postavke rasporeda zvučnika, pojedini parametri možda neće biti dostupni.
- Ova funkcija nije aktivna kada se koristi opcija "2ch Analog Direct".

### Podešavanje veličine svakog zvučnika

Možete podesiti veličinu svakog zvučnika (prednjeg lijevog/desnog, prednjeg visokog lijevog/desnog, centralnog, surround lijevog/desnog, stražnjeg surround lijevog/ desnog).

- 1 Na ekranu odaberite zvučnik za koji želite podesiti veličinu i pritisnite (+).
- 2 Odaberite "Size", zatim pritisnite ★/↓ da biste prilagodili veličinu.
  - Large (Veliki): Ako povežete velike zvučnike koji će efikasno reproducirati frekvencije basa, odaberite "Large". U uobičajenim okolnostima odaberite "Large".
  - Small (Mali): Ako je zvuk izobličen ili ako osjetite nedostatak surround efekata kada koristite višekanalni surround zvuk, odaberite "Small" da biste aktivirali strujni krug za preusmjeravanje basa i reproducirali frekvencije basa iz subwoofera ili drugih "Large" zvučnika.

#### Napomena

Ova funkcija nije aktivna kada se koristi opcija "2ch Analog Direct".

#### Savjeti

 Postavke "Large" i "Small" za svaki od zvučnika određuju da li će interni zvučni procesor prekinuti signal basa za dati kanal.
 Kada je bas prekinut za neki od kanala, sklopovi za preusmjeravanje basa šalju odgovarajuće frekvencije basa na subwoofer ili druge "Large" zvučnike.

Međutim, obzirom da zvuk basa ima određena direkciona svojstva, najbolje ga je ne prekidati, ako je moguće. Stoga i ako imate malene zvučnike, možete ih postaviti na "Large" ako želite emitirati frekvencije basa za te zvučnike. S druge strane, ako koristite veliki zvučnik, no radije ne biste emitirali niske frekvencije iz tog zvučnika, postavite ga na "Small". Ako je ukupni nivo zvuka niži nego što biste željeli, postavite sve zvučnike na "Large". Ako nema dovoljno basa, možete pojačati nivo basa pomoću ekvilajzera.

- Stražnji surround zvučnici će biti postavljeni na istu postavku kao surround zvučnici.
- Kada su prednji zvučnici postavljeni na "Small", centralni, surround i stražnji surround/prednji visoki zvučnici se također automatski postavljaju na "Small".
- Ako ne koristite subwoofer, prednji zvučnici se automatski postavljaju na "Large".
- Kada su slušalice spojene, udaljenost i veličina ne mogu se postaviti.

## Crossover Frequency

Omogućava postavljanje frekvencije skretnice basa zvučnika za koja je veličina bila postavljena na "Small" u izborniku Postavke zvučnika. Izmjerena frekvencija skretnice zvučnika je postavljena za svaki zvučnik nakon automatske kalibracije.

- 1 Na ekranu odaberite zvučnik za koji želite podesiti frekvenciju skretnice.
- 2 Pritisnite **♦**/**♦** da postavite frekvenciju skretnice.

#### Napomene

- Ova funkcija ne radi kada su spojene slušalice.
- Stražnji surround zvučnici će biti postavljeni na istu postavku kao surround zvučnici.

## Test Tone

Omogućava odabir vrste probnog tona na ekranu "Test Tone".

#### Savjeti

- Za istovremeno podešavanje jačine zvuka svih zvučnika, pritisnite → +/-. Također možete koristiti MASTER VOLUME na prijemniku.
- Tokom podešavanja, podešena vrijednost se prikazuje na ekranu TV-a.

#### Za emitiranje probnog tona iz svakog zvučnika

Možete reproducirati probni ton uzastopno iz svakog zvučnika.

- 1 Odaberite "Test Tone", zatim pritisnite (+).
- **2** Podesite parametar, zatim pritisnite (+).
  - Off
  - Auto: Probni ton se reproducira uzastopno iz svakog zvučnika.
  - L, C, R, SR, SL, SB<sup>\*</sup>, SBL, SBR, FHL, FHR, SW: Možete odabrati koji će zvučnici reproducirati probni ton.
     "SB" se prikazuje kada je spojen samo jedan stražnij surround zvučnik.
- **3** Podesite nivo zvučnika, zatim pritisnite (+).

## Center Speaker Lift Up

Pomoću prednjih visokih zvučnika možete podići zvukove centralnog zvučnika do odgovarajuće visine na ekranu, što omogućava prirodan zvuk bez neugodnih šumova.

- 1 10
- Off

#### Napomena

Ova funkcija ne radi u sljedećim slučajevima.

- Slušalice su povezane.
- Nije spojen centralni zvučnik.
- Nema prednjih visokih zvučnika.
- Koriste se zvučna polja "2ch Stereo", "2ch Analog Direct" i "Multi Stereo".
- Koristi se zvučno polje za muziku.

## Distance Unit

Omogućava odabir mjerne jedinice za postavljanje udaljenosti.

- feet: Udaljenost se prikazuje u stopama.
- meter: Udaljenost se prikazuje u metrima.

## Audio settings menu (izbornik Postavke zvuka)

Možete podesiti postavke zvuka da bi bile u skladu s vašim preferencama.

## Digital Legato Linear (D.L.L.)

D.L.L. funkcija je tehnologija kompanije Sony koja omogućava da se digitalni audio signali niskog kvaliteta i analogni audio signali reproduciraju kao visoko kvalitetni.

- Auto 1: Ova funkcija je dostupna za audio formate koji su komprimirani uz gubitak kvaliteta i analogne audio signale.
- Auto 2: Ova funkcija je dostupna za Linear PCM signale, kao i za audio formate koji su komprimirani uz gubitak kvaliteta i analogne audio signale.
- Off

#### Napomene

- Ova funkcija možda neće raditi, zavisno od sadržaja koji se prenosi putem USB uređaja ili kućne mreže.
- Ova funkcija radi kada je odabrana opcija "2ch Stereo", "A.F.D. Auto", "Multi Stereo" ili "Headphone (2ch)". Međutim, ova funkcija ne radi u sljedećim slučajevima.
  - Odabran je ulaz "FM TUNER" ili "AM TUNER".
  - Primaju se linearni PCM signali s frekvencijom uzorkovanja koja nije 44,1 kHz.
  - Primaju se Dolby Digital Plus, Dolby Digital EX, Dolby TrueHD, DTS 96/24, DTS-HD Master Audio ili DTS-HD High Resolution Audio signali.
  - Tokom mrežne funkcije, primaju se signali s frekvencijom uzorkovanja koja nije 44,1 kHz.

## Sound Optimizer

Omogućava postavljanja funkcije optimizatora zvuka. Za više detalja pogledajte "Korištenje funkcije optimizatora zvuka" (stranica 58).

- Normal
- Low
- Off

## Ekvilajzer

Omogućava podešavanja nivoa basa i visokih tonova za svaki zvučnik. Za više detalja pogledajte "Podešavanje ekvilajzera" (stranica 58).

## Sound Field

Omogućava odabir zvučnog efekta koji se primjenjuje na ulazne signale. Za više detalja pogledajte "Uživanje u zvučnim efektima" (stranica 54).

### A/V Sync (Sinhronizira audio i video izlaz)

Omogućava odgodu izlaza zvuka da bi se minimizirao vremenski jaz između audio izlaza i vizuelnog prikaza.

Ova funkcija je korisna kada koristite veliki LCD ili plazma monitor ili projektor.

- HDMI Auto: Vremenski razmak između reprodukcije zvuka i vizuelnog prikaza za monitor koji je spojen putem HDMI veze podesit će se automatski na osnovu informacija za TV. Ova funkcija dostupna je samo kada monitor podržava funkciju A/V Sync.
- 0 ms 300 ms: Odgodu možete podesiti od 0 ms do 300 ms u intervalima od 10 ms.

#### Napomene

- Ova funkcija nije aktivna kada se koristi opcija "2ch Analog Direct".
- Vrijeme odlaganja se može razlikovati ovisno o postavkama za format zvuka, zvučno polje, raspored i udaljenosti zvučnika.

## Advanced Auto volume

Prijemnik može podesiti glasnoću automatski ovisno o ulaznom signalu ili sadržaju sa povezane opreme. Ova funkcija je korisna kada je, na primjer, zvuk propagandnih poruka glasniji od zvuka TV programa.

- On
- Off

#### Napomene

- Obavezno smanjite jačinu zvuka prije nego što uključite ili isključite ovu funkciju.
- Budući da je ova funkcija dostupna samo kada je na ulazu Dolby Digital, DTS ili Linear PCM signal, zvuk se može naglo povećati prilikom prebacivanja u druge formate.
- Ova funkcija ne radi u sljedećim slučajevima.
  - Primaju se linearni PCM signali s frekvencijom uzorkovanja koja nije viša od 48 kHz.
  - Primaju se Dolby Digital Plus, Dolby TrueHD, DTS 96/24, DTS-HD Master Audio ili DTS-HD High Resolution Audio signali.
  - Koristi se "2ch Analog Direct".

### Dual Mono (Digital broadcast language selection) (Odabir jezika za digitalno emitiranje)

Omogućava odabir jezika kada želite slušati dualni audio digitalog emitiranja, kada je dostupno. Ova funkcija radi samo za Dolby Digital izvore.

- Main: Reproducirat će se zvuk glavnog jezika.
- Sub: Reproducirat će se zvuk sporednog jezika.
- Main/Sub: Zvuk glavnog jezika će se emitirati kroz prednji lijevi zvučnik, a zvuk sporednog jezika će se istovremeno emitirati kroz prednji desni zvučnik.

## Dynamic Range Compressor

Omogućava kompresiju dinamičkog opsega zvučnog zapisa. To može biti korisno prilikom gledanja filmova noću uz smanjenu glasnoću. Kompresija dinamičkog opsega je moguća samo sa Dolby Digital izvorima.

• Auto: Dinamički opseg se automatski komprimira.

- **On:** Dinamički opseg je komprimiran kao što je predvidio inženjer zvuka.
- Off: Dinamički opseg nije komprimiran.

## Izbornik HDMI postavke

Možete podesiti potrebne postavke za opremu spojenu na HDMI priključke.

## 4K regulacija rezolucije

Omogućava povećanje rezolucije video signala na 4K i izlaz putem HDMI OUT priključaka prijemnika.

- Auto: Omogućava automatsko povećanje rezolucije videa na 4K HDMI na izlazu ako povežete TV kompatibilan sa 4K signalom.
- Off: Ne aktivira ovu funkciju.

#### Napomena

Funkcija radi samo kad se primaju video signali iz priključaka VIDEO IN, COMPONENT VIDEO IN i HDMI IN. Ulazni signal HDMI videa mora imati rezoluciju 1080p/24 kHz.

### Control for HDMI

Omogućava uključivanje ili isključivanje funkcije Control for HDMI (Kontrola putem HDMI-ja). Za više detalja pogledajte "Priprema za "BRAVIA" Sync" (stranica 79).

- On
- Off

#### Napomene

- Kada postavite "Control for HDMI" na "On", postavka "Audio Out" se može automatski promijeniti.
- Kada je prijemnik u stanju pripravnosti I/Ů (on/standby) indikator na prednjoj ploči svijetli žuto ako je opcija "Control for HDMI" postavljena na "On".

## Pass Through

Omogućava slanje HDMI signala na TV, čak i kad je prijemnik u stanju pripravnosti.

- Auto: Kad se TV uključi dok se prijemnik nalazi u stanju pripravnosti, prijemnik šalje HDMI signale iz svog HDMI OUT priključka. Sony preporučuje tu postavku ako koristite Sony TV koji je kompatibilan sa funkcijom "BRAVIA" Sync. U poređenju s postavkom "On", ta postavka štedi energiju u stanju pripravnosti.
- On\*: Ako je prijemnik u stanju pripravnosti, prijemnik kontinuirano šalje HDMI signale putem HDMI OUT priključka prijemnika.
- Off: Ako je u stanju pripravnosti, prijemnik ne šalje HDMI signale. Uključite prijemnik da biste u sadržajima povezane opreme uživali na TV-u. U poređenju s postavkom "On", ta postavka štedi energiju u stanju pripravnosti.
- \* Samo za modele za Australiju.

#### Napomene

- Kada je prijemnik u stanju pripravnosti I/Ċ (on/standby) indikator na prednjoj ploči svijetli žuto ako je opcija "Pass Through" postavljena na "On" ili "Auto".
- Kad je odabrana opcija "Auto", potrebno je nešto više vremena da se slika i zvuk pošalju na TV u odnosu na opciju "On".

### Audio Out

Omogućava postavljanja izlaza HDMI zvučnog signala s opreme za reprodukciju koja je spojena s prijemnikom putem HDMI veze.

 AMP: HDMI zvučni signali s opreme za reprodukciju se emitiraju samo na zvučnike koji su povezani s prijemnikom. Višekanalni zvuk se može reproducirati u obliku u kakvom jeste.

#### Napomena

Zvučni signali se ne emitiraju iz zvučnika TV-a kad je opcija "Audio Out" postavljena na "AMP".

 TV + AMP: Zvuk se emitira iz TV zvučnika i zvučnika koji su priključeni na prijemnik.

#### Napomene

- Kvalitet zvuka s opreme za reprodukciju zavisi od kvaliteta zvuka TV-a, na primjer broja kanala i frekvencije uzorkovanja i sl. Ako TV ima stereo zvučnike, zvuk koji izlazi iz prijemnika će također biti stereo kao i zvuk TV-a, čak i ako reproducirate višekanalne izvore.
- Kad povežete prijemnik s video opremom (projektorom i sl.), zvuk se možda neće reproducirati s prijemnika. U tom slučaju odaberite "AMP".

## Subwoofer Level

Omogućava postavljanja nivoa subwoofera na 0 dB or +10 dB kada se PCM signal dovodi putem HDMI veze. Možete postaviti nivo za svaki ulaz kojem je nezavisno dodijeljen HDMI priključak.

- Auto: Automatski postavlja nivo na 0 dB or +10 dB, zavisno od audio strima.
- +10 dB
- 0 dB

### Fast View

Omogućava postavljanje radnje za Fast View.

Ulazi HDMI BD, DVD, GAME, VIDEO 1 i VIDEO 2 podržavaju funkciju Fast View.

- Auto: Možete odabrati režim HDMI ulaza koji je brži od uobičajenog odabira.
- Off: Funkcije Fast View i Preview for HDMI nisu dostupne.

## Izbornik Input Settings (Postavke ulaza)

Možete podesiti postavke za povezivanje prijemnika i druge opreme.

### 🔳 Daljinski upravljač

Omogućava odabir ulaza.

• BD, DVD, GAME, SAT/CATV, VIDEO 1, VIDEO 2, VIDEO 3, TV, SA-CD/CD

### Icon

Omogućava da postavite ikonu koja se prikazuje u izborniku Watch/Listen (slušanje/gledanje).

#### Name

Omogućava da postavite naziv koji se prikazuje u izborniku Watch/Listen (slušanje/gledanje).

Možete unijeti ime ulaza od najviše 8 znakova i prikazati ga.

Prepoznavanje se vrši lakše kada se na displeju prikazuju nazivi opreme umjesto priključaka.

- 1 Odaberite "Input" iz izbornika "Settings", zatim pritisnite (+).
- **2** Odaberite ulaz koji želite imenovati, zatim pritisnite (+).
- 3 Odaberite "Name", zatim pritisnite (↔). Ekranska tastatura se pojavljuje prikaz za potvrdu.
- 4 Pritisnite ↑/◆/◆/ → i ⊕ da biste odabrali jedan po jedan znak za unos naziva.
- **5** Odaberite "Enter", zatim pritisnite (+). Naziv koji ste unijeli je registriran.

#### Napomena

Neka slova koja se mogu prikazati na TV ekranu ne mogu se prikazati na displeju prednje ploče.

## Watch/Listen

Postavlja da li se ulaz prikazuje na izborniku Watch ili izborniku Listen.

- W: Prikazuje ulaz na izborniku Watch.
- L: Prikazuje ulaz na izborniku Listen (Slušanje).
- W/L: Prikazuje ulaz i na izborniku Watch i na izborniku Listen.

## HDMI

## COMPONENT

Omogućava postavljanje priključaka video ulaza koji su dodijeljeni svakom ulazu. Za više detalja pogledajte "Korištenje drugih ulaznih priključaka za video/audio (Input Assign) (Dodjela ulaza)" (stranica 83).

- IN2
- IN1
- None

## OPT/COAX

Omogućava postavljanje priključaka audio ulaza koji su dodijeljeni svakom ulazu. Za više detalja pogledajte "Korištenje drugih ulaznih priključaka za video/audio (Input Assign) (Dodjela ulaza)" (stranica 83).

- OPT 2
- OPT 1
- COAX
- None

COMPOSITE

## Izbornik Network Settings (Mrežne postavke)

Možete podešavati postavke za mrežu. Izbornik Network Settings (Mrežne postavke) je dostupan samo kad je odabrana funkcija Home Network (Kućna mreža) ili SEN.

## Postavke za internet

Omogućava određivanje postavki mreže. Za više detalja pogledajte "Konfiguracija mrežnih postavki prijemnika." (stranica 38).

- Žično
- Bežično

## Informacije

Omogućava da Provjerite informacije o mrežni.

Možete provjeriti postavke\* za opcije "Connection Type", "Connection Status", "IP Address Setting", "IP Address", "Subnet Mask", "Default Gateway", "DNS Settings", "Primary DNS", "Secondary DNS" i "MAC Address".

\* Stavke tokom postavljanja se razlikuju ovisno o mrežnom okruženju i vrsti povezivanja.

## PARTY STREAMING

Omogućava da postavite prijemnik da koristi PARTY STREAMING funkciju.

- On: Prijemnik može biti prepoznat od strane drugih uređaja u kućnoj mreži.
   Prijemnik može započeti ili zatvoriti PARTY, te se može pridružiti ili napustiti PARTY.
- Off: Prijemnik može biti prepoznat od strane drugih uređaja u kućnoj mreži. Međutim, prijemnik ne može započeti ili zatvoriti PARTY, te se ne može pridružiti ili napustiti PARTY.

## 🔳 Naziv uređaja

Omogućava da dodijelite naziv uređaja prijemniku do 30 znakova kako bi ga ostali uređaji u kućnoj mreži lako prepoznavali.

1 Odaberite "Device Name", zatim pritisnite (+).

Ekranska tastatura se pojavljuje prikaz za potvrdu.

- Pritisnite ↓/↓/↓ i ⊕ da biste odabrali jedan po jedan znak za unos naziva.
- **3** Odaberite "Enter", zatim pritisnite (+). Naziv koji ste unijeli je registriran.

#### Savjet

Zadani naziv uređaja je "STR-DN1040 \*\*\*\*\*\*". "\*\*\*\*\*\*" označava 6 zadnjih brojki MAC adrese prijemnika.

## External Control

Omogućava uključivanje ili isključivanje upravljačkog režima za održavanje i servisiranje.

- On
- Off

## Network Standby

Dok je režim "Network Standby" postavljen na "On", prijemnik se u svakom trenutku može povezati i upravljati putem mreže.

- On: Mrežna funkcija radi čak i kada je prijemnik u režimu pripravnosti, a on nastavlja sa radom kada primi komande putem mreže.
- Off: Mrežna funkcija se isključuje kada je prijemnik u stanju pripravnosti.
   Potrebno je dodatno vrijeme da prijemnik nastavi s radom kada bude ponovo uključen.

#### Napomena

Kada je prijemnik u stanju pripravnosti I/ᠿ (on/standby) indikator na prednjoj ploči svijetli žuto ako je opcija "Network Standby" postavljena na "On".

## Izbornik System settings (Postavke sistema)

Možete podesiti postavke prijemnika.

## 📕 Language

Omogućava odabir jezika za poruke na ekranu.

- English
- Español
- Français
- Deutsch

## Auto Standby

Omogućava vam da postavite prijemnik da se automatski prebacuje na stanje pripravnosti kada ne rukujete prijemnikom ili kada do njega ne dolaze prijemni signali.

- **On:** Prebacuje na stanje pripravnosti nakon približno 20 minuta.
- Off: Ne vrši prebacivanje na stanje pripravnosti.

#### Napomene

- Ova funkcija ne radi u sljedećim slučajevima.
  - Odabran je ulaz "FM TUNER", "AM TUNER", "HOME NETWORK" ili "SEN".
  - Koristi se funkcija AirPlay ili PARTY STREAMING.
  - Softver prijemnika se ažurira.
- Ako istovremeno koristite automatski prelazak u stanje pripravnosti i brojač vremena za isključivanje, prioritet ima brojač vremena za isključivanje.

## Software Update Notification

Omogućava vam da postavite da li želite da vas obavještava o informacijama o novijoj verziji softvera na ekranu TV-a.

- On
- Off

### Napomena

Informacije o novoj verziji softvera se ne prikazuju u sljedećim slučajevima.

- Najnovija verzija se već upotrebljava.
- Prijemnik ne može dobiti podatke putem mreže.

## Verzija softvera

Omogućava da provjerite verziju softvera prijemnika.

## Network Update

Omogućava ažuriranje softvera prijemnika na najnoviju verziju. Za više detalja pogledajte "Ažuriranje softvera" (stranica 75).

## Rad bez upotrebe GUI displeja

Prijemnikom možete upravljati pomoću displeja prednje ploče, čak i ako TV nije spojen s prijemnikom.

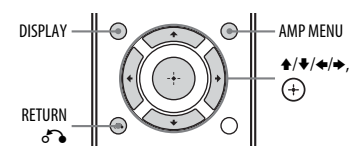

## Upotreba izbornika u displeju prednje ploče

1 Pritisnite AMP MENU.

Izbornik se prikazuje na displeju prednje ploče prijemnika.

- 2 Uzastopno pritišćite **♦/♦** da biste odabrali izbornik koji želite, zatim pritisnite (+).
- 3 Uzastopno pritišćite +/+ da biste odabrali parametre koje želite podesiti, zatim pritisnite (+).
- 4 Uzastopno pritišćite +/+ da biste odabrali postavku koju želite, zatim pritisnite ⊕.

## Vraćanje na prethodni ekran

Pritisnite 🗲 ili RETURN 🖧.

## Izlaz iz izbornika

Pritisnite AMP MENU.

#### Napomena

Neki parametri i postavke mogu se na ekranu prednje ploče prikazati zatamnjeno. To znači da nisu dostupni ili su fiksni i ne mogu se mijenjati.

## Pregled izbornikâ

Sljedeće opcije su dostupne u svakom izborniku. Za detalje o kretanju kroz izbornike pogledajte stranica 100.

| Izbornik<br>[Displej]                                                | Parametri<br>[Displej]                                   | Postavke                               |
|----------------------------------------------------------------------|----------------------------------------------------------|----------------------------------------|
| Postavljanje<br>automatske<br>kalibracije<br>[ <auto cal="">]</auto> | Početak Automatskog kalibriranja<br>[A.CAL START]        |                                        |
|                                                                      | Vrsta automatske kalibracije <sup>a)</sup><br>[CAL TYPE] | FULL FLAT, ENGINEER, FRONT<br>REF, OFF |
|                                                                      | Auto Phase Matching <sup>a)</sup><br>[A.P.M.]            | A.P.M. AUTO, A.P.M. OFF                |

| Izbornik<br>[Displej]                       | Parametri<br>[Displej]                                                   | Postavke                                                                                                |
|---------------------------------------------|--------------------------------------------------------------------------|----------------------------------------------------------------------------------------------------|
| Podešavanje nivoa<br>[ <level>]</level>     | Probni ton <sup>b)</sup><br>[TEST TONE]                                  | OFF, AUTO $\blacksquare$ $\blacksquare$ <sup>c)</sup> , FIX $\blacksquare$ $\blacksquare$ <sup>c)</sup> |
|                                             | Nivo prednjeg lijevog zvučnika <sup>b)</sup><br>[FL LEVEL]               | FL -10,0 dB do FL +10,0 dB<br>(interval 0,5 dB )                                                        |
|                                             | Nivo prednjeg desnog zvučnika <sup>b)</sup><br>[FR LEVEL]                | FR –10,0 dB do FR +10,0 dB<br>(interval 0,5 dB )                                                        |
|                                             | Nivo centralnog zvučnika <sup>b)</sup><br>[CNT LEVEL]                    | CNT -10,0 dB do CNT +10,0 dB<br>(interval 0,5 dB)                                                       |
|                                             | Nivo lijevog surround zvučnika <sup>b)</sup><br>[SL LEVEL]               | SL -10,0 dB do SL +10,0 dB<br>(interval 0,5 dB )                                                        |
|                                             | Nivo desnog surround zvučnika <sup>b)</sup><br>[SR LEVEL]                | SR –10,0 dB do SR +10,0 dB<br>(interval 0,5 dB )                                                        |
|                                             | Nivo stražnjeg surround zvučnika <sup>b)</sup><br>[SB LEVEL]             | SB -10,0 dB do SB +10,0 dB<br>(interval 0,5 dB )                                                        |
|                                             | Nivo stražnjeg lijevog surround<br>zvučnika <sup>b)</sup><br>[SBL LEVEL] | SBL -10,0 dB do SBL +10,0 dB<br>(interval 0,5 dB)                                                       |
|                                             | Nivo stražnjeg desnog surround<br>zvučnika <sup>b)</sup><br>[SBR LEVEL]  | SBR -10,0 dB do SBR +10,0 dB<br>(interval 0,5 dB)                                                       |
|                                             | Nivo prednjeg lijevog visokog<br>zvučnika <sup>b)</sup><br>[LH LEVEL]    | LH -10,0 dB do LH +10,0 dB<br>(interval 0,5 dB)                                                         |
|                                             | Nivo prednjeg desnog visokog<br>zvučnika <sup>b)</sup><br>[RH LEVEL]     | RH –10,0 dB do RH +10,0 dB<br>(interval 0,5 dB)                                                         |
|                                             | Nivo Subwoofera <sup>b)</sup><br>[SW LEVEL]                              | SW -10,0 dB do SW +10,0 dB<br>(interval 0,5 dB)                                                         |
| Postavke zvučnika<br>[ <speaker>]</speaker> | Obrazac zvučnika<br>[SP PATTERN]                                         | 5/2.1 do 2/0 (20 obrazaca<br>rasporeda)                                                                 |
|                                             | Podizanje zvuka centralnog<br>zvučnika <sup>b)</sup><br>[CNT LIFT]       | LIFT 1 do LIFT 10, LIFT OFF                                                                             |
|                                             | Veličina prednjih zvučnika <sup>b)</sup><br>[FRT SIZE]                   | LARGE, SMALL                                                                                            |
|                                             | Veličina centralnog zvučnika <sup>b)</sup><br>[CNT SIZE]                 | LARGE, SMALL                                                                                            |
|                                             | Veličina surround zvučnika <sup>b)</sup><br>[SUR SIZE]                   | LARGE, SMALL                                                                                            |
|                                             | Veličina prednjih visokih<br>zvučnika <sup>b)</sup><br>[FH SIZE]         | LARGE, SMALL                                                                                            |

| Izbornik<br>[Displej] | Parametri<br>[Displej]                                                         | Postavke                                                                          |
|-----------------------|--------------------------------------------------------------------------------|-----------------------------------------------------------------------------------|
|                       | Dodjela stražnjeg surround<br>zvučnika <sup>d)</sup><br>[SB ASSIGN]            | SPK B, BI-AMP, OFF                                                                |
|                       | Udaljenost prednjeg lijevog<br>zvučnika <sup>b)</sup><br>[FL DIST.]            | FL 1,00 m do FL 10,00 m<br>(FL 3'3" do FL 32'9")<br>(interval 0,01 m (1 inč))     |
|                       | Udaljenost prednjeg desnog<br>zvučnika <sup>b</sup><br>[FR DIST.]              | FR 1,00 m do FR 10,00 m<br>(FR 3'3" do FR 32'9")<br>(interval 0,01 m (1 inč))     |
|                       | Udaljenost centralnog zvučnika <sup>b)</sup><br>[CNT DIST.]                    | CNT 1,00 m do CNT 10,00 m<br>(CNT 3'3" do CNT 32'9")<br>(interval 0,01 m (1 inč)) |
|                       | Udaljenost lijevog surround<br>zvučnika <sup>b)</sup><br>[SL DIST.]            | SL 1,00 m to SL 10,00 m<br>(SL 3'3" do SL 32'9")<br>(interval 0,01 m (1 inč))     |
|                       | Udaljenost desnog surround<br>zvučnika <sup>b)</sup><br>[SR DIST.]             | SR 1,00 m do SR 10,00 m<br>(SR 3'3" do SR 32'9")<br>(interval 0,01 m (1 inč))     |
|                       | Udaljenost stražnjeg surround<br>zvučnika <sup>b)</sup><br>[SB DIST.]          | SB 1,00 m do SB 10,00 m<br>(SB 3'3" do SB 32'9")<br>(interval 0,01 m (1 inč))     |
|                       | Udaljenost stražnjeg lijevog<br>surround zvučnika <sup>b)</sup><br>[SBL DIST.] | SBL 1,00 m do SBL 10,00 m<br>(SBL 3'3" do SBL 32'9")<br>(interval 0,01 m (1 inč)) |
|                       | Udaljenost stražnjeg desnog<br>surround zvučnika <sup>5)</sup><br>[SBR DIST.]  | SBR 1,00 m do SBR 10,00 m<br>(SBR 3'3" do SBR 32'9")<br>(interval 0,01 m (1 inč)) |
|                       | Udaljenost prednjeg lijevog visokog<br>zvučnika <sup>b</sup><br>[LH DIST.]     | LH 1,00 m do LH 10,00 m<br>(LH 3'3" do LH 32'9")<br>(interval 0,01 m (1 inč))     |
|                       | Udaljenost prednjeg desnog<br>visokog zvučnika <sup>b)</sup><br>[RH DIST.]     | RH 1,00 m do RH 10,00 m<br>(RH 3'3" do RH 32'9")<br>(interval 0,01 m (1 inč))     |
|                       | Udaljenost subwoofera <sup>b)</sup><br>[SW DIST.]                              | SW 1,00 m do SW 10,00 m<br>(SW 3'3" do SW 32'9")<br>(interval 0,01 m (1 inč))     |
|                       | Jednica za udaljenost<br>[DIST. UNIT]                                          | FEET, METER                                                                       |
|                       | Frekvencije skretnice prednjih<br>zvučnika <sup>¢)</sup><br>[FRT CROSS]        | CROSS 40 Hz do CROSS 200 Hz<br>(interval 10 Hz)                                   |
|                       | Frekvencija skretnice centralnog<br>zvučnika <sup>ć)</sup><br>[CNT CROSS]      | CROSS 40 Hz do CROSS 200 Hz<br>(interval 10 Hz)                                   |

| Izbornik<br>[Displej]                                  | Parametri<br>[Displej]                                                         | Postavke                                                                     |
|--------------------------------------------------------|--------------------------------------------------------------------------------|------------------------------------------------------------------------------|
|                                                        | Frekvencija skretnice surround<br>zvučnika <sup>e)</sup><br>[SUR CROSS]        | CROSS 40 Hz do CROSS 200 Hz<br>(interval 10 Hz)                              |
|                                                        | Frekvencija skretnice prednjih<br>visokih zvučnika <sup>e)</sup><br>[FH CROSS] | CROSS 40 Hz do CROSS 200 Hz<br>(interval 10 Hz)                              |
| Postavke ulaza<br>[ <input/> ]                         | Režim ulaza<br>[INPUT MODE]                                                    | AUTO, OPT, COAX, ANALOG                                                      |
|                                                        | Imenovanje ulaza<br>[NAME IN]                                                  | Za detalje pogledajte "Name"<br>u izborniku Postavke ulaza<br>(stranica 97). |
|                                                        | Dodjela ulaza digitalnog zvuka<br>[A. ASSIGN]                                  | OPT 1, OPT 2, COAX, NONE                                                     |
|                                                        | Dodjeljivanje ulaza<br>komponentnog videa<br>[V. ASSIGN]                       | COMP 1, COMP 2, NONE                                                         |
| Postavke surround<br>zvuka<br>[ <surround>]</surround> | Nivo efekta <sup>f)</sup><br>[HD-D.C.S. TYP]                                   | DYNAMIC, THEATER, STUDIO                                                     |
| EQ postavke<br>[ <eq>]</eq>                            | Nivo basa prednjih zvučnika<br>[FRT BASS]                                      | FRT B. –10 dB do FRT B. +10 dB<br>(korak 1 dB)                               |
|                                                        | Nivo visokih tonova prednjih<br>zvučnika<br>[FRT TREBLE]                       | FRT T10 dB to FRT T. +10 dB<br>(korak 1 dB)                                  |
|                                                        | Nivo basova centralnog zvučnika<br>[CNT BASS]                                  | CNT B10 dB do CNT B. +10 dB<br>(korak 1 dB)                                  |
|                                                        | Nivo visokih tonova centralnog<br>zvučnika<br>[CNT TREBLE]                     | CNT T10 dB to CNT T. +10 dB<br>(korak 1 dB)                                  |
|                                                        | Nivo basa surround zvučnika<br>[SUR BASS]                                      | SUR B. –10 dB do SUR B. +10 dB<br>(korak 1 dB)                               |
|                                                        | Nivo visokih tonova surround<br>zvučnika<br>[SUR TREBLE]                       | SUR T10 dB to SUR T. +10 dB<br>(korak 1 dB)                                  |
|                                                        | Nivo basa prednjih visokih<br>zvučnika<br>[FH BASS]                            | FH B. –10 dB do FH B. +10 dB<br>(korak 1 dB )                                |
|                                                        | Nivo visokih tonova prednjih<br>visokih zvučnika<br>[FH TREBLE]                | FH T. –10 dB do FH T. +10 dB<br>(korak 1 dB )                                |

| Izbornik<br>[Displej]                    | Parametri<br>[Displej]                                  | Postavke                                                                                                    |
|------------------------------------------|---------------------------------------------------------|----------------------------------------------------------------------------------------------------|
| Postavke birača<br>kanala                | Režim prijema FM stanica<br>[FM MODE]                   | STEREO, MONO                                                                                                    |
| [ <tuner>]</tuner>                       | Imenovanje postavljenih stanica<br>[NAME IN]            | Za više detalja pogledajte "Davanje<br>naziva unaprijed postavljenim<br>stanicama (Unos naziva)"<br>(stranica 53). |
| Postavke zvuka<br>[ <audio>]</audio>     | Digital Legato Linear<br>[D.L.L.]                       | D.L.L. AUTO2, D.L.L. AUTO1,<br>D.L.L. OFF                                                                          |
|                                          | Optimizator zvuka<br>[OPTIMIZER]                        | OFF, LOW, NORMAL                                                                                                   |
|                                          | Sinhronizira audio i video izlaz<br>[A/V SYNC]          | HDMI AUTO, 0 ms do 300 ms<br>(interval od 10 ms)                                                                   |
|                                          | Napredna automatska glasnoća<br>[AUTO VOL]              | A. VOL ON, A. VOL OFF                                                                                              |
|                                          | Odabir jezika za digitalno<br>emitiranje<br>[DUAL MONO] | MAIN/SUB, MAIN, SUB                                                                                                |
|                                          | Kompresija dinamičkog opsega<br>[D. RANGE]              | COMP. ON, COMP. AUTO, COMP.<br>OFF                                                                                 |
| Podešavanja<br>za HDMI                   | 4K regulacija rezolucije<br>[4K SCALING]                | AUTO, OFF                                                                                                    |
| [ <hdmi>]</hdmi>                         | Kontrola za HDMI<br>[CTRL: HDMI]                        | CTRL ON, CTRL OFF                                                                                                  |
|                                          | Pass Through<br>[PASS THRU]                             | ON <sup>g)</sup> , AUTO, OFF                                                                                       |
|                                          | Audio izlaz<br>[AUDIO OUT]                              | AMP, TV+AMP                                                                                                    |
|                                          | Nivo HDMI subwoofera<br>[SW LEVEL]                      | SW AUTO, SW +10 dB, SW 0 dB                                                                                        |
|                                          | Fast View<br>[FAST VIEW]                                | AUTO, OFF                                                                                                    |
| Postavke sistema<br>[ <system>]</system> | Mreža u pripravnosti<br>[NET STBY]                      | STBY ON, STBY OFF                                                                                                  |
|                                          | Automatski režim pripravnosti<br>[AUTO STBY]            | STBY ON, STBY OFF                                                                                                  |
|                                          | Prikaz verzije<br>[VER. x.xxx] <sup>h)</sup>            |                                                                                                    |

<sup>a)</sup> Ovu postavku možete odabrati samo nakon što ste izvršili automatsku kalibraciju i sačuvali postavke.

b) Ovisno o postavci nabored zvučnika, pojedni parametri ili postavke možda neće biti dostupni. <sup>o</sup> <sup>a</sup> ■■■ predstavljaju kanal zvučnika (FL, FR, CNT, SL, SR, SB, SBL, SBR, LH, RH, SW).

<sup>d)</sup> Ovaj parametar možete odabrati samo ako postav opcije "SP PATTERN" nije postav bez stražnjih ovaj parametar možete odabrati samo ako postav opcije SF FATTENA inje postav surround ili prednjih visokih zvučnika (stranica 92).
 <sup>e)</sup> Ovaj parametar možete odabrati samo ako je vaš zvučnik postavljen na "SMALL".
 <sup>f)</sup> Ovaj parametar možete odabrati samo ako odaberete "HD-D.C.S." kao zvučno polje.

<sup>g)</sup> Samo za modele za Australiju.

h) x.xxx označava broj verzije.

### Za prikaz informacija na displeju prednje ploče

Ploča displeja pruža različite informacije o statusu prijemnika, na primjer zvučnom polju.

- 1 Odaberite ulaz za koji želite promijeniti informacije.
- 2 Pritisnite AMP, zatim pritišćite DISPLAY.

Svaki put kad pritisnete dugme DISPLAY, prikaz na displeju će se ciklično mijenjati na sljedeći način.

Pokazni naziv ulaza<sup>1)</sup>  $\rightarrow$  Unos koji ste odabrali  $\rightarrow$  Trenutno primijenjeno zvučno polje<sup>2)</sup>  $\rightarrow$  Nivo glasnoće  $\rightarrow$ Informacije o strimu<sup>3)</sup>

## Prilikom slušanja FM i AM radija

Naziv unaprijed postavljene stanice<sup>1)</sup>  $\rightarrow$ Frekvencija  $\rightarrow$  Trenutno primijenjeno zvučno polje<sup>2)</sup>  $\rightarrow$  Nivo glasnoće

### Prilikom primanja RDS emitiranje

Naziv programske usluge ili postavljeni naziv stanice<sup>1)</sup> → Frekvencija, opseg i postavljeni broj → Trenutno primijenjeno zvučno polje<sup>2)</sup> → Nivo glasnoće

- <sup>1)</sup> Pokazni naziv pojavljuje se samo kada ga dodijelite nekom ulazu ili unaprijed postavljenoj stanici. Pokazni naziv se ne pojavljuje ako su uneseni samo prazni razmaci ili ako je on isti kao i naziv ulaza.
- <sup>2)</sup> "PURE.DIRECT" se pojavljuje kada je aktivirana funkcija Pure Direct.
- <sup>3)</sup> Informacije o strimu možda neće biti prikazane.

#### Napomena

Moguće je da se znakovi ili oznake neće prikazivati za neke jezike.

## Korištenje daljinskog upravljača

## Programiranje daljinskog upravljača

Daljinski upravljač možete prilagoditi da bi odgovarao opremi povezanoj s vašim prijemnikom. Možete čak programirati daljinski upravljač da upravlja opremom koja nije proizvod kompanije Sony te Sony opremom kojom inače ne upravlja. Prije nego što počnete, vodite računa o sljedećem:

- Dugmadima ulaza TV, FM, AM, USB, HOME NETWORK, SEN i SOURCE ne možete promijeniti postavke.
- Daljinski upravljač može upravljati isključivom opremom koja prihvata infracrvene upravljačke signale.

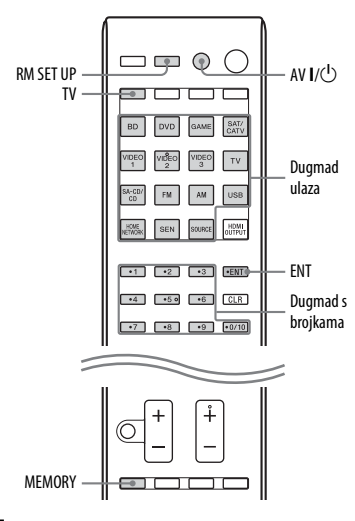

# 1 Držite dugme RM SET UP, zatim pritisnite AV I/<sup>(1)</sup>.

Dugme RM SET UP sporo bljeska.

- 2 Pritisnite dugme ulaza koje odgovara opremi koju želite programirati. Na primjer, ako želite programirati video rekorder koji je spojen na VIDEO 1 priključak, pritisnite VIDEO 1. Pali se dugme RM SET UP.
- 3 Pritišćite dugmad s brojevima da biste unijeli numerički kôd.

Ako postoji više kodova, pokušajte unijeti kod koji odgovara opremi uključujući TV.

Koristite tabele na strani stranica 107– 110 da pronađete numerički kod(ove) koji odgovaraju opremi.

#### Napomena

Samo kodovi preko 500 važe za dugme TV.

#### 4 Pritisnite ENT.

Nakon što se potvrdi numerički kod, dugme RM SET UP bljeska dva puta sporo i daljinski upravljač automatski izlazi iz režima programiranja.

# 5 Da biste programirali drugu opremu, ponovite korake 1 do 4.

### Napomena

Dugme RM SET UP se isključuje kad je pritisnuto neko od dugmadi s brojevima.

## Za poništavanje programiranja

Pritisnite RM SET UP tokom bilo kojeg koraka. Daljinski upravljač automatski izlazi iz režima za programiranje.

### Za aktiviranje ulaza nakon programiranja

Pritisnite programirano dugme da biste aktivirali željeni ulaz.

### Ako je programiranje neuspješno, provjerite sljedeće:

- Ako se dugme RM SET UP ne upali u koraku 1, baterije su slabe. Zamijenite obje baterije.
- Ako dugme RM SET UP brzo bljeska 5 puta uzastopno prilikom unosa numeričkog koda, došlo je do greške. Počnite ponovo od koraka 1.

## Numerički kodovi koji odgovaraju opremi i proizvođaču opreme

Koristite numeričke kodove iz tabele koja se nalazi u nastavku da biste programirali opremu koja nije proizvod kompanije Sony i Sony opremu kojom daljinski upravljač inače ne upravlja. Budući da se signal koji oprema prima od daljinskog upravljača razlikuje po modelima i godini proizvodnje, opremi može biti dodijeljeno više numeričkih kodova. Ako ne uspijete programirati daljinski upravljač pomoću nekog koda, pokušajte pomoću drugog.

#### Napomene

- Numerički kodovi se temelje na najnovijim podacima koji su dostupni za svaki brend. Međutim, postoji mogućnost da vaša oprema neće reagirati na neki ili na sve kodove.
- Kada se koriste s određenom opremom, možda neće biti dostupna sva dugmad ulaza na ovom daljinskom upravljaču.

#### Za upravljanje CD plejerom

| Proizvođač | Kôd ili kodovi |
|------------|----------------|
| SONY       | 101, 102, 103  |
| DENON      | 104, 123       |
| JVC        | 105, 106, 107  |
| KENWOOD    | 108, 109, 110  |
| MAGNAVOX   | 111, 116       |
| MARANTZ    | 116            |
| ONKYO      | 112, 113, 114  |
| PANASONIC  | 115            |
| PHILIPS    | 116            |
| PIONEER    | 117            |
| TECHNICS   | 115, 118, 119  |
| YAMAHA     | 120, 121, 122  |
|            |                |

## Za upravljanje DAT uređajem

| Proizvođač | Kôd ili kodovi |
|------------|----------------|
| SONY       | 203            |
| PIONEER    | 219            |

## Za upravljanje kasetofonom

| Proizvođač | Kôd ili kodovi     |
|------------|--------------------|
| SONY       | 201, 202           |
| DENON      | 204, 205           |
| KENWOOD    | 206, 207, 208, 209 |
| NAKAMICHI  | 210                |
| PANASONIC  | 216                |
| PHILIPS    | 211, 212           |
| PIONEER    | 213, 214           |
| TECHNICS   | 215, 216           |
| YAMAHA     | 217, 218           |
|            |                    |

## Za upravljanje MD uređajem

| Proizvođač | Kôd ili kodovi |
|------------|----------------|
| SONY       | 301            |
| DENON      | 302            |
| JVC        | 303            |
| KENWOOD    | 304            |
|            |                |

### Za upravljanje HDD rekorderom

| Proizvođač | Kôd ili kodovi |
|------------|----------------|
| SONY       | 307, 308, 309  |

### Za upravljanje Blu-ray Disc plejerom/rekorderom

| Proizvođač | Kôd ili kodovi |
|------------|----------------|
| SONY       | 310, 311, 312  |
| PANASONIC  | 335            |
| SAMSUNG    | 336            |
| LG         | 337            |
|            |                |

## Za upravljanje PSX uređajem

| Proizvođač | Kôd ili kodovi |
|------------|----------------|
| SONY       | 313, 314, 315  |

## Za upravljanje DVD plejerom

| Proizvođač | Kôd ili kodovi |
|------------|----------------|
| SONY       | 401, 402, 403  |
| BROKSONIC  | 424            |
| DENON      | 405            |
| HITACHI    | 416            |
| JVC        | 415, 423       |
| MITSUBISHI | 419            |
| ORITRON    | 417            |
| PANASONIC  | 406, 408, 425  |
| PHILIPS    | 407            |
| PIONEER    | 409, 410       |
| RCA        | 414            |
| SAMSUNG    | 416, 422       |
| TOSHIBA    | 404, 421       |
| ZENITH     | 418, 420       |

## Za upravljanje DVD rekorderom

| Proizvođač | Kôd ili kodovi |
|------------|----------------|
| SONY       | 401, 402, 403  |

### Za upravljanje DVD/VCR COMBO uređajem

| Proizvođač | Kôd ili kodovi |
|------------|----------------|
| SONY       | 411            |

### Za upravljanje DVD/HDD COMBO uređajem

| Proizvođač | Kôd ili kodovi |
|------------|----------------|
| SONY       | 401, 402, 403  |

## Za upravljanje TV uređajem

| Proizvođač | Kôd ili kodovi |
|------------|----------------|
| SONY       | 501, 502       |

| Proizvođač     | Kôd ili kodovi                                    |
|----------------|---------------------------------------------------|
| AIWA           | 501, 536, 539                                     |
| AKAI           | 503                                               |
| AOC            | 503                                               |
| CENTURION      | 566                                               |
| CORONADO       | 517                                               |
| CURTIS-MATHES  | 503, 551, 566, 567                                |
| DAYTRON        | 517, 566                                          |
| DAEWOO         | 504, 505, 506, 507,<br>515, 544                   |
| FISHER         | 508, 545                                          |
| FUNAI          | 548                                               |
| FUJITSU        | 528                                               |
| GOLDSTAR/LG    | 503, 512, 515, 517,<br>534, 544, 556, 568         |
| GRUNDIG        | 511, 533, 534                                     |
| HITACHI        | 503, 513, 514, 515,<br>517, 519, 544, 557,<br>571 |
| ITT/NOKIA      | 521, 522                                          |
| J.C.PENNY      | 503, 510, 566                                     |
| JVC            | 516, 552                                          |
| KMC            | 517                                               |
| MAGNAVOX       | 503, 515, 517, 518,<br>544, 566                   |
| MARANTZ        | 527                                               |
| MITSUBISHI/MGA | 503, 519, 527, 544,<br>566, 568                   |
| NEC            | 503, 517, 520, 540,<br>544, 554, 566              |
| NORDMENDE      | 530, 558                                          |
| NOKIA          | 521, 522, 573, 575                                |
| PANASONIC      | 509, 524, 553, 559,<br>572                        |
| PHILIPS        | 515, 518, 557, 570,<br>571                        |
| PHILCO         | 503, 504, 514, 517,<br>518                        |
| PIONEER        | 509, 525, <mark>526, 540,</mark><br>551, 555      |
| Proizvođač  | Kôd ili kodovi                            |
|-------------|-------------------------------------------|
| POPTLAND    | 503                                       |
| OUACAD      | 500 525                                   |
| QUASAR      | 509, 535                                  |
| RADIO SHACK | 503, 510, 527, 565,                       |
|             | 567                                       |
| RCA/PROSCAN | 503, 510, 523, 529,                       |
|             | 544                                       |
| SAMSUNG     | 503, 515, 517, 531,<br>532, 534, 544, 556 |
|             | 557, 562, 563, 566,                       |
|             | 569                                       |
| SAMPO       | 566                                       |
| SABA        | 530, 537, 547, 549,                       |
|             | 558                                       |
| SANYO       | 508, 545, 546, 560,                       |
|             | 567                                       |
| SCOTT       | 503, 566                                  |
| SEARS       | 503, 508, 510, 517,                       |
|             | 518, 551                                  |
| SHARP       | 517, 535, 550, 561,                       |
|             | 565                                       |
| SYLVANIA    | 503, 518, 566                             |
| THOMSON     | 530, 537, 547, 549                        |
| TOSHIBA     | 535, 539, 540, 541,                       |
|             | 551                                       |
| TELEFUNKEN  | 530, 537, 538, 547,                       |
|             | 549, 558                                  |
| TEKNIKA     | 517, 518, 567                             |
| WARDS       | 503, 517, 566                             |
| YORK        | 566                                       |
| ZENITH      | 542, 543, 567                             |
| GE          | 503, 509, 510, 544                        |
| LOEWE       | 515, 534, 556                             |
| VIZIO       | 576, 577                                  |

# Za upravljanje LD plejerom

| Proizvođač | Kôd ili kodovi |
|------------|----------------|
| SONY       | 601, 602, 603  |
| PIONEER    | 606            |

# Za upravljanje video CD plejerom

| Proizvođač | Kôd ili kodovi |
|------------|----------------|
| SONY       | 605            |

# Za upravljanje video rekorderom

| Proizvođač               | Kôd ili kodovi                  |
|--------------------------|---------------------------------|
| SONY                     | 701, 702, 703, 704,<br>705, 706 |
| AIWA*                    | 710, 750, 757, 758              |
| BLAUPUNKT                | 740                             |
| EMERSON                  | 750                             |
| FISHER                   | 717, 720                        |
| GENERAL<br>ELECTRIC (GE) | 722, 730                        |
| GOLDSTAR/LG              | 723, 753                        |
| HITACHI                  | 722, 725, 729, 741              |
| ITT/NOKIA                | 717                             |
| JVC                      | 726, 727, 728, 736              |
| MAGNAVOX                 | 730, 731, 738                   |
| MITSUBISHI/MGA           | 732, 733, 734, 735              |
| NEC                      | 736                             |
| PANASONIC                | 729, 730, 737, 738,<br>739, 740 |
| PHILIPS                  | 729, 730, 731                   |
| PIONEER                  | 729                             |
| RCA/PROSCAN              | 722, 729, 730, 731,<br>741, 747 |
| SAMSUNG                  | 742, 743, 744, 745              |
| SANYO                    | 717, 720, 746                   |
| SHARP                    | 748, 749                        |
| TOSHIBA                  | 747, 756                        |

\* Ako AIWA video rekorder ne radi ni nakon što unesete AIWA kod, unesite kod za Sony umjesto njega.

# Za upravljanje satelitskim biračem kanala (kutijom)

| Proizvođač                   | Kôd ili kodovi                       |
|------------------------------|--------------------------------------|
| SONY                         | 801, 802, 803, 804,<br>824, 825, 865 |
| AMSTRAD                      | 845, 846                             |
| BskyB                        | 862                                  |
| GENERAL<br>ELECTRIC (GE)     | 866                                  |
| GRUNDIG                      | 859, 860                             |
| HUMAX                        | 846, 847                             |
| THOMSON                      | 857, 861, 864, 876                   |
| PACE                         | 848, 849, 850, 852,<br>862, 863, 864 |
| PANASONIC                    | 818, 855                             |
| PHILIPS                      | 856, 857, 858, 859,<br>860, 864, 874 |
| NOKIA                        | 851, 853, 854, 864                   |
| RCA/PROSCAN                  | 866, 871                             |
| BITA/HITACHI                 | 868                                  |
| HUGHES                       | 867                                  |
| JVC/Echostar/Dish<br>Network | 873                                  |
| MITSUBISHI                   | 872                                  |
| SAMSUNG                      | 875                                  |
| TOSHIBA                      | 869, 870                             |

# Za upravljanje kablovskim uređajem

| Proizvođač                | Kôd ili kodovi                                         |
|---------------------------|--------------------------------------------------------|
| SONY                      | 821, 822, 823                                          |
| HAMLIN/REGAL              | 836, 837, 838, 839,<br>840                             |
| JERROLD/G.I./<br>MOTOROLA | 806, 807, 808, 809,<br>810, 811, 812, 813,<br>814, 819 |
| JERROLD                   | 830, 831                                               |
| OAK                       | 841, 842, 843                                          |
| PANASONIC                 | 816, 826, 832, 833,<br>834, 835                        |

| Proizvođač            | Kôd ili kodovi     |
|-----------------------|--------------------|
| PHILIPS               | 830, 831           |
| PIONEER               | 828, 829           |
| RCA                   | 805                |
| SCIENTIFIC<br>ATLANTA | 815, 816, 817, 844 |
| TOCOM/PHILIPS         | 830, 831           |
| ZENITH                | 826, 827           |

# Postavljanje daljinskog upravljača na prvobitne postavke

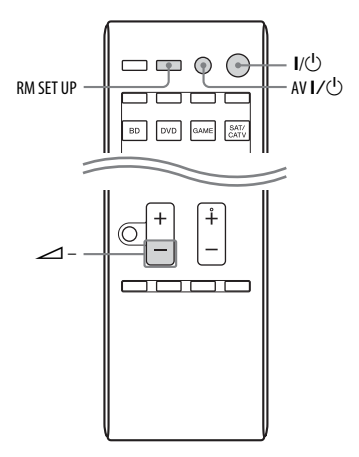

 Dok držite ∠ -, pritisnite i držite I/∪, zatim pritisnite AV I/∪. Dugme RM SET UP bljeska 3 puta.

# 2 Pustite svu dugmad.

Sav sadržaj memorije daljinskog upravljača (npr. svi programirani podaci) se briše.

# Dodatne informacije

# Mjere predostrožnosti

# O sigurnosti

Ako u kućište uređaja dospije neki čvrsti predmet ili tekućina, isključite prijemnik iz mrežnog napajanja i odnesite ga na provjeru u ovlašteni servis prije daljeg korištenja.

# O izvorima napajanja

- Prije rukovanja prijemnikom, provjerite je li radni napon identičan vašem lokalnom izvoru napajanja.
   Radni napon naznačen je na pločici s nazivom na stražnjoj ploči prijemnika.
- Uređaj nije iskopčan sa izvora napajanja naizmjeničnom strujom (glavni vod) sve dok je povezan sa zidnom utičnicom, čak i ako je sam uređaj isključen.
- Ako prijemnik nećete koristiti duže vrijeme, obavezno iskopčajte prijemnik iz zidne utičnice. Prilikom iskopčavanja kabla za napajanje naizmjeničnom strujom (glavni vod), uhvatite za utikač; nikad nemojte vući kabl.
- (samo modeli za SAD i Kanadu) Jedan jezičak utikača širi je od drugih radi sigurnosti i može se utaknuti u zidnu utičnicu samo na jedan način. Ako ne možete do kraja utaknuti utikač u utičnicu, obratite se prodavaču uređaja.
- Kabl za napajanje naizmjeničnom strujom (glavni vod) mora se mijenjati samo u ovlaštenom servisu.

# O nakupljanju toplote

Iako se prijemnik zagrijava tokom rada, to nije znak kvara. Ako duže vrijeme koristite prijemnik uz zvuk velike jačine, temperatura kućišta na vrhu, sa strane i na dnu značajno raste. Da biste izbjegli moguće opekotine, nemojte dodirivati kućište.

# O postavljanju

- Postavite prijemnik na lokaciju s dovoljnom ventilacijom kako biste spriječili nagomilavanje toplote i produžili životni vijek prijemnika.
- Nemojte postavljati prijemnik u blizinu izvora toplote ili ga izlagati direktnoj sunčevoj svjetlosti, prekomjernoj prašini ili mehaničkim udarima.
- Nemojte stavljati neke predmete na vrh kućišta koji bi mogli blokirati ventilacijske otvore i izazvati kvarove.
- Nemojte postavljati prijemnik u blizini uređaja kao što su TV, videorekorder ili kasetofon. (Ako se prijemnik koristi skupa sa TV-om, videorekorderom ili kasetofonom i postavi se previše blizu tih uređaja, mogu se javiti smetnje u zvuku i kvalitet slike može biti slabiji. To se posebno može desiti slabiji. To se posebno može desiti kada se koristi unutrašnja antena. Zato preporučujemo korištenje vanjske antene.
- Budite pažljivi prilikom postavljanja prijemnika na površine koje su tretirane posebnim sredstvima (vosak, ulje, sredstvo za poliranje itd.) jer se na površini uređaja mogu pojaviti mrlje ili promjene boje.

# O radu uređaja

Prije povezivanja druge opreme, obavezno isključite uređaj i iskopčajte ga iz napajanja.

# O čišćenju

Kućište, ploču i komande čistite mekanom krpom koja je malo nakvašena u rastvoru blagog deterdženta. Ne koristite bilo kakvu abrazivnu spužvicu, prašak za ribanje ili rastvor poput alkohola ili benzina.

Ako imate bilo kakvih pitanja ili probleme u vezi sa prijemnikom, obratite se najbližem Sony prodavcu.

# Rješavanje problema

Ako naiđete na bilo koji od sljedećih problema prilikom korištenja prijemnika, koristite ovaj vodič za rješavanje problema kako biste pokušali otkloniti problem. Ako je problem i dalje prisutan, obratite se najbližem Sony prodavcu. Imajte u vidu da u slučaju da serviseri zamijene neke dijelove tokom popravka, ti dijelovi mogu biti zadržani.

# Napajanje

## Prijemnik se isključuje automatski.

- "Auto Standby" je postavljeno na "On" (stranica 99).
- Funkcija mjerača vremena za isključivanje je aktivna (stranica 15).
- "PROTECTOR" je u funkciji (stranica 123).

# Slika

## Na ekranu TV-a nema slike.

- Odaberite odgovarajući izlaz koristeći dugmad ulaza.
- Postavite TV na odgovarajući režim ulaza.
- Premjestite audio opremu dalje od TV-a.
- Ispravno dodijelite komponentu video ulaza.
- Ulazni signal bi trebao biti isti kao ulazna funkcija kada konvertirate ulazni signal na veću rezoluciju pomoću ovog prijemnika (stranica 21).
- Provjerite da li su kablovi ispravno i sigurno povezani s opremom.
- Zavisno od opreme za reproduciranje, možda nećete morati postavljati opremu. Pogledajte uputstvo za upotrebu koje ste dobili uz svaki komad opreme.

- Obavezno koristite High Speed HDMI kabl kada gledate slike ili slušate zvuk posebno tokom 1080p, Deep Color (Deep Colour), 4K ili 3D prijenosa.
- Izlaz HDMI video signala prijemnika je možda postavljen na "HDMI OFF". U tom slučaju, odaberite "HDMI A" ili "HDMI B" pomoću dugmeta HDMI OUTPUT (stranica 82).

#### Na TV-u nema 3D slike.

 Zavisno od TV-a ili video opreme, 3D slike se možda neće prikazivati. Provjerite HDMI video formate koje prijemnik podržava (stranica 124).

## Na TV-u nema 4K slike.

 Zavisno od TV-a ili video opreme, 4K slike se možda neće prikazivati. Provjerite video kompatibilnost i postavku TV-a i video opreme. Također obavezno spojite video opremu na dostupan HDMI IN priključak prijemnika za 4K reprodukciju.

## Kad je prijemnik u stanju pripravnosti, slika se ne šalje na TV.

- Kad se prijemnik pređe u stanje pripravnosti, za ulaz slike koristi se HDMI oprema koja je posljednja odabrana prije isključivanja prijemnika. Ako želite koristiti drugu opremu, pokrenite reprodukciju na toj opremi i izvršite operaciju One-Touch Play ili uključite prijemnik kako biste odabrali željenu HDMI opremu.
- (Samo za model za Australiju) Uvjerite se da je "Pass Through" postavljen na "On" u izborniku HDMI postavke ako na prijemnik povežete opremu koja nije kompatibilna sa "BRAVIA" Sync funkcijom (stranica 96).

#### GUI izbornik se ne pojavljuje na ekranu TV-a.

- GUI je dostupan samo kada povezujete na priključke HDMI OUT A ili HDMI OUT B.
- Pritisnite HOME da biste uključili GUI.
- Provjerite da li je TV ispravno povezan.
- Ovisno o TV uređaju, može proći određeno vrijeme prije nego što GUI izbornik bude prikazan na ekranu TV-a.

# Displej je isključen.

- Ako se upali indikator PURE DIRECT na prednjoj ploči, pritisnite PURE DIRECT da biste isključili ovu funkciju (stranica 59).
- Pritisnite DIMMER na prijemniku da biste podesili svjetlinu displeja.

# Zvuk

# Bez obzira koja se oprema odabere, zvuk se ne čuje ili se čuje zvuk jako male jačine.

- Provjerite jesu li svi kablovi koji se koriste za povezivanje utaknuti u odgovarajuće ulazne/izlazne priključke na prijemniku, zvučnicima i datoj opremi.
- Provjerite da li su prijemnik i sva potrebna oprema uključeni.
- Uvjerite se da kontrola MASTER VOLUME nije postavljen na "VOL MIN".
- Uvjerite se da opcija SPEAKERS nije postavljena na "SPK OFF" (stranica 38).
- Uvjerite se da slušalice nisu povezane na prijemnik.
- Pritisnite 🗱 da biste poništili funkciju utišavanja zvuka.
- Pokušajte odabrati željenu opremu pritiskivanjem dugmeta ulaza na daljinskom upravljaču ili okretanjem dugmeta INPUT SELECTOR na prijemniku (stranica 44).

- Kada želite slušati zvuk iz TV zvučnika, postavite "Audio Out" na "TV+AMP" u izborniku HDMI postavke (stranica 96). Ako ne možete reproducirati višekanalni zvučni izvor, postavite na "AMP". Međutim, zvuk se neće reproducirati kroz TV zvučnik.
- Zvuk se može prekinuti kada se prebaci frekvencija uzorkovanja, broj kanala ili audio format izlaznih audio signala na opremi za reprodukciju.

# Čuju se jake smetnje ili šum.

- Provjerite jesu li zvučnici i oprema pravilno i čvrsto povezani.
- Provjerite da li su kablovi za povezivanje udaljeni od transformatora ili motora te da li se nalaze najmanje 3 metra od TV-a ili fluorescentnog svjetla.
- Premjestite audio opremu dalje od TV-a.
- Utikači i utičnice su prljavi. Prebrišite ih krpicom koja je malo navlažena alkoholom.

#### Iz određenih zvučnika se ne čuje nikakav zvuk ili se čuje samo jako slab zvuk.

 Povežite slušalice na priključak PHONES kako biste potvrdili da se zvuk čuje iz slušalica. Ako se u slušalicama čuje samo jedan kanal, moguće je da oprema nije pravilno povezana s prijemnikom. Provjerite jesu li svi kablovi do kraja utaknuti u priključke na prijemniku i na datoj opremi.

Ako se u slušalicama čuju oba kanala, moguće je da prednji zvučnik nije pravilno povezan s prijemnikom. Provjerite je li prednji zvučnik iz kojeg se uopće ne čuje zvuk pravilno povezan.

- Provjerite jeste li izvršili povezivanje na priključke L i R na analognoj opremi jer analogni uređaji iziskuju povezivanje na L i R priključke. Koristite audio kabl (nije priložen).
- Podesite nivo zvučnika (stranica 92).

- Provjerite da li postavke zvučnika odgovaraju postavu pomoću opcija "Auto Calibration" ili "Speaker Connection" u izborniku Postavke zvučnika. Zatim provjerite da li se zvuk ispravno reproducira iz svakog zvučnika pomoću opcije "Test Tone" u izborniku Postavke zvučnika.
- Neki diskovi nemaju informaciju Dolby Digital Surround EX.
- Provjerite da li je subwoofer ispravno i sigurno spojen.
- Provjerite da li ste uključili subwoofer.
- Ovisno o odabranom zvučnom polju, subwoofer neće emitirati zvuk.
- Kada su svi zvučnici postavljeni na "Large" i odabrano je "Neo:6 Cinema" or "Neo:6 Music", subwoofer ne emitira zvuk.

#### Ne čuje se zvuk iz određene opreme.

- Provjerite je li oprema pravilno povezana na ulazne priključke za zvuk date opreme.
- Provjerite jesu li kablovi koji se koriste za povezivanje do kraja utaknuti u priključke na prijemniku i na datoj opremi.
- Provjerite "INPUT MODE" (stranica 83).
- Provjerite je li oprema pravilno povezana na ulazne HDMI priključke za datu opremu.
- Zavisno od opreme za reproduciranje, možda nećete morati podešavati HDMI postavke opreme. Pogledajte uputstvo za upotrebu koje ste dobili uz svaki komad opreme.
- Obavezno koristite High Speed HDMI kabl kada gledate slike ili slušate zvuk posebno tokom 1080p, Deep Color (Deep Colour), 4K ili 3D prijenosa.
- Zvuk se možda neće reproducirati s prijemnika dok se GUI prikazuje na ekranu TV-a. Pritisnite HOME da biste isključili GUI interfejs.
- Zvučni signali (format, frekvencija uzorkovanja, dužina bitova i sl.) koji se prenose s HDMI priključka mogu biti

potisnuti od strane povezane opreme. Provjerite postav povezane opreme ako je slika spora ili se zvuk ne čuje iz opreme koja je povezan putem HDMI kabla.

- Ako povezana oprema nije kompatibilna s tehnologijom zaštite autorskih prava (HDCP), slika i/ili zvuk iz HDMI OUT priključka mogu biti izobličeni ili se ne reproducirati. Ako je ovo slučaj, provjerite specifikaciju povezane opreme.
- Postavite rezoluciju slike opreme za reprodukciju na više od 720p/1080i da biste uživali u velikoj brzini prijenosa u bitovima (DTS-HD Master Audio, Dolby TrueHD).
- Možda je potrebno postaviti određene postavke za rezoluciju slike na opremi za reprodukciju prije upotrebe DSD-a i višekanalnog linearnog PCM-a.
   Pogledajte uputstva za korištenje povezane opreme za reprodukciju.
- Provjerite da li je TV kompatibilan s funkcijom System Audio Control (Kontrola zvuka na sistemu).
- Ako TV nema funkciju System Audio Control, namjestite "Audio Out" opcije u izborniku HDMI postavke na
  - "TV+AMP" ako želite slušati zvuk iz TV zvučnika i prijemnika.
  - "AMP" ako želite slušati zvuk iz prijemnika.
- Kad povežete prijemnik s video opremom (projektorom i sl.), zvuk se možda neće reproducirati s prijemnika. U tom slučaju, postavite "Audio Out" na "AMP" u izborniku HDMI postavke (stranica 96).
- Ne možete slušati zvuk s opreme koja je povezana s prijemnikom tokom odabira TV ulaza na prijemniku
  - Obavezno promijenite ulaz prijemnika na HDMI kada želite gledati program na opremi koja je povezana s prijemnikom putem HDMI veze.
  - Promijenite TV kanal kada želite gledati TV emitiranje.

- Obavezno odaberite ispravnu opremu ili ulaz kada želite gledati program na opremi povezanoj s TV-a. Za detalje o ovoj operaciji pogledajte uputstva za upotrebu TV-a.
- Kada se koristi "2ch Analog Direct", zvuk se ne reproducira. Koristite drugo zvučno polje (stranica 54).
- Kada koristite funkciju Control for HDMI (Kontrola putem HDMI-ja), ne možete upravljati povezanom opremom pomoću daljinskog upravljača za TV.
  - Zavisno od povezane opreme i TV-a, možda ćete morati podesiti postavku opreme i TV-a. Pogledajte uputstvo za upotrebu koje ste dobili uz svaki komad opreme i TV.
  - Promijenite ulaz prijemika na HDMI ulaz koji je povezan s opremom.
- Provjerité da odabrani digitalni zvučni ulazni priključak nije dodijeljen drugim ulazima (stranica 83).

# Zvukovi iz lijevog i desnog zvučnika nisu balansirani ili su obrnuti.

- Provjerite jesu li zvučnici i oprema pravilno i čvrsto povezani.
- Podesite parametre nivoa zvuka pomoću opcije u izborniku Postavke zvučnika.

# Dolby Digital ili DTS višekanalni zvuk se ne reproducira.

- Provjerite da li je DVD i sl. koji reproducirate snimljen u Dolby Digital ili DTS formatu.
- Prilikom povezivanja DVD plejera i sl. na priključke digitalnog ulaza prijemnika provjerite dostupnost postavke digitalnog zvučnog izlaza povezane opreme.
- Postavite "Audio Out" na "AMP" u izborniku HDMI postavke (stranica 96).
- U High Bitrate Audio (DTS-HD Master Audio, Dolby TrueHD), DSD i Multi Channel Linear PCM reprodukciji možete uživati samo putem HDMI veze.

# Nije moguće postići surround efekt.

- Provjerite da li ste odabrali zvučno polje za film ili muziku (stranica 54).
- Zvučna polja ne funkcioniraju prilikom prijema DTS-HD Master Audio, DTS-HD High Resolution Audio ili Dolby TrueHD signala, sa frekvencijom uzorkovanja većom od 48 kHz.

# Probni ton se ne reproducira iz zvučnika.

- Kablovi zvučnika možda nisu dobro povezani. Lagano ih povucite i provjerite da li su sigurno povezani, tako da se ne mogu iskopčati.
- Kablovi zvučnika možda imaju problem s kratkim spojem.
- Uvjerite se da ne koristite PARTY STREAMING funkciju (stranica 72).

# Probni ton se reproducira iz drugog zvučnika, a ne iz zvučnika koji se prikazuje na ekranu TV-a.

 Postavljeni raspored zvučnika nije ispravan. Provjerite da li se priključci zvučnika i raspored zvučnika podudaraju.

# Kad je prijemnik u stanju pripravnosti, zvuk se ne šalje na TV.

- Kad se prijemnik pređe u stanje pripravnosti, za ulaz zvuka koristi se HDMI oprema koja je posljednja odabrana prije isključivanja prijemnika. Ako želite koristiti drugu opremu, pokrenite reprodukciju na toj opremi i izvršite operaciju One-Touch Play ili uključite prijemnik kako biste odabrali željenu HDMI opremu.
- (Samo za model za Australiju) Uvjerite se da je "Pass Through" postavljen na "On" u izborniku HDMI postavke ako na prijemnik povežete opremu koja nije kompatibilna sa "BRAVIA" Sync funkcijom (stranica 96).

# Postoji vremenski razmak između audio izlaza i vizuelnog prikaza.

 Uvjerite se da se ne koristi funkcija PARTY STREAMING. Da biste zatvorili PARTY, pritisnite PARTY CLOSE dok se ne pojavi poruka "CLOSE PARTY" (Zatvori PARTY). Za više detalja pogledajte stranica 73.

# Birač kanala

## FM prijem je slab.

 Koristite koaksijalni kabl od 75 oma (nije priložen) za povezivanje prijemnika na vanjsku FM antenu na način prikazan ispod.

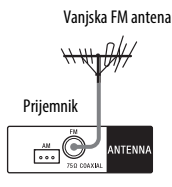

## Nije moguće podesiti radio stanice.

- Provjerite jesu li antene dobro povezane. Podesite antene i povežite vanjsku antenu ako je potrebno.
- Jačina signala stanica je previše malena prilikom biranja stanica automatskim podešavanjem. Koristite direktno podešavanje.
- Obavezno postavite skalu biranja kanala na pravilan način (prilikom prebacivanja na AM stanice direktnim podešavanjem) (stranica 52).
- Nijedna stanica nije unaprijed postavljena ili su unaprijed postavljene stanice obrisane (kada se koristi podešavanje pretraživanjem unaprijed postavljenih stanica). Izvršite postavljanje stanica unaprijed (stranica 52).
- Pritisnite AMP, zatim pritiščite DISPLAY na daljinskom upravljaču dok se na displeju ne pojavi frekvencija.

# RDS ne radi.

- Provjerite da li ste odabrali FM RDS stanicu.
- Odaberite FM stanicu s jačim signalom.
- Stanica na koju ste se prebacili ne emitira RDS signal ili je jačina tog signala slaba.

# RDS informacije koje želite se ne prikazuju.

 Moguće je da usluga privremeno ne funkcionira. Kontaktirajte radio stanicu i saznajte da li zaista pružaju uslugu koju vas zanima.

# iPod/iPhone

# Zvuk je izobličen.

- Postavku "EQ" za iPod/iPhone podesite na "Off" ili "Flat".

## Nema zvuka iz iPod/iPhone-a.

 Iskopčajte i ponovo povežite iPod/ iPhone.

## iPod/iPhone se ne može puniti.

- Provjerite da li je prijemnik uključen.
- Provjerite je li iPod/iPhone čvrsto priključen.

# Nije moguće upravljati iPod/iPhone-om.

- Provjerite da li ste uklonili zaštitno kućište iPod/iPhone-a.
- Zavisno od sadržaja na iPod/iPhone-u, možda će biti potrebno neko vrijeme za pokretanje reprodukcije.
- Isključite prijemnik, a zatim iskopčajte iPod/iPhone uređaj. Ponovo uključite prijemnik i priključite iPod/iPhone uređaj.
- Koristite nepodržan iPod/iPhone.
  Pogledajte "Kompatibilni iPod/iPhone modeli" (stranica 46) za informacije o podržanim vrstama uređaja.

#### Glasnoća tonova zvona na iPhone-u se ne mijenja.

 Podesite glasnoću tonova zvona pomoću komandi na iPhone-u.

# USB uređaj

# Koristite li podržani USB uređaj?

- Ako povežete nepodržani USB uređaj, može doći do sljedećih problema.
   Pogledajte "Kompatibilni USB uređaji" (stranica 48) za informacije o podržanim vrstama uređaja.
  - USB uređaj nije prepoznat.
  - Nazivi fascikli ili datoteka se ne prikazuju na prijemniku.
  - Reprodukcija nije moguća.
  - Zvuk je isprekidan.
  - Čuje se šum.
  - Zvuk je izobličen na izlazu.

# Čuje se šum, zvuk preskače ili je izobličen.

- Isključite prijemnik i ponovo priključite USB uređaj, zatim uključite prijemnik.
- Muzički podaci sadrže šumove ili je zvuk izobličen.

# USB uređaj nije prepoznat.

- Isključite prijemnik, a zatim iskopčajte USB uređaj. Ponovo uključite prijemnik i priključite USB uređaj.
- Priključite podržani USB uređaj (stranica 48).
- USB uređaj ne radi ispravno.
  Pogledajte uputstva za upotrebu USB uređaja da biste pronašli rješenje za ovaj problem.

## Reprodukcija ne započinje.

- Isključite prijemnik i ponovo priključite USB uređaj, zatim uključite prijemnik.
- Priključite podržani USB uređaj (stranica 48).
- Pritisnite ► da biste započeli reprodukciju.

# USB uređaj se ne može priključiti na $\psi$ (USB) priključak.

 USB uređaj je naopako priključen. Priključite USB uređaj u pravilnom položaju.

## Pogrešan prikaz.

- Podaci sačuvani u USB uređaju su možda neispravni.
- Kodovi znakova koje prijemnik može prikazati su sljedeći:
  - Velika slova (A do Z)
  - Mala slova (a do z)
  - Brojevi (0 do 9)
  - Simboli (' = < > \* + , . / @ [ \ ] \_ `) Ostali znakovi se možda neće
  - prikazivati ispravno.

## "Reading" se prikazuje duže vrijeme ili je potrebno duže vrijeme da reprodukcija započne.

- Proces očitavanja može potrajati duže vrijeme u sljedećim slučajevima.
  - Postoji mnogo fascikli ili fajlova na USB uređaju.
  - Struktura fajla je izrazito kompleksna.
  - Kapacitet memorije je prevelik.
  - Interna memorija je fragmentirana.

Iz tog razloga, preporučujemo da slijedite ove smjernice.

- Ukupan broj mapa na USB uređaju:
  256 ili manje (uključujući korjensku "ROOT" fasciklu)
- Ukupno fajlova po fasciklu: 256 ili manje.

# Nije moguće reprodukovati zvučnu datoteku.

- Nije moguće reprodukovati MP3 datoteke u MP3 PRO formatu.
- Zvučna datoteka sadrži više numera.
- Pojedine AAC datoteke možda neće biti ispravno reproducirane.
- Nije moguće reproducirati datoteke u WMA Windows Media Audio Lossless i Professional formatu.

- USB uređaji koji su formatirani nekim drugim sistemom datoteka, osim FAT16 ili FAT32, nisu podržani.\*
- Ako ste koristili particiran USB uređaj, mogu se reproducirati samo audio fajlovi na prvoj particiji.
- Reprodukcija je moguća na najviše 8 nivoa (uključujući fascikl "ROOT").
- Broj fascikli je premašio 256 (uključujući "ROOT" fasciklu).
- Broj datoteka u fasciklu je premašio 256.
- Fajlove koji su šifrirani ili zaštićeni lozinkom nije moguće reproducirati.
- \* Ovaj uređaj podržava FAT16 i FAT32, ali neki USB uređaji možda ne podržavaju sve od ovih FAT tabela. Za više informacija pogledajte uputstva za upotrebu svakog USB uređaja ili se obratite

# Mrežna veza

proizvođaču.

#### Nije moguće povezivanje na WPS putem bežične LAN veze.

 Ne možete se povezati na mrežu putem WPS-a kad je vaša pristupna tačka postavljena na WEP. Postavite mrežu nakon što pretražite pristupne tačke koristeći skeniranje pristupnih tačaka.

## Pojavljuje se poruka o greški.

 Provjerite o kakva je greška u pitanju. Pogledajte "Lista poruka za Network features (Mrežne funkcije)" (stranica 76).

# Povezivanje na mrežu nije moguće.

- Provjerite mrežni status. Pogledajte "Connection Status" u opciji "Information" izbornika Mrežne postavke (stranica 98). Ako se pojavi poruka "Not connected", ponovo postavite mrežnu vezu (stranica 38).
- Dok je sistem povezan putem bežične mreže, primaknite prijemnik i usmjerivač/pristupnu tačku bežične LAN mreže bliže jedan drugom i ponovite postavljanje.

- Provjerite postavke bežičnog LAN usmjerivača/pristupne tačke i ponovite postavljanje. Za detalje o postavkama uređaja, pogledajte uputstva za upotrebu uređaja.
- Obavezno koristite bežični LAN usmjerivač/pristupnu tačku.
- Na bežične mreže utiče elektromagnetna radijacija koju emitiraju mikrovalne pećnice i drugi uređaji. Udaljite prijemnik od ovih uređaja.
- Obavezno da je bežični LAN usmjerivač/pristupna tačka uključena.

#### Nije moguće upravljati prijemnikom pomoću TV SideView uređaja.

- Povezivanje na mrežu može potrajati duže vrijeme nakon što uključite prijemnik. Pričekajte nekoliko trenutaka, zatim ponovo pokušajte koristiti TV SideView.
- Uvjerite se da je "Network Standby" postavljeno na "On" u izborniku Mrežne postavke kako biste TV SideView mogli koristiti neposredno nakon uključivanja prijemnika.

## Nije moguće odabrati izbornik Mrežne postavke.

 Pričekajte par trenutaka nakon uključivanja prijemnika, zatim ponovo odaberite izbornik Mrežne postavke.

# Home Network (Kućna mreža)

#### Povezivanje na mrežu nije moguće.

- Provjerite da li je bežični LAN usmjerivač/pristupna tačka uključen.
- Provjerite da li je server uključen.
- Možda su neispravne mrežne postavke prijemnika. Provjerite mrežni status.
   Pogledajte "Connection Status" u opciji "Information" izbornika Mrežne postavke (stranica 98).
   Ako se pojavi poruka "Not connected", ponovo postavite mrežnu vezu (stranica 38).

- Možda je server nestabilan. Ponovo ga pokrenite.
- Provjerite da li su prijemnik i server ispravno povezani na bežični LAN usmjerivač/pristupnu tačku.
- Provjerite da li je server ispravno postavljen (stranica 60). Provjerite da li je prijemnik registriran na serveru i da li dozvoljava striming muzike sa servera.
- Dok je sistem povezan na bežičnu mrežu, primaknite prijemnik i usmjerivač/pristupnu tačku bežične LAN mreže bliže jedan drugom.
- Ako je ICF (Internet Connection Firewall, zaštitni zid Internet konekcije) aktivan na računaru, to može spriječiti prijemnik da se poveže na računar (samo u slučajevima kada se računar koristi kao server). Možda će biti potrebno da promijenite postavke zaštitnog zida kako biste omogućili prijemniku da se poveže. (Za detalje o promjeni postavki za zaštitni zid, pogledajte upute za upravljanje koje ste dobili s računarom.)
- Ako ste izvršili inicijalizaciju prijemnika ili ste obnovili sistem na vašem serveru, ponovo izvršite mrežno postavljanje (stranica 38).

#### Server (npr. računar) se ne pojavljuje na listi servera. (Na TV ekranu se pojavljuje poruka "No server is available" (Nema dostupnih servera)).

- Možda ste prijemnik uključili prije nego što ste uključili server. Osvježite listu servera (stranica 66).
- Obavezno da je bežični LAN usmjerivač/pristupna tačka uključena.
- Provjerite da li je server uključen.
- Provjerite da li je server ispravno postavljen (stranica 60). Provjerite da li je prijemnik registriran na serveru i da li dozvoljava striming muzike sa servera.
- Provjerite da li su prijemnik i server ispravno povezani na bežični LAN usmjerivač/pristupnu tačku. Provjerite

informacije o mrežnim postavkama (stranica 98).

 Pogledajte uputstva za upotrebu svog bežičnog LAN usmjerivača/pristupne tačke i provjerite postavke za multikasting. Ako je postavka multikasting bežičnog LAN usmjerivača/pristupne tačke omogućena, onemogućite je.

#### Nije moguća normalna reprodukcija audio podataka.

 Odabrana je nasumična reprodukcija. Pritišćite SHUFFLE dok ne nestane poruka "Shuffle On".

# Reproduciranje ne započinje ili ne prelazi automatski na narednu numeru ili datoteku.

- Provjerite da li je audio datoteka koju pokušavate reproducirati u formatu koji podržava prijemnik (stranica 48).
- WMA datoteke sa DRM zaštitom autorskih prava ne mogu se reproducirati.

Za način provjere zaštite autorskih prava WMA datoteke, pogledajte stranica 69.

## Zvuk je isprekidan tokom reprodukcije.

- Možda je preniska brzina prijenosa u vašoj bežičnoj LAN mreži.
   Primaknite prijemnik i usmjerivač/ pristupnu tačku bežične LAN mreže bliže jedan drugom, bez ikakvih prepreka između njih.
- Kada koristite računar kao server, na njemu bi se mogle izvršavati brojne aplikacije. Ako je antivirusni softver aktivan na računaru, privremeno ga onemogućite jer koristi značajan dio resursa sistema.
- Ovisno o mrežnom okruženju, možda neće biti moguće reproducirati numere kad je više od jednog uređaja u radu. Isključite drugi uređaj kako bi prijemnik mogao reproducirati numere.

#### Pojavljuje se poruka "Cannot Play" (Reprodukcija nije moguća).

- Nije moguće reproducirati bilo koje druge datoteke osim audio datoteka.
- Provjerite da li je server ispravno postavljen (stranica 60). Provjerite da li je prijemnik registriran na serveru i da li dozvoljava striming muzike sa servera.
- Provjerite da li audio datoteka na serveru oštećena ili izbrisana.
   Pogledajte uputstvo za upotrebu koje ste dobili uz server.
- Nije moguće reproducirati sljedeće numere:
  - Numere kojima se krše ograničenja reprodukcije.
  - Numere sa neispravnim informacijama o autorskim pravima.
  - Numere koje ste kupili u online muzičkoj trgovini ko kojih je onemogućen striming u kućnoj mreži.
  - Numera u formatu koji prijemnik ne podržava (stranica 48).
- Provjerite da li je odabrana numera izbrisana sa servera. Ako je numera izbrisana, odaberite drugu numeru.
- Obavezno da je bežični LAN usmjerivač/pristupna tačka uključena.
- Provjerite da li je server uključen.
- Možda je server nestabilan. Ponovo ga pokrenite.
- Provjerite da li su prijemnik i server ispravno povezani na bežični LAN usmjerivač/pristupnu tačku.

# Pojavljuje se poruka "No Track" (Nema numera).

 Ako u odabranoj fascikli nema numera ili drugih fascikli, ne možete je otvoriti da prikažete njen sadržaj.

# Nije moguće reproducirati numeru u WMA formatu sa autorskim pravima.

• Za način provjere zaštite autorskih prava WMA datoteke, pogledajte stranica 69.

## Ne možete odabrati prethodno odabranu numeru.

 Možda su informacije o numeri promijenjene na serveru. Ponovo odaberite server na listi servera (stranica 66).

# Uređaji na kućnoj mreži ne mogu se povezati na prijemnik.

- Opcija "Network Standby" možda je postavljena na "Off". Uključite prijemnik ili postavite "Network Standby" na "On" u izborniku Mrežne postavke (stranica 99).
- Provjerite da li je mreža ispravno postavljena. Ako nije, nije moguće uspostaviti vezu (stranica 98).
- Uređaj je na listi uređaja postavljen na "Not Allow" (Zabrani) (stranica 68) ili uređaj nije dodan na listu uređaja (stranica 68).
- Postavljen je maksimalni broj od 20 povezivih uređaja. Izbrišite nepotrebne uređaje sa liste uređaja, zatim postavite "Auto Access" na "Allow" (Dozvoli) (stranica 68).
- Serverske operacije prijemnika su odložene ako prijemnik izvršava jednu od sljedeći radnji.
  - Reproducira numeru pohranjenu na serveru (prijemnik radi kao plejer)
  - Ažuriranje softvera
  - Formatiranje sistema

# Prijemnik se ne uključuje automatski kada mu pristupe drugi uređaji u mreži.

 Prijemnik ne podržava standard Wake-on-LAN sam po sebi. Zato prijemnik nije moguće uključiti putem funkcije Wake-on-LAN kada je "Network Standby" postavljen na "Off" u izborniku Mrežne postavke. Postavite "Network Standby" na "On" kako bi prijemnik mogao odgovoriti na operacije drugih uređaja putem mreže (stranica 99).

#### Uređaji na mreži ne mogu uključiti prijemnik.

 Prijemnik nije moguće uključiti putem Wake-on-LAN pokretanja od strane drugih uređaja u mreži.

## Prijemnik ne može reproducirati numeru koju trenutno reproducira PARTY uređaj domaćin.

- PARTY uređaj domaćin reproducira numeru u audio formatu koji nije moguće reproducirati na prijemniku.
- Može proći određeno vrijeme prije nego što se reproducirani zvuk emitira na ulazu.

## Prijemnik se pridružio neplaniranoj PARTY funkciji.

 Prilikom pridruživanja prijemnika bila je pokrenuto više PARTY funkcija, tako da se prijemnik nije mogao pridružiti željenoj PARTY funkciji. Zatvorite druge PARTY funkcije, zatim se pridružite željenoj PARTY funkciji.

# AirPlay

## Prijemnik nije moguće pronaći putem iOS uređaja.

- Provjerite postavke zaštitnog zida za sigurnosni softver. Detalje potražite na web lokaciji (stranica 123).
- Provjerite da li je iOS uređaj ili računar sa iTunes funkcijom povezan na vašu kućnu mrežu.
- Ažurirajte AirPlay softvera prijemnika i iOS uređaja na najnoviju verziju (stranica 74).

## Zvuk je isprekidan.

- Kada koristite bežičnu mrežu, zvuk može biti isprekidan ovisno o faktorima poput mrežnog okruženja.
- Serveri su preopterećeni. Zatvorite sve nepotrebne apliacije koje trenutno koristite.

## Prijemnikom se ne može upravljati.

- Ažurirajte softver iOS uređaja na najnoviju verziju (stranica 75).
- Ažurirajte softver prijemnika na najnoviju verziju (stranica 75).
- Uvjerite se da neki drugi uređaj istovremeno ne vrši striming na AirPlay kompatibilni uređaj.

# Dugmad kao što su ∠ +/-, ▶, II, ■, I◀◀, ▶►I SHUFFLE i REPEAT nisu u funkciji.

- Uvjerite se da su aktivne postavke koje omogućavaju da iTunes prihvati preuzimanje kontrole od strane prijemnika.
- Prijemnik nije odabran kao udaljeni zvučnik na iOS uređaju. Odaberite prijemnik kao mrežni zvučnik.

# SEN

# Nije moguće povezati prijemnik na uslugu.

- Obavezno da je bežični LAN usmjerivač/pristupna tačka uključena.
- Provjerite mrežni status. Pogledajte "Connection Status" u opciji "Information" izbornika Mrežne postavke. Ako se pojavi poruka "Not connected", ponovo postavite mrežnu vezu (stranica 38).
- Dok je sistem povezan na bežičnu mrežu, primaknite prijemnik i usmjerivač/pristupnu tačku bežične LAN mreže bliže jedan drugom.
- Ako ugovor koji ste sklopili sa svojim pružaocem Internet usluge, ograničava Internet konekciju na jedan uređaj istovremeno, ovaj uređaj neće moći pristupiti na Internet kada je drugi uređaj već povezan na Internet. Obratite se vašem operateru ili pružaocu usluga.

# Zvuk je isprekidan.

 Možda je preniska brzina prijenosa u vašoj bežičnoj LAN mreži. Primaknite prijemnik i usmjerivač/pristupnu tačku bežične LAN mreže bliže jedan drugom, bez ikakvih prepreka između njih.

# "BRAVIA" Sync (Control for HDMI) (Kontrola za HDMI)

# Funkcija Control for HDMI (Kontrola preko HDMI-ja) ne radi.

- Provjerite HDMI vezu (stranica 30, 31).
- Obavezno postavite "Control for HDMI" na "On" u izborniku HDMI postavke (stranica 96).
- Uvjerite se da je povezana oprema kompatibilna s funkcijom Control for HDMI (Kontrola putem HDMI-ja).
- Provjerite postavke funkcije Control for HDMI (Kontrola putem HDMI-ja) na povezanoj opremi. Pogledajte uputstva za korištenje povezane opreme.
- Ako iskopčate HDMI kabl ili promijenite vezu, ponovite postupke date u "Priprema za "BRAVIA" Sync" (stranica 79).
- Kada je funkcija "Control for HDMI" postavljena na "Off", funkcija "BRAVIA" Sync ne radi ispravno, čak i kada je oprema povezana na HDMI IN priključak.
- Vrste i broj uređaja kojima se može upravljati pomoću funkcije "BRAVIA" Sync su ograničeni u standardu HDMI CEC kao što slijedi.
  - Oprema za snimanje (Blu-ray Disc rekorder, DVD rekorder i sl.): do 3 uređaja
  - Oprema za reprodukciju (Blu-ray Disc plejer, DVD plejer i sl.): do 3 uređaja

- Oprema vezana za birač kanala: do 4 uređaja (prijemnik koristi jedan od uređaja za GUI radnje.)
- AV prijemnik (zvučni sistem): do 1 uređaja

# MHL-kompatibilni izvorni uređaj se ne može puniti.

- Provjerite da li je prijemnik uključen.
- Provjerite je li uređaj čvrsto priključen.

# Nema slike sa MHL-kompatibilnog izvornog uređaja.

- Provjerite postavke vašeg uređaja. Za više informacija pogledajte uputstvo za upotrebu uređaja.
- Provjerite da li je uređaj povezan putem MHL kabla na na HDMI/MHL (VIDEO 2) IN priključak (stranica 31).

# Daljinski upravljač

# Daljinski upravljač ne radi.

- Usmjerite daljinski upravljač prema senzoru daljinskog upravljača na prijemniku (stranica 9).
- Uklonite sve prepreke koje se možda nalaze između daljinskog upravljača i prijemnika.
- Stavite nove baterije u daljinski upravljač ako su stare oslabile.
- Obavezno odaberite pravilan ulaz na daljinskom upravljaču.
- Kada upravljate programiranom opremom koja nije proizvod kompanije Sony, daljinski upravljač možda neće ispravno raditi, zavisno od modela i proizvođača opreme.

# Poruke greške

U slučaju kvara, na displeju prednje ploče pojavljuje se poruka. Na osnovu date poruke možete provjeriti stanje sistema. U slučaju da problem potraje, obratite se najbližem Sony prodavcu.

## PROTECTOR

Prijemnik će se automatski isključiti nakon nekoliko sekunda, provjerite sljedeće:

- Možda je došlo do el. udara ili nestanka el. energije. Iskopčajte, zatim ponovno ukopčajte napojni kabl nakon 30 minuta.
- Prijemnik je prekriven i ventilacioni otvori su blokirani. Uklonite objekt koji pokriva ventilacijske otvore prijemnika.
- Impedanca povezanih zvučnika je ispod nazivnog opsega impedance navedenog na stražnjoj ploči prijemnika. Smanjite jačinu zvuka.
- Iskopčajte napojni kabl i pustite da se prijemnik hladi 30 minuta, dok provjeravate sljedeće:
  - Iskopčajte sve zvučnike i subwoofer.
  - Provjerite da li su žice zvučnika i čvrsto uvijeni na oba kraja.
  - Prvo spojite prednji zvučnik, povećajte jačinu zvuka i koristite prijemnik barem 30 minuta dok se potpuno ne zagrije. Zatim jedan po jedan povežite i testirajte ostale zvučnike dok ne utvrdite koji zvučnik uzrokuje prekid.

Nakon što provjerite gore navedene stavke i uklonite moguće probleme, ukopčajte napojni kabl u utičnicu i uključite prijemnik. U slučaju da problem potraje, obratite se najbližem Sony prodavcu.

## USB FAIL

Detektirano je strujno preopterećenje varthin (USB) priključka. Prijemnik će seautomatski isključiti nakon nekolikosekunda. Provjerite iPod/iPhone ili USBuređaj, zatim ga iskopčajte i ponovnouključite napajanje.

Za druge poruke, pogledajte "Spisak poruka nakon mjerenja automatske kalibracije" (stranica 91), "Lista poruka za iPod/iPhone" (stranica 48), "Lista poruka za USB" (stranica 50) i "Lista poruka za Network features (Mrežne funkcije)" (stranica 76).

# Brisanje memorije

#### Referentni dijelovi

| Brisanje                 | Pogledajte  |
|--------------------------|-------------|
| Sve memorirane postavke  | stranica 87 |
| Prilagođena zvučna polja | stranica 59 |

# O informacijama za podršku

Za najnovije informacije o prijemniku pogledajte sljedeću web lokaciju.

#### Za korisnike u Evropi:

http://support.sony-europe.com/

#### Za korisnike u Australiji:

http://www.sony-asia.com/support

# Specifikacije

# Odjeljak pojačala

Minimalna RMS izlazna snaga<sup>1)</sup> (6 oma, 20 Hz – 20 kHz, THD 0,09%) 100 W + 100 W Izlazna snaga u stereo režimu<sup>1)</sup> (6 oma, 1 kHz, THD 1%)

120 W + 120 W

Izlazna snaga u surround režimu<sup>1) 2)</sup>

(6 oma, 1 kHz, THD 0,9%)

165 W po kanalu

- <sup>1)</sup> Mjereno u sljedećim uvjetima: Zahtjevi za napajanje: 230 V AC, 50 Hz
- <sup>2)</sup> Referentna izlazna snaga za prednje, centralne, surround, surround zadnje i prednje visoke zvučnike. Ovisno o postavkama zvučnog polja i izvora, možda neće biti zvuka na izlazu.

Frekvencijski odgovor Analogni 10 Hz – 100 kHz, +0,5/–2 dB (uz zaobiđeno zvučno polje i ekvilajzer)

#### Ulaz

Analogni Osjetljivost: 500 mV/50 kilooma S/N<sup>3)</sup>: 105 dB (A, 500 mV<sup>4)</sup>) Digitalni (koaksijalni) Snaga: 75 oma S/N: 100 dB (A, 20 kHz LPF) Digitalni (optički) S/N: 100 dB (A, 20 kHz LPF) Izlaz (analogni) ZONE 2 Napon: 500 mV/1 kilooma SUBWOOFER Napon: 2 V/1 kilooma

#### Ekvilajzer

Nivoi pojačanja ±10 dB, korak 1 dB

 <sup>3)</sup> INPUT SHORT (uz zaobideno zvučno polje i ekvilajzer).
 <sup>4)</sup> Mreža prilagođenog opterećenja, ulazni nivo.

# Odjeljak FM birača

Opseg biranja 87,5 MHz – 108,0 MHz (korak od 50 kHz) Antena FM žična antena Priključci antene 75 oma, nebalansirano

# Odjeljak AM birača kanala

Opseg biranja 531 kHz – 1.602 kHz (korak od 9 kHz) Antena Okvirna antena

# Video odjeljak

Ulazi/Izlazi Video: 1 Vp-p, 75 oma COMPONENT VIDEO: Y: 1 Vp-p, 75 oma PB: 0,7 Vp-p, 75 oma PR: 0,7 Vp-p, 75 oma 80 MHz HD Pass Through

## HDMI video

Ulaz/izlaz (blok HDMI repetitora)

| Format                       | 2D | 3D                     |                        |                              |
|------------------------------|----|------------------------|------------------------|------------------------------|
|                              |    | Kombinovanje<br>okvira | Uporedno<br>(polovina) | Prijeko-ispod<br>(Vrh i dno) |
| 4.096 × 2.160p @ 23,98/24 Hz | 0  | -                      | -                      | -                            |
| 3.840 × 2.160p @ 29,97/30 Hz | 0  | -                      | -                      | -                            |
| 3.840 × 2.160p @ 25 Hz       | 0  | -                      | -                      | -                            |
| 3.840 × 2.160p @ 23,98/24 Hz | 0  | -                      | -                      | -                            |
| 1.920 × 1.080p @ 59,94/60 Hz | 0  | -                      | 0                      | 0                            |
| 1.920 × 1.080p @ 50 Hz       | 0  | -                      | 0                      | 0                            |
| 1.920 × 1.080p @ 29,97/30 Hz | 0* | 0                      | 0*                     | 0*                           |
| 1.920 × 1.080p @ 25 Hz       | 0* | 0                      | 0*                     | O*                           |

| Format                       |    | 3D                     |                        |                              |
|------------------------------|----|------------------------|------------------------|------------------------------|
|                              | 2D | Kombinovanje<br>okvira | Uporedno<br>(polovina) | Prijeko-ispod<br>(Vrh i dno) |
| 1.920 × 1.080p @ 23,98/24 Hz | 0* | 0                      | 0*                     | O*                           |
| 1.920 × 1.080i @ 59,94/60 Hz | 0* | 0                      | 0*                     | O*                           |
| 1.920 × 1.080i @ 50 Hz       | O* | 0                      | 0*                     | O*                           |
| 1.280 × 720p @ 59,94/60 Hz   | O* | 0                      | 0*                     | O*                           |
| 1.280 × 720p @ 50 Hz         | O* | 0                      | 0*                     | O*                           |
| 1.280 × 720p @ 29,97/30 Hz   | O* | 0                      | 0*                     | O*                           |
| 1.280 × 720p @ 23,98/24 Hz   | O* | 0                      | 0*                     | O*                           |
| 720 × 480p @ 59,94/60 Hz     | 0* | -                      | -                      | -                            |
| 720 × 576p @ 50 Hz           | O* | -                      | -                      | -                            |
| 640 × 480p @ 59,94/60 Hz     | O* | -                      | -                      | -                            |

\* MHL podržava ove formate kada povežete MHL-kompatibilni izvorni uređaj na HDMI/MHL (VIDEO 2 IN) priključak.

#### Odjeljak za MHL

Podržane MHL verzije: Sadrži MHL 2

Maksimalna struja 900 mA

## Odjeljak za iPod/iPhone

DC 5V 1,0 A MAX

## Odjeljak za USB

Podržani format\* MP3 (MPEG 1 Audio Layer-3): 32 kb/s – 320 kb/s, VBR AAC: 16 kb/s – 320 kb/s, CBR, VBR WMA9 Standard: 40 kb/s – 320 kb/s, CBR, VBR WAV: 8 kHz – 192 kHz, 16 bit PCM 8 kHz – 192 kHz, 24 bit FLAC 44,1 kHz – 192 kHz, 24 bit FLAC \* Ne može se garantirati kompatibilnost sa svim softverima za šifriranje/pisanje, uređajima i medijima za snimanje.

Brzina prijenosa Velika brzina

Podržani USB uređaji Klasa masovne pohrane

Maksimalna struja 500 mA

#### Odjeljak NETWORK (mreža)

Ethernet LAN 10BASE-T/100BASE-TX

Bežični LAN Kompatibilni standardi: IEEE 802.11 b/g Bezbjednost: WEP 64 bit, WEP 128 bit, WPA/ WPA2-PSK (AES), WPA/WPA2-PSK (TKIP) Radio frekvencija: 2,4 GHz

# Opće informacije

| Područje                                                                                          | Zahtjevi za napajanje                                                                                                   |
|---------------------------------------------------------------------------------------------------|----------------------------------------------------------------------------------------------------|
| Evropa                                                                                            | 230 V AC, 50/60 Hz                                                                                                    |
| Australija                                                                                        | 230 V AC, 50 Hz                                                                                                    |
| Potrošnja elektri<br>240 W                                                                        | čne energije                                                                                                    |
| Potrošnja elektri<br>(u stanju priprav<br>0,3 W (Kad<br>"Pass Thro<br>postavljeni<br>je isključen | čne energije<br>nosti)<br> a su "Control for HDMI",<br>ugh" i "Network Standby"<br>na "Off", a prijemnik u zoni 2<br>.) |
| Dimenzije (širina<br>430 mm ×<br>uključujući                                                      | a/visina/dubina) (približno)<br>172 mm × 329,4 mm<br>izbočene dijelove i komande                                        |
| Masa (približno)<br>10,0 kg                                                                       |                                                                                                    |
| Dizain i specifika                                                                                | cije su podložni promjenama                                                                                             |

Dizajn i specifikacije su podložni promjenama bez prethodne najave.

# Dodatne informacije

# Indeks

# Brojevi

2-kanalni 54 4K regulacija rezolucije 96 5.1-kanalni 23 7.1-kanalni 23

# A

A/V Sync 95, 104 Abecedno pretraživanje 16 Advanced Auto volume 95 AirPlay 74 AM 51 Antena za bežični LAN 13 Audio izlaz 104 Audio Out 96 Audio Settings 94 Auto Phase Matching 92 Auto Standby 99, 104 Auto Tuning 51

# B

Bežična mreža 38 Birač kanala 51 Birač kanala za kablovsku TV 30 Blu-ray Disc plejer 30 BRAVIA Sync priprema 79 Brisanje daljinskog upravljača 110 memorije 87 zvučno polje 59

# C

CD plejer 30 Center Speaker Lift Up 94 Control for HDMI 96 Crossover frequency 93

# D

Daljinski upravljač 14, 106 DCAC (Digital Cinema Auto Calibration) 36 Digital Legato Linear (D.L.L.) 94, 104 Direct Tuning 52 Displej prednje ploče 11 Distance Unit 94 DLNA 60 Dolby Digital EX 22 Dual Mono 95, 104 DVD plejer 30 DVD rekorder 30 Dynamic range compressor 95

# Е

EQ postavke 58, 103

# F

Fast View 97 Fiksna IP adresa 40 FM 51 FM Mode 51, 104 Frekvencija skretnice 102

# G

GUI (Graphical User Interface) 42

# Н

HD-D.C.S. 55 HDMI 104 HDMI Settings 96 HDMI subwoofer level 97 Home Network (Kućna mreža) 66

# I

Input 44 Input Assign (Dodjela ulaza) 83 INPUT MODE 83 Input Settings 97 IP Setting 98 iPod/iPhone 33 Kompatibilni modeli 46 Punjenje 47 Isključivanje sistema 80 Izbornik 87, 100 Izbornik Postavke 87

# J

Jednica za udaljenost 102 Jednostavno postavljanje 36

# Κ

Kompresija dinamičkog opsega 104 Kontrola kućnog kina 81 Kontrola za HDMI 104 Kontrola zvuka na sistemu 80 Korištenje veze putem dvostrukog pojačala 84

# L

Language 99 Lista servera 66 Listen 43

# Μ

MHL 31 Mjerač vremena za isključivanje 15 Muzičke usluge 70

# Ν

Name Input 53 Naziv uređaja 99 Network Settings 98 Network Standby 99 Network Update 100 Niski tonovi 58, 103 Nivo efekta 55, 103 Nivo HDMI subwoofera 104

# 0

Obrazac zvučnika 101 Odabir scene 80

# Ρ

PARTY STREAMING 72 Pass Through 96, 104 PlayStation 3 30 Podešavanja za HDMI 104 Podešavanje nivoa 101 Pokazatelj jačine bežičnog LAN signala 12 Poruka Auto Calibration 91 Greška 122 iPod/iPhone 48 Mrežna funkcija 76 USB 50 Postavke automatske kalibracije 100 Postavke birača kanala 104 Postavke sistema 104 Postavke surround zvuka 103

Postavke ulaza 103 Postavke zvučnika 101 Postavke zvuka 104 Preset Memory 52 Prikazivanje informacija na displeju prednje ploče 105 Probni ton 101 PROTECTOR 123 Pure Direct 59

# R

RDS 54 Remote Easy Control 81 Reproduciranje pritiskom na jednu tipku 79 Režim Movie (film) 55 Režim Muzika 56

# S

Satelitski birač kanala 30 SEN 70 Server 60 Skeniranje pristupne tačke 39 Software Update Notification 99 Sound Effects 54 Speaker Connection 92 Speaker Pattern 92 Speaker Settings 90 Super Audio CD plejer 30 System Settings 99

# Т

Test Tone 94 TV 27 TV SideView 68

# U

Unaprijed postavljene stanice 52 Up converting 21 USB FAIL 123 USB uređaj 33, 48 Utišavanje 45

# V

Verzija softvera 100 Veza antene 33 Bežično 35 iPod/iPhone 33 MHL uređaj 31 Network 34 TV 27 USB uređaj 33 zvučnici 25 Žično 35 Video rekorder 30 Visoki tonovi 58, 103 Više zona 85 Vraćanje na početne postavke 87 Vrsta automatske kalibracije 100

# W

Wake-on-LAN 67 Watch 43 WPS PIN kod 41 Pritisak na dugme 41

# Ζ

Zona 2 85 Zvučno polje 54

# Ž

Žičana mreža 42

# **UGOVOR O LICENCI ZA KRAJNJE KORISNIKE**

Potrebno je da pažljivo pročitate sljedeći ugovor prije korištenja SONY SOFTWARE-a (definisan ispod). Korištenje SONY SOFTWARE-a potvrđuje vaše prihvatanje ovog ugovora. Ako isti ne prihvatate, nemate ovlaštenje za korištenje SONY SOFTWARE-a.

VAŽNO - PROČITAJTE PAŽLJIVO: Ovaj Ugovor o licenci za krajnjeg korisnika ("EULA") je pravni sporazum između vas i kompanije Sony Corporation ("SONY"), proizvođača vašeg Sony hardverskog uređaja (u nastavku "PROIZVOD") i pružaoca licence za SONY SOFTWARE. Cjelokupni Sony softver i softver trećih strana (osim softvera koji je regulisan vlastitim zasebnim licencama) uključen sa PROIZVODOM, kao i sva njegova ažuriranja i nadogradnje, u nastavku teksta je označen kao "SONY SOFTWARE". SONY SOFTWARE možete koristiti samo uz PROIZVOD.

Koristeći SONY SOFTWARE, pristajete na odredbe ovog EULA ugovora. Ako ne pristaje na odredbe ovog EULA ugovora, SONY vam neće dati licencu za SONY SOFTWARE. Ako je to slučaj, ne biste trebali koristiti SONY SOFTWARE.

#### LICENCA ZA SONY SOFTWARE

SONY SOFTWARE je zaštićen propisima o zaštiti autorskih prava i međunarodnim ugovorima o autorskim pravima, kao i drugim zakonima i ugovorima o intelektualnom vlasništvu. SONY SOFTWARE se licencira, a ne prodaje.

#### **DAVANJE LICENCE**

Sva prava nosioca, autorska i druga prava za i na SONY SOFTWARE u vlasništvu su kompanije SONY ili njenih primalaca licence. Ovaj EULA ugovor vam daje pravo na korištenje SONY SOFTWARE-a isključivo za ličnu upotrebu.

#### OPIS ZAHTJEVA, ZABRANA, PRAVA I OGRANIČENJA

**Ograničenja.** Nemate dopuštenje za kopiranje, izmjenu, reverzni inžinjering, dekompiliranje ili deasembliranje SONY SOFTWARE-a, bilo u cjelini ili djelimično.

Odvajanje komponenti. SONY SOFTWARE se licencira kao jedinstven proizvod. Nije dopušteno odvajanje njegovih komponenti.

Korištenje na jednom PROIZVODU. SONY SOFTWARE možete koristiti samo na jednom PROIZVODU.

Davanje u najam. Nemate dopuštenje da dajete u najam ili iznajmljujete SONY SOFTWARE.

Prijenos softvera. Svoja cjelokupna prava koja proizilaze iz odredaba ovog EULA ugovora, možete trajno prenijeti isključivo kad se SONY SOFTWARE prenosi uz ili kao dio PROIZVODA, pod uslovom da ne zadržavate kopije, da prenesete cjelokupni SONY SOFTWARE (uključujući, bez ograničenja, sve primjerke, komponente, medije, uputstva za korištenje, druge štampane materijale, elektroničke dokumente, diskove za obnavljanje i ovaj EULA ugovor), te da primalac pristaje na odredbe ovog EULA ugovor.

Prekid ugovora. Bez ograničavanja bilo kojih drugih prava, kompanija SONY može prekinuti ovaj EULA ugovor u slučaju da se ne pridržavate odredbi istoga. U tom slučaju, na zahtjev kompanije SONY, morate poslati PROIZVOD na adresu koju navede kompanija SONY, a kompanija SONY će vam poslati proizvod nazad u najkraćem praktično izvodivom roku, nakon što SONY SOFTWARE bude izbrisan sa PROIZVODA.

**Povjerljivost.** Saglasni ste da održavate povjerljivost informacija sadržanih u SONY SOFTWARE-u, koje nisu javno objavljena, te da otkrivate takve informacije drugima bez prethodnog pribavljanja pismenog dopuštenja kompanije SONY.

#### AKTIVNOSTI VISOKOG RIZIKA

SONY SOFTWARE nije otporan na pogreške u radu i nije projektovan, izrađen, niti namijenjen za upotrebu ili preprodaju u svojstvu kontrolne opreme za opasna okruženja koja iziskuju rad sa osiguranjem od nastanka pogrešaka, kao što je rad u nuklearnim postrojenjima, navigacija ili komunikacioni sistemi u vazduhoplovstvu, rad u kontroli avio saobraćaja, u uređajima za direktno održavanje životnih funkcija ili u oružanim sistemima, u kojima bi pogreška u radu SONY SOFTWARE-a mogla dovesti do smrti, ozljeda osoba ili ozbiljnih fizičkih ozljeda ili šteta na životnoj okolini (u nastavku "Aktivnosti visokog rizika") SONY i njegovi dobavljači posebno naglašavaju da ne postoji nikakva izričita ili implicirana garancija prikladnosti za Aktivnosti visokog rizika.

#### ISKLJUČIVANJE GARANCIJE ZA SONY SOFTWARE

Ovim dajete svoj izričiti pristanak i saglasnost da SONY SOFTWARE koristite na vlastiti rizik. SONY SOFTWARE se pruža daje na korištenje "TAKAV KAKAV JESTE", bez bilo kakve garancije, a kompanija SONY njeni dobavljači i primaoci licenci kompanije SONY (samo za potrebe ovog ODJELJKA označeni kao "SONY") IZRIČITO ODRIČU SVAKU GARANCIJU, IZRIČITU ILI IMPICIRANU, UKLJUČUJUĆI, BEZ OGRANIČENJA, IMPLICIRANU GARANCIJU ODRŽIVOSTI ILI PRIKLADNOSTI ZA ODREĐENU SVRHU. KOMPANIJA SONY NE DAJE GARANCIJU DA FUNKCIJE SADRŽANE U SONY SOFTWARE-u NEMAJU NIKAKVE GREŠKE NITI BAGOVE, NITI DA ĆE ISTE ZADOVOLJITI VAŠE ZAHTJEVE. SONY NE DAJE GARANCIJU DA ĆE SONY SOFTWARE ISPRAVNO FUNKCIONISATI, NADALIE, KOMPANIJA SONY NE DAJE GARANCIJU NITI IZNOSI TVRDNJE VEZANO ZA KORIŠTENJE ILI REZULTATE KORIŠTENJA SONY SOFTWARE-2 KADA SE RADI O NIEGOVOJ TAČNOSTI, PRECIZNOSTI, POUZDANOSTI ILI DRUGIM SVOISTVIMA. BILO KAKVE USMENE ILI PISMENE INFORMACIJE KOJE PRUŽI KOMPANIJA SONY ILI OVLAŠTENI PREDSTAVNIK KOMPANIJE SONY, NE MOGU SE SMTRATI GARANCIIOM I NE MOGU PROŠIRITI OPSEG OVE GARANCIJE. U POJEDINIM PODRUČIIMA NIJE DOZVOLJENO ISKLJUČIVANJE IMPLICITNIH GARANCIJA. U KOJEM SLUČAJU GORNJE ISKLJUČENJE NIJE PRIMJENJIVO NA VAS.

Ne ograničavajući ranije pomenuto, posebno se naglašava da SONY SOFTWARE nije projektovan niti namijenjen za upotrebu na bilo kom drugom proizvodu osim PROIZVODA. SONY ne daje garanciju da SONY SOFTWARE neće dovesti do oštećenja bilo kojih proizvoda, softvera, sadržaja ili podataka kreiranih od strane vas ili treće strane.

#### OGRANIČENJE ODGOVORNOSTI

KOMPANIJA SONY, NJENI DOBAVLJAČI I PRIMAOCI SONY LICENCI (samo za potrebe ovog ODJELJKA označeni kao "SONY") NEĆE BITI ODGOVORNI ZA BILO KAKVE SLUČAJNE ILI POSLJEDIČNE ŠTETE POVEZANE SA SONY SOFTWARE-om KOJE PROIZILAZE ILI SE ZASNIVAJU NA KRŠENJU BILO KAKVIH IZRIČITIH ILI IMPLICIRANIH GARANCIJA, KRŠENJU ODREDBI UGOVORA, NEMARU, OBJEKTIVNOJ ODGOVORNOSTI ILI NEKOJ DRUGOJ TEORIJI ODGOVORNOSTI. TAKVE ŠTETE UKLJUČUJU, BEZ OGRANIČENJA, GUBITAK PROFITA, GUBITAK DOHOTKA, GUBITAK PODATAKA, NEMOGUĆNOST KORIŠTENJA PROIZVODA I BILO KOJE POVEZANE OPREME, VRIJEME IZVAN POGONA I KORIŠTINKOVO VRIJEME, NEOVISNO O TOME ŠTO JE KOMPANIJA SOMY BILA UPOZNATA SA MOGUĆNOŠĆU NASTANKA TAKVIH ŠTETA. U SVAKOM SLUČAJU, U SKLADU SA ODREDBAMA OVOG EULA UGOVORA, CJELOKUPNA ODGOVORNOST KOMPANIJE SONY OGRANIČAVA SE NA STVARNI UPLAČENI IZNOS, U DIJELU U KOJEM SE TAJ IZNOS ODNOSI NA SONY SOFTWARE.

#### izvoz

Ako SONY SOFTWARE koristite ili prenosite u zemlju koja nije zemlja vašeg boravišta, potrebno je da se pridržavate važećih zakona i propisa kojim se odnose na izvoz, uvoz ili carinske odredbe.

#### NADLEŽNO ZAKONODAVSTVO

Ovaj EULA ugovor se ima tumačiti, uređivati, interpretirati i primjenjivati u skladu sa zakonima Japana, ne uzimajući u obzir bilo kakve konflikte u zakonskim odredbama. Za sve nesporazume koji proizađu iz ovog EULA ugovora, izričitu mjesnu i stvarnu nadležnost imaju sudovi u Tokiju, Japan, i vi i kompanija SONY ovim putem dajete svoju saglasnost za mjesnu i stvarnu nadležnost tih sudova. VI I KOMPANIJA SONY SE ODRIČETE PRAVA NA SUDSKI POSTUPAK PRED POROTOM VEZANO ZA BILO KOJA PITANJA KOJA PROIZILAZE ILI SU VEZANA ZA OVAJ EULA UGOVOR.

#### **ODVAJANJE ODREDBI**

Ako se bilo koji dio ovog EULA ugovora smatra nevažećim ili neprovodivim, njegovi ostali dijelovi ostaju na važnosti.

Sva vaša pitanja vezana za ovaj EULA ugovor ili ovdje datu ograničenu garanciju, možete uputiti kompaniji SONY pismenim putem na adresu navedenu na garancijskom listu priloženom u pakovanju proizvoda.

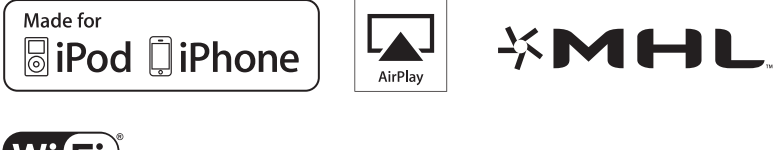

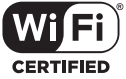

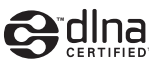

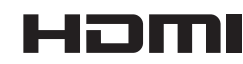

http://www.sony.net/

4-454-443-41(1) (BS)

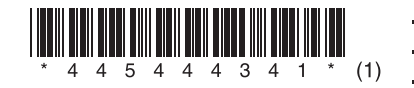